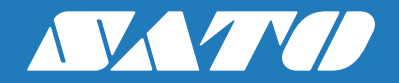

# 取扱説明書

# τ///// *PV/208/PV/208m*

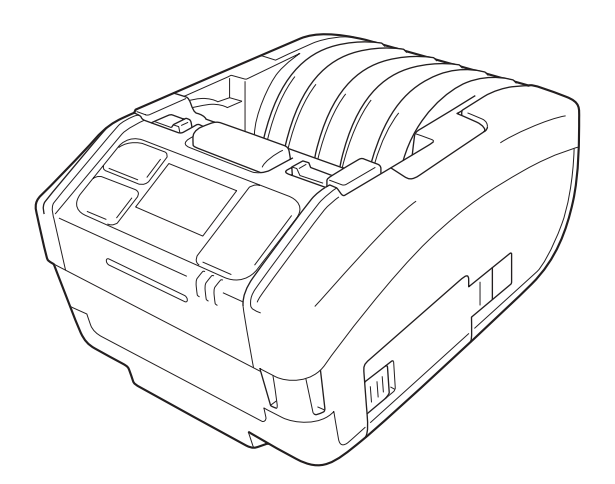

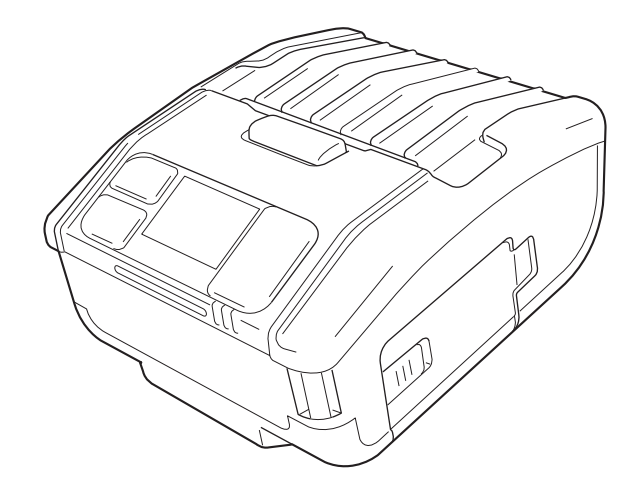

## はじめに

このたびは、モバイルプリンタ PW208/PW208 m(以降、「本プリンタ」)をお買い求めいただきまして、 まことにありがとうございます。

本書は、はじめて本プリンタをお使いになる方に、短期間で基本的な操作を習得していただくことを目的と しています。

本書をよくお読みいただき、本プリンタの機能を理解し、正しくお使いください。

本書のイラストおよびサブメニューの画面は PW208 を使用しています。PW208m では異なる場合があり ますが、基本的な操作は同じです。

仕様変更により、本書のイラストおよびサブメニューの画面と、実際のプリンタが異なる場合があります。

#### ご注意

- (1) 本書の内容の一部または全部を無断転載することは禁止されています。
- (2) 本書の内容に関しては、将来予告なしに変更することがあります。
- (3) 本書の内容について万全を期して作成致しましたが、万一ご不審な点や誤り、記載もれなどお気づきのことがありましたら、購入されました販売店、ディーラーまたはお客さまヘルプデスクへご連絡ください。
- (4) この装置は、クラス B 情報技術装置です。この装置は、家庭環境で使用することを目的としていますが、この装置がラジオやテレビジョン受信機に近接して使用されると、受信障害を引き起こすことがあります。取扱説明書 に従って正しい取り扱いをしてください。

VCCI – B

弊社指定のサプライ製品のご利用をお願いします。

初 版 2015年3月 第5版 2017年7月 ©2017株式会社サトー

### 電波に関する注意事項

本プリンタは、電波法に基づく技術基準の適合承認を受けた特定無線装置を内蔵しています。したがって本 プリンタを使用するときに無線局の免許は必要ありません。また、本プリンタは日本国内でのみ使用できま す。

以下の事項をおこなうと法律で罰せられることがあります。

• 本プリンタを分解 / 改造すること

次の場所で使用した場合、著しく通信距離が短くなったり、通信できないことがあります。

• 電子レンジの近辺、静電気や電波障害が発生するところ、無線 LAN 機器の近辺

本プリンタの使用周波数帯では、産業・科学・医療用機器のほか工場の製造ラインなどで使用されている移 動体識別用の構内無線局(免許を要する無線局)および特定小電力無線局(免許を要しない無線局)ならび にアマチュア無線局(免許を要する無線局)が運用されています。

- 1 本プリンタを使用する前に、近くで移動体識別用の構内無線局および特定小電力無線局ならびにアマチュア無線局が 運用されていないことを確認してください。
- 2 万一、本プリンタから移動体識別用の構内無線局に対して有害な電波干渉の事例が発生した場合には、電波の発射を 停止した上、お客さまヘルプデスクにご連絡いただき、混信回避のための処理など(例えばパーテションの設置など) についてご相談ください。
- 3 その他、本プリンタから移動体識別用の特定小電力無線局あるいは、アマチュア無線局に対して有害な電波干渉の事 例が発生したなど何かお困りのことが起きたときは、販売店、ディーラーまたはお客さまヘルプデスクにお問い合わ せください。

### **Bluetooth**

"Bluetooth"は、米国 Bluetooth SIG の商標です。

弊社は同団体とのライセンス契約に基づき使用しています。

|          | 使用周波数带域  | 2.4GHz            |
|----------|----------|-------------------|
| 2.4 FH 1 | 変調方式     | FH – SS 方式        |
|          | 想定干涉距離   | 10m 以下            |
|          | 周波数変更の可否 | 全帯域を使用し、かつ移動体識別装置 |
|          |          | の帯域を回避不可          |

無線 LAN

無線 LAN インタフェースをご使用になる前に、必ず無線 LAN 機器のセキュリティに関するすべての設定 をマニュアルに従っておこなってください。

| WirelessLAN (2.4GHz/5GHz) |                                                               |        |        |     |
|---------------------------|---------------------------------------------------------------|--------|--------|-----|
| IEEE802.11b/g/n           |                                                               | IEEE80 | )2.11a |     |
|                           | J52                                                           | W52    | W53    | W56 |
| 2.4DS4                    | 注意                                                            |        |        |     |
| 2.40F4                    | 5GHzワイヤレスLANは、電波法に<br>よりJ52、W52、W53の帯域につい<br>ては屋内での使用に限定されます。 |        |        |     |

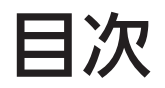

| 安全上のご注意                    | . 3            |
|----------------------------|----------------|
| 取り扱いのご注意                   | . 7            |
| 同梱品の確認                     | . 8            |
|                            |                |
| 1 ご使用前の確認                  | . 9            |
| 1.1 各部の名称                  | .9             |
| 1.2 バッテリの充電                | 11             |
| 1.2.1 バッテリを入れる             | 11             |
| 1.2.2 充電をする                | 12             |
| 1.3 用紙のセット                 | 13             |
| 1.4 ディスプレイの見方 <sup>*</sup> | 14             |
| 1.4.1 通常モード                | 14             |
| 1.4.2 エラーメッセージモード          | 14             |
| 1.4.3 各種設定モード              | 14             |
| 1.5 アイコンの見方                | 15             |
| 1.5.1 ステータスアイコン            | 15             |
| 1.5.2 エラーアイコン              | 19             |
| 16 JED 点灯パターン              | 21             |
| 161 通常モード                  | 22             |
| 162 低消費電力モード               | 23             |
| 17 ハクリモード (PW/208のみ)       | 2 <i>]</i>     |
| 171 ハクリモードへの切替え方           | <u>-</u><br>74 |
| 172 ハクリモードから他のモードへの切替え方    | 2-             |
|                            | ZJ             |
| 2 動かしてみましょう 2              | 26             |
| 2 1 プリンタの記載と数字             | 26             |
| 2.1 ノリノタの起動とだ」             | 20             |
| 2.1.1 ノリンタの起動              | 20<br>27       |
| 2.1.2 フリンタの彩」              | ע<br>רב        |
| 2.2 週帯モート                  | 20             |
| 2.2.1 光1」(オフライン)           | 20             |
| 2.2.2 庁正平(オフライフ)           | 29             |
|                            | 29             |
|                            | 30             |
| 2.3.1 調整セードの<br>回回 巻移      | 30             |
| 2.4 設定モード                  | 31             |
| 2.4.1 設定モードへの移行            | 31             |
| 2.4.2 設定モード画面メニューツリーの操作    | 32             |
| 2.4.3 サブメニュー画面の見方          | 33             |
| 2.4.4 設定画面(数値入力)           | 34             |
| 2.4.5 設定画面(選択項目)           | 35             |

| 2.5 設                                               | 定モードメニューツリー                                                                                                    | 36  |
|-----------------------------------------------------|----------------------------------------------------------------------------------------------------|-----|
| 2.6 設                                               | 定モードメニューの詳細                                                                                                    | 42  |
| 2.6.1                                               | 印字メニュー                                                                                                    | 42  |
| 2.6.2                                               | 2 通信設定メニュー                                                                                                    | 56  |
| 2.6.3                                               | 3 バッテリメニュー                                                                                                    | 74  |
| 2.6.4                                               | 1 アプリケーションメニュー                                                                                                    | 76  |
| 2.6.5                                               | 5 システムメニュー                                                                                                    | 82  |
| 2.6.6                                               | 5 ツールメニュー                                                                                                    | 92  |
| 2.6.7                                               | 7 インフォメーションメニュー                                                                                                    | 103 |
| 2.7 初                                               | ]期値一覧                                                                                                    | 106 |
| 2.7.1                                               | 印字メニュー                                                                                                    | 106 |
| 2.7.2                                               | 2 通信設定メニュー                                                                                                    | 108 |
| 2.7.3                                               | 3 バッテリメニュー                                                                                                    | 111 |
| 2.7.4                                               | ↓ アプリケーションメニュー                                                                                                    | 111 |
| 2.7.5                                               | 5 システムメニュー                                                                                                    | 112 |
| 2.7.6                                               | 5 ツールメニュー                                                                                                    | 113 |
|                                                     |                                                                                                    |     |
| 3 あれ?                                               | ?どうしたのかな                                                                                                    |     |
| 3.1 I                                               | ラーメッセージモード                                                                                                    | 114 |
| 3.1.1                                               | エラーメッセージ                                                                                                    | 114 |
| 3.1.2                                               | 2 ステータス LED                                                                                                    | 114 |
| 3.1.3                                               | 3 ブザー音                                                                                                    | 114 |
| 3.2 I                                               | ラー表                                                                                                    | 115 |
| 3.3 警                                               | 告アイコン表                                                                                                    |     |
| 3.4 お                                               | 知らせ表示                                                                                                    | 121 |
|                                                     |                                                                                                    |     |
| 4 オプシ                                               | ション                                                                                                    | 122 |
|                                                     |                                                                                                    |     |
| 5 毎日0                                               | のお手入れ                                                                                                    |     |
| - <u>-</u><br>51プ                                   | *************************************                                                                                                    | 123 |
| 52 #                                                | ·ーマルヘッド                                                                                                    | 123 |
| 53田                                                 | - 、// 、/ /                                                                                                    | 123 |
| 5.5 11                                              |                                                                                                    |     |
| 6 基本在                                               | 十様                                                                                                    | 174 |
| <u> </u>                                            | 2.2000年に、1997年に、1997年に | 124 |
| し. レノ クロション (1) (1) (1) (1) (1) (1) (1) (1) (1) (1) |                                                                                                    | 124 |
| 0.2 H                                               | אָגו ⊥ ו עישווין (עישווי) אָגו ⊥ אָגו                                                                                                    | 129 |
| 7 774                                               | <u>ターフォロー</u>                                                                                                    | 120 |
| 1 1 7 7                                             | / / · · · · · · · · · · · · · · · · · ·                                                                                                    |     |

安全について

安全上のご注意

本章では、プリンタのご使用時における安全について記載しております。 プリンタをご使用になる前に必ずお読みください。

- プリンタを正しくお使いいただき、お客様や他の人々への危害、財産への損害を未然に防止するために、必ずお守り いただくことを次のように説明しています。
- 次に示す表示と意味をよく理解してから本文をお読みください。

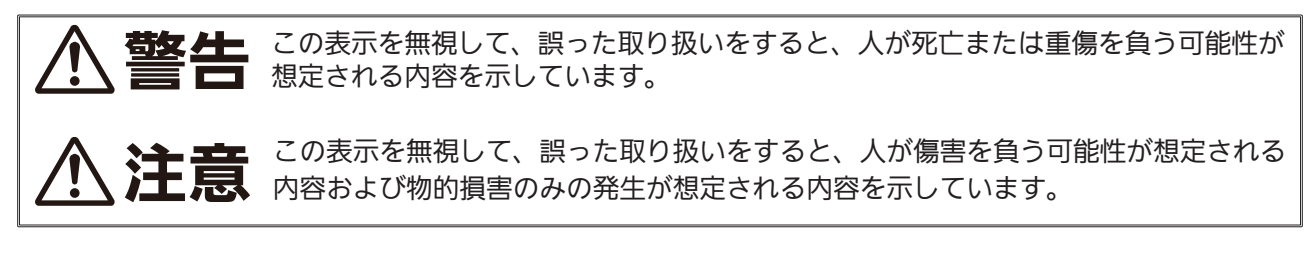

• 絵表示には次のような意味があります。

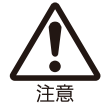

この絵表示は、気をつけていただきたい「注意喚起」です。

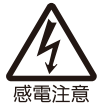

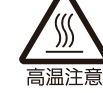

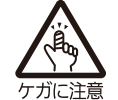

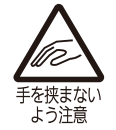

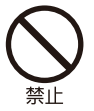

この絵表示は、してはいけない「禁止」内容です。

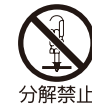

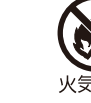

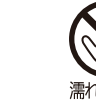

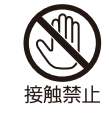

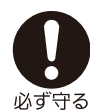

この絵表示は、必ず実行していただきたい「強制」内容です。

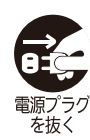

|       | ⚠警告                                                                                                    |
|-------|----------------------------------------------------------------------------------------------------|
|       | <ul> <li>指定以外の電圧は使用しない</li> <li>指定された電源電圧 (AC100 ~ 240V) 以外は、使用しないでください。火災・感電の原因になります。</li> <li>内部に異物を入れない</li> <li>ブリンタの開口部 (ケーブルの出口) から金属物や燃えやすいものを差し込んだり、落としたりしない<br/>でください。万一、内部に異物や水が入った場合は、速やかに電源を切り、AC アダプタの差込みプラ<br/>グをコンセントから抜いて、販売店、ディーラーまたはお客さまヘルプデスクにご連絡ください。その<br/>まま使用すると火災・感電の原因になります。</li> <li>電源コードやケーブルの取り扱いについて</li> <li>電源コードやケーブルの取り扱いについて</li> <li>電源コードやケーブルを傷づけたり、破損、加工したりしないでください。また、重いものを載せたり、<br/>加熱したり、引っ張ったりすると電源コードが破損し、火災・感電の原因になります。</li> <li>電源コードやケーブルが傷んだら(芯線の露出、断線、変形など)販売店、ディーラーまたはお客さま<br/>ヘルプデスクにご連絡ください。そのまま使用すると火災・感電の原因になります。</li> <li>電源コードやケーブルを傷つけたり、無理に曲げたり、ねじったり、引っ張ったりしないでください。<br/>そのまま使用すると火災・感電の原因になります。</li> <li>ペアダブタは本ブリンタ専用です。他の電気製品には使用できません。</li> <li>著下・破損したときは</li> <li>ブリンタを落下・破損したときは</li> <li>ブリンタを落下・破損した場合は、速やかに電源を切り、販売店、ディーラーまたはお客さまヘルプデ<br/>スクにご連絡ください。そのまま使用すると火災・感電の原因になります。</li> <li>異常な状態で使用しない</li> <li>万一、ブリンタから煙がでている、安な臭いがするなどの異常が発生したまま使用すると、火災・感電<br/>の原因になります。すぐに電源を切り、AC アダブタの差込みプラグをコンセントから抜いて、販売店、<br/>ディーラーまたはお客さキヘルプデスクに修理をご依頼ください。お客様による修理は危険ですので絶<br/>対におやめください。</li> <li>危険場所で使用しない</li> <li>本ブリンタは防爆認定機器ではありません。爆発性雰囲気では使用しないでください。<br/>るC アダブタ (オプション)について</li> <li>AC アダブタを加熱したり、火の中へ投入しないでください。また、ショートのおそれのあることはし<br/>ないでください。</li> <li>AC アダブタを加熱したり、火の中へ投入しないでください。電池を発熱させたり、端<br/>子お分かでであたいの原因となります。</li> </ul> |
| 分解禁止  | <ul> <li>■分解しないでください</li> <li>・プリンタの分解や改造をしないでください。火災・感電の原因になります。内部の点検・調整・修理は、<br/>販売店、ディーラーまたはお客さまヘルプデスクにご依頼ください。</li> </ul>                                                                                                    |
| 漏れ手禁止 | ■濡れた手で操作しない<br>• 濡れた手で電源スイッチの操作や AC アダプタの抜き差しをしないでください。感電のおそれがありま<br>す。                                                                                                    |
| 火気厳禁  | <ul> <li>■プリンタ清掃液の取り扱い</li> <li>・ プリンタ清掃液は、火気厳禁です。加熱したり、火の中に放り込むことは、絶対におこなわないでください。</li> </ul>                                                                                                    |

|                              | ⚠注意                                                                                                    |
|------------------------------|----------------------------------------------------------------------------------------------------|
| 注意                           | <ul> <li>AC アダプタ (オプション)</li> <li>AC アダプタが熱くなることがありますので、注意してください。</li> <li>AC アダプタをコンセントから抜くときは、必ず、差込みプラグを持って抜いてください。ケーブルを持って抜いた場合、芯線が露出や断線し、火災・感電の原因になります。</li> <li>AC アダプタに熱器具を近付けないでください。熱器具を近付けた場合、AC アダプタの被覆が溶けて、火災・感電の原因になります。</li> <li>サーマルヘッドの取り扱い</li> <li>サーマルヘッドの助き素手で触るとケガをするおそれがあります。用紙の交換、清掃は、ケガをしないように注意をしてください。</li> <li>お客様によるサーマルヘッドの交換は、おこなわないでください。ケガ、火傷および感電のおそれがあります。</li> <li>持ち運び時の AC アダプタ (オプション)の扱い</li> <li>移動されるときは、必ず AC アダプタの差込みプラグをコンセントから抜いてください。外さないまま移動すると、AC アダプタが傷つき火災・感電の原因になります。</li> <li>プリンタ清掃液の保存</li> <li>お子様が間違って飲み込まないように手の届かない所に保管してください。万一、飲み込んだ場合は、ただちに医師に相談してください。</li> </ul> |
| 注意                           | ■カッタ<br>• 刃物の構造をしています。手を切らないように注意してください。                                                                                                    |
| 高温注意                         | <ul> <li>■サーマルヘッド(高温注意)</li> <li>・印字後のサーマルヘッドは、高い温度になっています。用紙を交換するときや清掃するときは、火傷をしないように注意してください。</li> </ul>                                                                                                    |
| <b>レイン</b><br>手を挟まない<br>よう注意 | ■カバー<br>• カバーの開閉には、指を挟まないように注意してください。                                                                                                    |
| <b>東京プラグ</b> を抜く             | <ul> <li>長期間ご使用にならないとき</li> <li>プリンタをご使用にならないときは、安全のためバッテリパックを外し、AC アダプタの差込みプラグをコンセントから抜いてください。</li> <li>お手入れ・清掃のとき</li> <li>プリンタのお手入れや清掃をするときは、安全のためバッテリを抜いておこなってください。また、AC アダプタの差込みプラグをコンセントから抜いてください。</li> </ul>                                                                                                    |

### バッテリについての安全上のご注意

バッテリの著しい寿命低下、発熱、発煙、破裂、発火などを避けるため、下記の注意事項をよくお読みください。

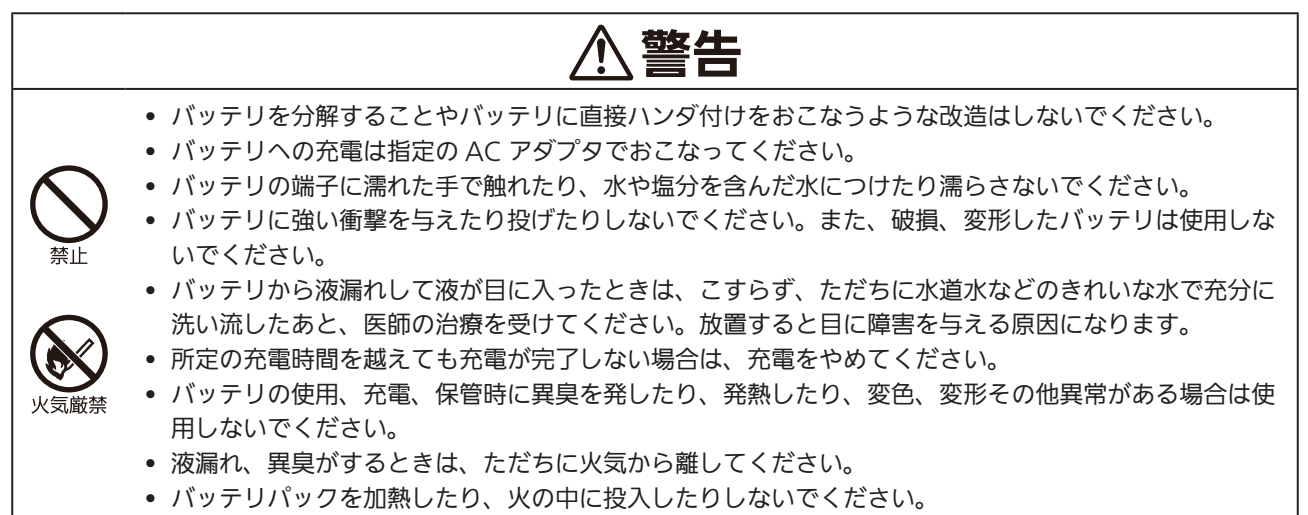

• バッテリパックの端子がショートするおそれのあることはしないでください。

### ⚠注意

- バッテリパック(リチウムイオンバッテリパック)には寿命があります。バッテリの充電回数が約300回、または、ご使用開始から約3年のどちらか早い方を目安にお取り替えください。
   ※使用開始日が不明なバッテリパックについては、お客さまヘルプデスクにお問い合わせください。
- バッテリパックに強い衝撃が加わり、打痕・外観破損(ひび割れなど)がある場合は、直ちにご使用を 中止し、新しいバッテリパックへ交換してください。ご使用を続けられますと、バッテリパックの異常 発熱・発火の原因となります。
- ・直射日光の強い所や、窓を閉め切った自動車内などの高温の場所で使用や放置しないでください。また、
   バッテリパックは、5~35℃の温度範囲で充電してください。
  - バッテリが液漏れして液が皮膚や衣服に付着した場合は、ただちに水道水などのきれいな水で洗い流し てください。皮膚がかぶれたりするおそれがあります。
  - お買い上げ後、はじめてご使用の場合、サビや異臭、発熱、その他異常と思われたときは、使用しないで、 販売店、ディーラーまたはお客さまヘルプデスクにご連絡ください。

#### バッテリに関するお願い

- 使用済みのバッテリは、希少資源の有効利用のために、接点にテープでシールするなどの絶縁処理をおこなってか ら、処分方法を販売店、ディーラーまたはお客さまヘルプデスクへご相談ください。
- 乾電池などの他の電池とは混ぜないでください。

## 取り扱いのご注意

#### 水平な場所に保管してください。

プリンタを保管するときは凹凸があったり斜めになっている場所には保管しないでください。
 落下の原因になります。

振動のある場所に保管しないでください。

• プリンタを保管するときは振動のある場所には保管しないでください。

高温・多湿な場所での使用、または保管しないでください。

・ 温度や湿度が高くなる場所での使用、または保管しないでください。温度や湿度が高い場所は、プリンタやバッテリの故障や寿命を縮める原因となります。(推奨環境:10~30℃)

ほこりを避けて保管してください。

• ほこりの多い場所に保管しないでください。故障やプリンタ寿命を縮める原因となります。

ヒーターや冷蔵庫などのそばから電源を供給しないでください。

• 消費電力の大きい電気製品の近辺にある電源から、電源を供給しないでください。電圧低下による誤動作や故障の原 因となります。

### 同梱品の確認

同梱品を確認してください。

もし足りないものがありましたら、販売店、ディーラーまたはお客さまヘルプデスクまでお問い合わせください。

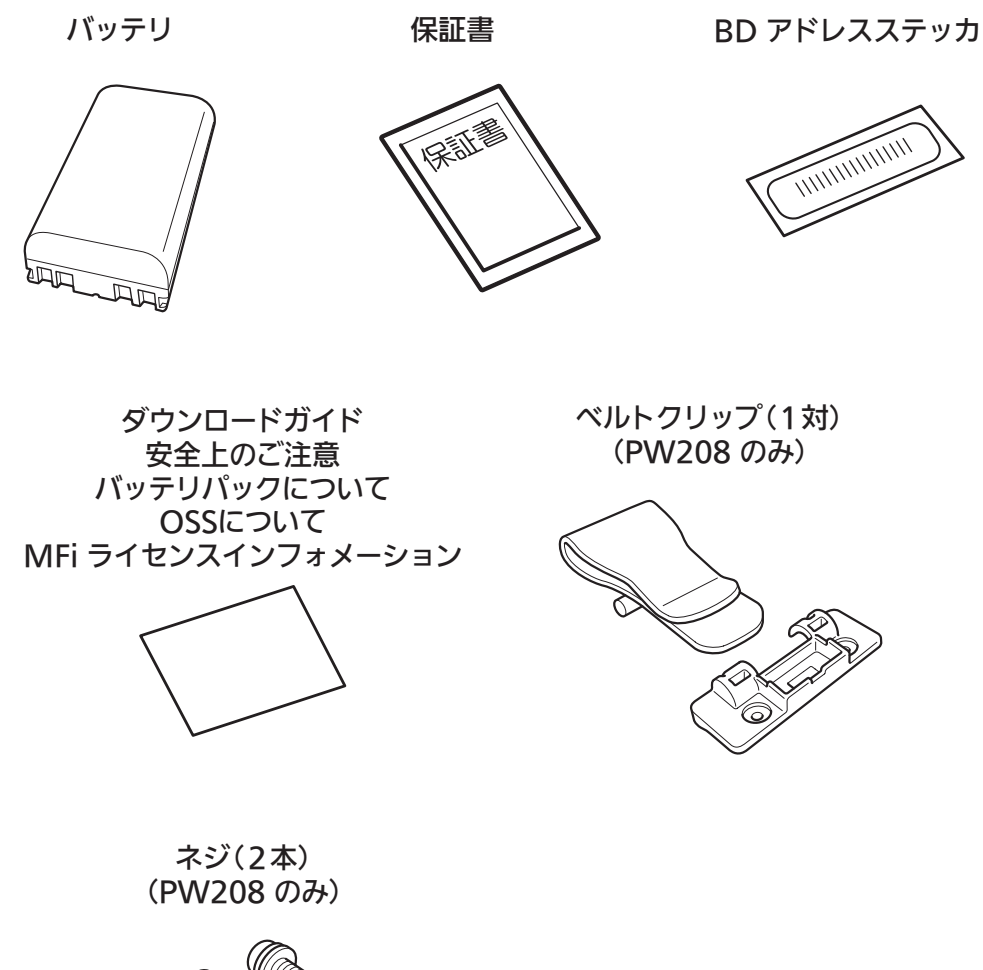

© "

※ AC アダプタはオプションになります。

#### ▲保証書と箱は大切に

本プリンタは、正常なご使用のもとにおける故障については、納入から6か月を保証期間として無償修理いたします。

また、本プリンタを梱包していた箱とプリンタおさえ(緩衝材)も保管してください。修理をご依頼いただ くときに、この箱に本プリンタを梱包して送っていただきます。

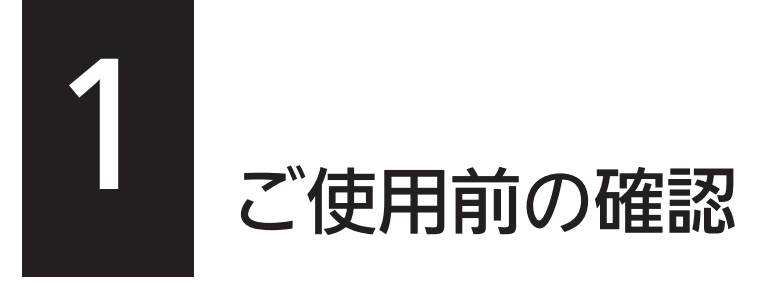

1.1 各部の名称

PW208

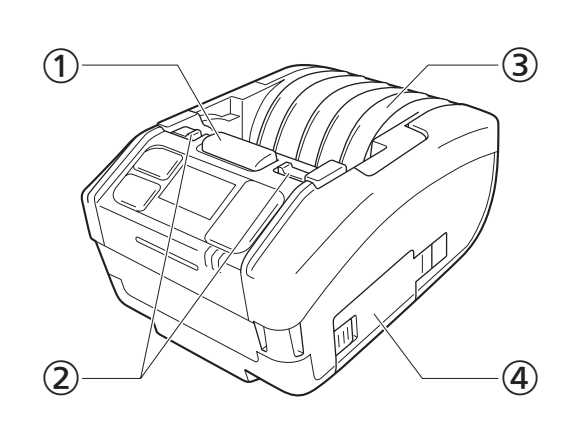

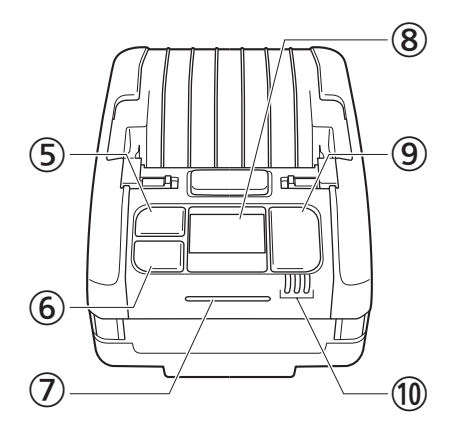

PW208m

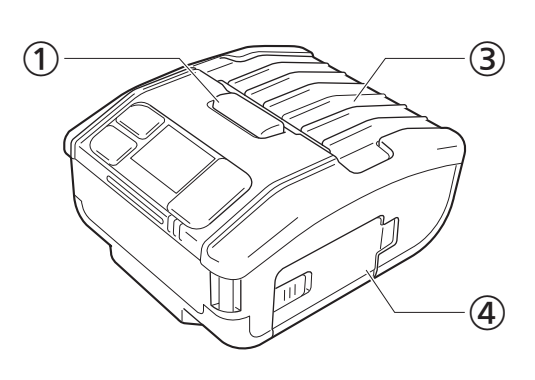

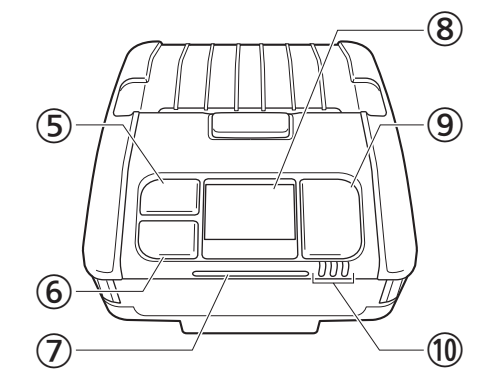

- ① カバーオープンボタン
- ② ハクリモード切替レバー (PW208のみ)
- ③ オープンカバー
- ④ バッテリカバー
- ⑤ 紙送り / 決定 キー
- ⑥ 発行 / 選択 キー

⑦ ステータス LED
⑧ ディスプレイ
⑨ () キー (電源キー)
10 バッテリ残量 LED

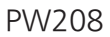

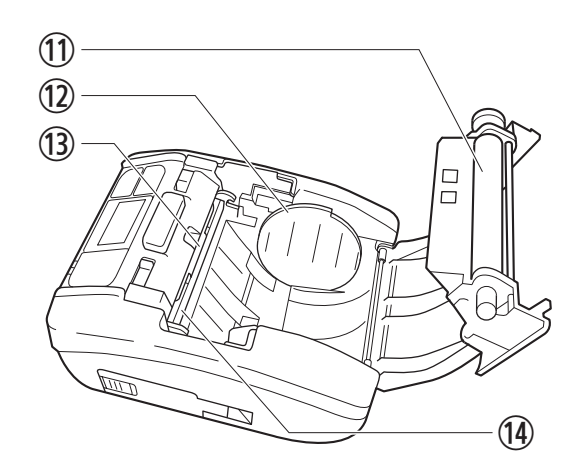

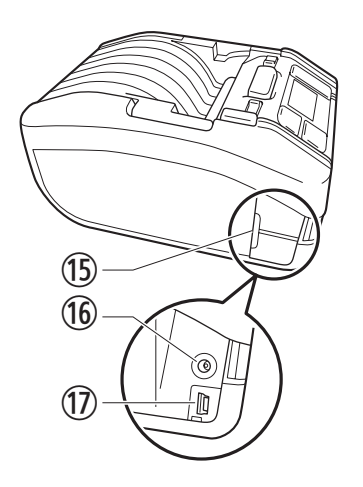

PW208m

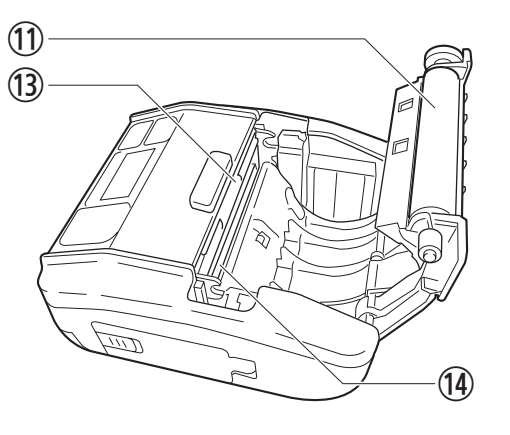

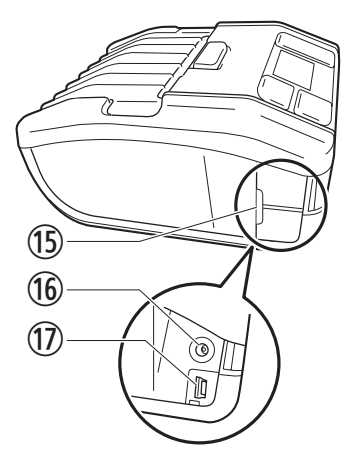

- ① プラテンローラー (消耗品)
- ① 用紙ガイド (PW208のみ)
- 13 カッタ
- ⑭ サーマルヘッド (消耗品)

⑤ インタフェースカバー
⑥ DC 入力端子(電源コネクタ)
⑦ USB コネクタ

※ プラテンローラーは用紙を搬送する部品です。 サーマルヘッドは用紙に印字をする部品です。 印字に関わる部分ですので、定期的にお手入れしてください。(☞ 123 ページ)

## 1.2 バッテリの充電

### 1.2.1 バッテリを入れる

バッテリの取付け、取外しは、プリンタの電源を切ってからおこなってください。

 パッテリカバーを開けます。 パッテリカバーを開けます(②)。
 パッテリを入れます。 パッテリの端子がある面から、プリンタに入れま す。
 カバーを閉じます。

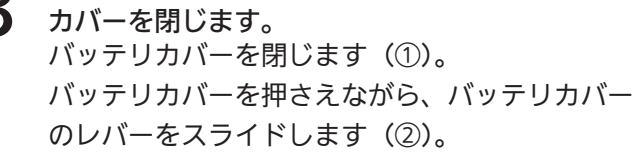

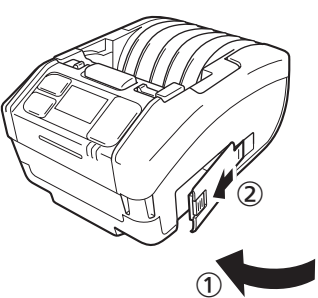

### 1.2.2 充電をする

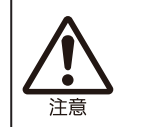

 AC アダプタ(オプション)は本プリンタ専用です。他の電気製品には使用できません。また、他の AC アダプタを本プリンタに接続した場合、故障の原因になりますので絶対に使用しないでください。
 バッテリは長時間充電しないと使えなくなる場合があります。定期的にバッテリの充電をしてください。

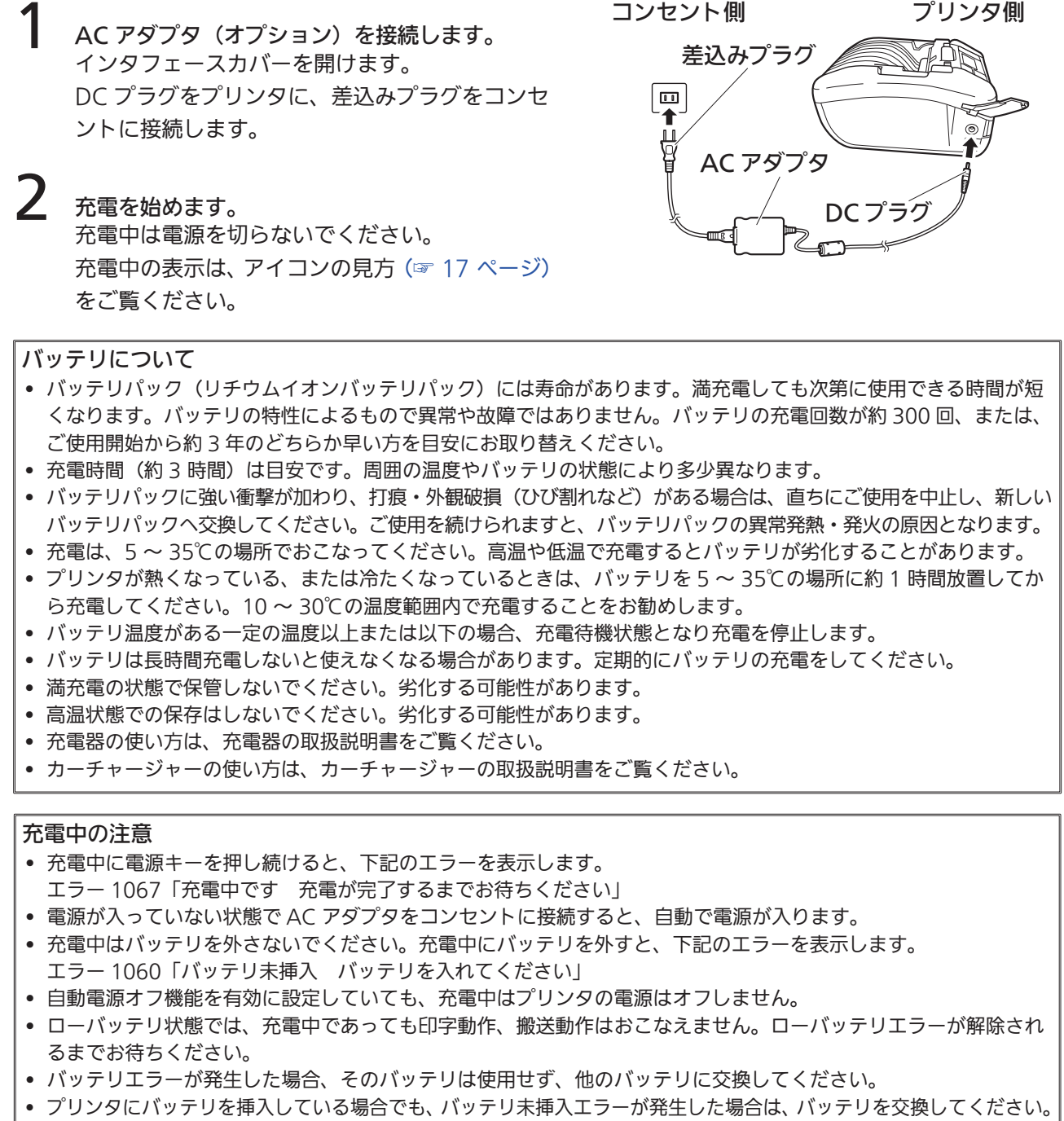

• 劣化したバッテリを使用して印字中に電源が切れ、プリンタを再起動できない場合は、バッテリを交換してください。

## 1.3 用紙のセット

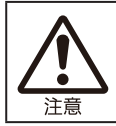

• 用紙をセットするときは、手を切らないようカッタに注意してください。

弊社指定のサプライ製品のご利用をお願いします。 ご使用になる用紙にて動作確認をお願いします。

**オープンカバーを開けます。** カバーオープンボタンを押します(①)。 オープンカバーを開けます(②)。

2 用紙ガイドを調整します。(PW208のみ) レバーを上げます(①)。 用紙サイズに合わせて、用紙ガイドを調整します (②)。 レバーを下げ、用紙ガイドを固定します(③)。

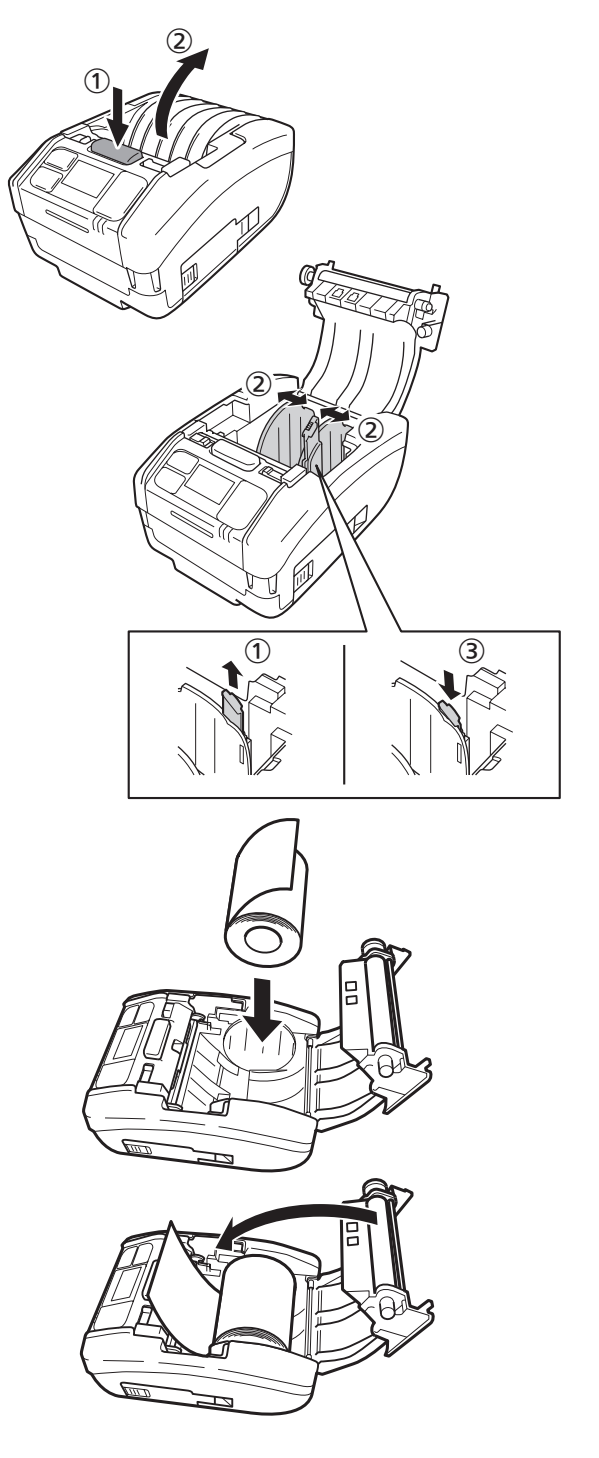

3 用紙をセットします。 用紙の表面がサーマルヘッドと接する向きで セットします。

> 用紙が入りにくいときは、用紙の側面を平らに 巻き直してください。

**4** オープンカバーを閉じます。 カチッと音がするまで閉じます。

### 1.4 ディスプレイの見方

ディスプレイは3つのモードの表示があります。

- 通常モード
- エラーメッセージモード
- 各種設定モード

それぞれ表示される内容が異なります。

#### 1.4.1 通常モード

通常モードのときの画面です。

- ① ステータスアイコンを表示します。
- バッテリの残量をアイコンと数値(%)で 表示します。
- ③ メッセージを表示します。
- ④ 発行枚数を表示します。
- ⑤ 拡大アイコンを表示します。

拡大アイコン表示の設定方法は「2.6.5 システム メニュー」の「拡大アイコン表示」(☞ 89 ページ) をご覧ください。

### 1.4.2 エラーメッセージモード

エラーメッセージの画面です。

- ① エラー番号を表示します。
- ② エラーアイコンを表示します。
- ③ エラーの種類を表示します。
- ④ エラーの解除方法を表示します。

表示内容の詳細は「3.1.1 エラーメッセージ」 (☞ 114 ページ)をご覧ください。

#### 1.4.3 各種設定モード

設定モードのときの画面です。

- ① 設定モードの種類を表示します。
- ② 現在の選択項目を表示します。
- ③ 現在の設定内容を表示します。

表示内容の詳細は「2.4 設定モード」 (☞ 31 ページ)をご覧ください。

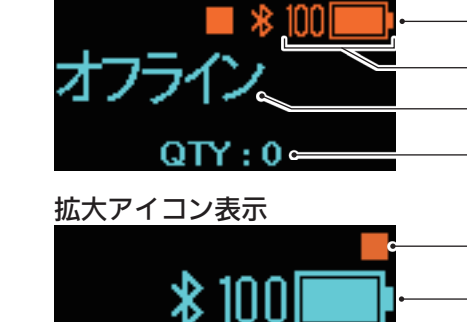

QTY:0°

(1)

(2)

3

(4)

-(1)

-(5)

2

通常表示

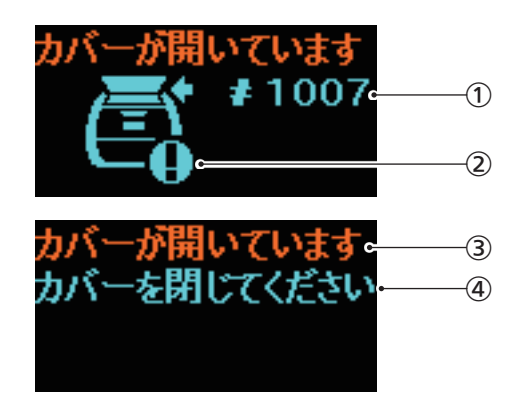

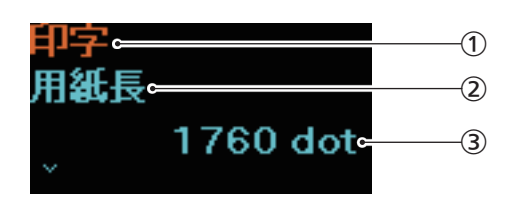

## 1.5 アイコンの見方

1.5.1 ステータスアイコン

画面のアイコンは、プリンタの状態を表しています。

表示できるアイコン数は限られています。優先度の高いアイコンから表示し、表示できないアイコンは、表示スペースがあいたときに表示します。

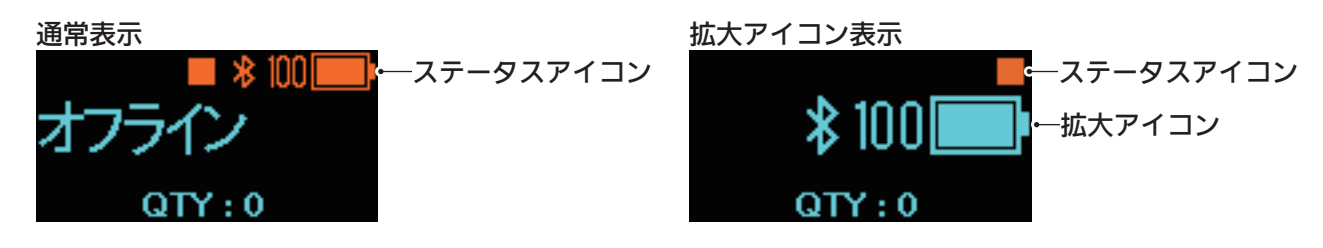

• プリンタ状態

| ステータス<br>アイコン | 説明                                                                                              |
|---------------|-------------------------------------------------------------------------------------------------|
|               | プリンタが停止中です。(オフライン状態)                                                                            |
| ₽             | プリンタがデータ受信中です。                                                                                  |
|               | プリンタが発行中です。(オンライン状態)                                                                            |
|               | プリンタが発行停止中です。(オフライン状態)                                                                          |
| 2             | プリンタがハクリ待ち状態です。<br>ハクリモード (☞ 24 ページ)(PW208 のみ)または動作モードで"ノンセパ"を選択している<br>場合 (☞ 44 ページ)にのみ表示されます。 |
| HEX           | HEX ダンプモードが有効です。<br>HEX ダンプモードで"有効"を選択している場合にのみ表示されます。 (☞ 98 ページ)                               |

• インタフェース情報

| ステータス<br>アイコン | 拡大アイコン     | 説明                                                                |
|---------------|------------|-------------------------------------------------------------------|
| •             | _          | USB 接続時に表示されます。                                                   |
| *             | *          | Bluetooth は使用可能ですが、未接続です。                                         |
| 8             | *          | Bluetooth は使用可能で接続されています。                                         |
| <b>%</b>      | <b>%</b>   | Wi-Fi は使用可能ですが、未接続です。<br>オプションの無線 LAN を取付けている場合にのみ表示されます。         |
|               |            | Wi-Fi は未接続です。                                                     |
| •             | •          | Wi-Fi が接続されています。<br>シグナルレベル:1<br>オプションの無線 LAN を取付けている場合にのみ表示されます。 |
| \$            | •          | Wi-Fi が接続されています。<br>シグナルレベル:2<br>オプションの無線 LAN を取付けている場合にのみ表示されます。 |
| হ             | ি          | Wi-Fi が接続されています。<br>シグナルレベル:3<br>オプションの無線 LAN を取付けている場合にのみ表示されます。 |
| ক             | <b>(</b> î | Wi-Fi が接続されています。<br>シグナルレベル:4<br>オプションの無線 LAN を取付けている場合にのみ表示されます。 |
|               | _          | Wi-Fi ダイレクトを設定している場合に表示されます。<br>オプションの無線 LAN を取付けている場合にのみ表示されます。  |
| H             | _          | USB メモリ接続時に表示されます。                                                |

- :拡大アイコンは表示されません。

• バッテリ情報

| エコ充電機能無効時     |                            | エコ充電機能有効時        |                  |                                                                                                    |
|---------------|----------------------------|------------------|------------------|----------------------------------------------------------------------------------------------------|
| ステータス<br>アイコン | 拡大アイコン                     | ステータス<br>アイコン    | 拡大アイコン           | 記明                                                                                                    |
|               |                            | <del>(860)</del> | eco;             | バッテリの残量を表示します。<br>エコ充電機能を "無効" にしている場合は、バッ<br>テリ残量レベルに応じて表示内容が異なりま<br>す。<br>バッテリの残量はアイコンの左に数値(%)<br>でも表示します。 |
| ●             | ■4<br>■4<br>■4<br>■4<br>■4 | <b>660 %</b>     | <u>eco</u> +4    | AC アダプタで充電中です。<br>エコ充電機能を "無効" にしている場合は、バッ<br>テリ残量レベルに応じて表示内容が異なりま<br>す。<br>バッテリの残量はアイコンの左に数値(%)<br>でも表示します。 |
| <b>&gt;</b> + |                            |                  |                  | プリンタの内部温度が上昇または、低下して、<br>バッテリの充電ができない状態です。                                                                   |
|               | G                          |                  | <del>800</del> 4 |                                                                                                    |

エコ充電機能の詳細は、「2.6.3 バッテリメニュー」の「エコ充電機能」 (☞ 74 ページ)をご覧ください。

#### • 警告表示

| アイコン       | 説明                                                                                                    |
|------------|----------------------------------------------------------------------------------------------------|
| в          | 受信バッファニアフルを検出しています。<br>受信バッファの空き容量が少なくなりました。アイコンが消えるまでお待ちください。                                             |
| C          | コマンドエラーを検出しています。<br>印字データが間違っている可能性があります。印字データを確認してください。                                                   |
|            | サーマルヘッドが断線しています。<br>印字レイアウトによってはヘッドエラーを表示します。                                                              |
| R          | IP アドレスが設定されていません。<br>ネットワークの設定を確認してください。また、DHCP サーバーが正常に動作しているか確認<br>してください。                              |
| <b>⊁</b> ₀ | iOS との認証が中断されました。<br>アイコンが消えるまで(約 130 秒)待ってから、再度認証をおこなってください。iOS との認<br>証中は、プリンタの電源を切ったりバッテリを抜いたりしないでください。 |
| ₿ø         | 基板の故障により、iOS との Bluetooth 接続ができません。<br>お客さまヘルプデスクに連絡してください。                                                |

エラーの詳細は「3.3 警告アイコン表」(37120 ページ)をご覧ください。

#### お知らせ表示

| アイコン | 説明                                                                                    |
|------|---------------------------------------------------------------------------------------|
| Q    | プリンタ清掃時期になりました。清掃時期の設定は、「2.6.5 システムメニュー」の「お知らせ<br>機能」(☞ 83 ページ)をご覧ください。               |
| Ø    | サーマルヘッドまたはプラテンローラーの交換時期になりました。交換時期の設定は、「2.6.5<br>システムメニュー」の「お知らせ機能」(☞ 83 ページ)をご覧ください。 |

お知らせ表示の詳細は「3.4 お知らせ表示」(☞ 121 ページ)をご覧ください。 プラテンローラー、サーマルヘッドの交換は、販売店、ディーラーまたはお客さまヘルプデスクにご連絡く ださい。

### 1.5.2 エラーアイコン

プリンタエラーが発生した場合は、画面上にエラーの状態がアイコンで表示されます。

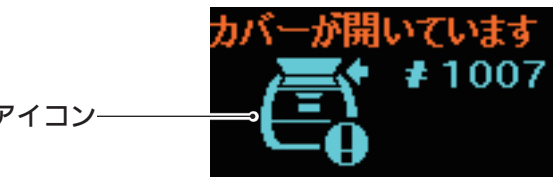

エラーアイコン-

| アイコン | 説明                                         |
|------|--------------------------------------------|
| Ē    | マシンエラーが検出されました。                            |
| ROMO | プログラムエラーが検出されました。<br>メモリへの書込みエラーが検出されました。  |
|      | バッファ容量を超えるデータを受信しました。<br>不適切なプロトコルを受信しました。 |
|      | カバーが開いています。                                |
|      | 用紙がなくなりました。                                |
| Ì    | 用紙サイズエラーが検出されました。                          |
| A    | サーマルヘッドエラーが検出されました。                        |
|      | ー<br>コマンドエラーが検出されました。<br>CRC エラーが検出されました。  |
| lo   | サーマルヘッド、プリンタ、またはモーターの温度が許容範囲を超えています。       |

### ご使用前の確認

| アイコン       | 説明                                 |
|------------|------------------------------------|
| Ì.         | 用紙センサエラーが検出されました。                  |
| <u> </u>   | Wi-Fi モジュールエラーが検出されました。            |
| <u>*</u> 0 | Bluetooth モジュールエラーが検出されました。        |
| <b>⊡</b>   | バッテリの充電をしてください。<br>ローバッテリ状態で充電中です。 |
|            | バッテリの劣化が検出されました。                   |
|            | バッテリの未挿入、劣化、異常が検出されました。            |
| ₅∿₀        | カバーを開け用紙を再セットしてください。               |

エラーの詳細は「3.2 エラー表」(☞ 115 ページ)をご覧ください。

## 1.6 LED 点灯パターン

LED の点灯パターンを説明します。

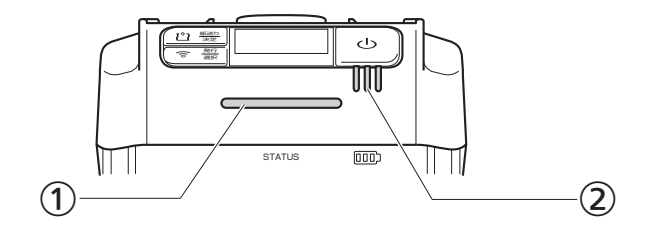

① ステータス LED

色 :青/赤

表示内容:プリンタの状態

オフライン状態 : ○ オンライン状態 : 青● 低消費電力モード : 青◎長

- エラーメッセージモード:赤●
- ② バッテリ残量 LED
  - 色 :緑

表示内容:プリンタの給電状態

バッテリの残量

• LED の点灯・点滅パターンは5つです。

| 記号 | 点灯・点滅パターン | 点灯・点滅の間隔             |
|----|-----------|----------------------|
| •  | 点灯        | _                    |
| 0  | 消灯        | —                    |
| Ø  | 点滅        | 400 ms 点灯、400 ms 消灯  |
| ◎短 | 短い点滅      | 200 ms 点灯、200 ms 消灯  |
| ◎長 | 長い点滅      | 100 ms 点灯、1500 ms 消灯 |

### 1.6.1 通常モード

| ACアダプタ | バッテリ          | ステータス    |      | バッテリ残量 |      |
|--------|---------------|----------|------|--------|------|
| 接続状態   | 状態            | (STATUS) | 1(緑) | 2(緑)   | 3(緑) |
| 未接続    | 70% 以上        | _        | •    | •      | •    |
|        | 40% 以上 70% 未満 | _        | •    | •      | 0    |
|        | 40% 未満        |          | ◎短   | 0      | 0    |
|        | 0%*1          | 赤●       | 0    | 0      | 0    |
|        | 未挿入           |          |      |        |      |
| 接続     | 充電完了          | _        | •    | •      | •    |
|        | 70% 以上        | _        | •    | •      | Ø    |
|        | 40% 以上 70% 未満 | _        | •    | Ø      | 0    |
|        | 40% 未満        | _        | Ø    | 0      | 0    |
|        | 0%*2          | 赤●       | Ø    | 0      | 0    |
|        | 未挿入*3         | 赤●       | 0    | 0      | 0    |

- :プリンタの状態によって変わります。
- \*1:エラー1043「ローバッテリ」状態です。
- \*2:エラー1059「充電中です」状態です。
- \*3:エラー1060「バッテリ未挿入」状態です。

### 1.6.2 低消費電力モード

| ACアダプタ | バッテリ          | ステータス    |      | バッテリ残量 |      |
|--------|---------------|----------|------|--------|------|
| 接続状態   | 状態            | (STATUS) | 1(緑) | 2(緑)   | 3(緑) |
| 未接続    | 70% 以上        | 青◎長      | 0    | 0      | 0    |
|        | 40% 以上 70% 未満 | 青〇長      | 0    | 0      | 0    |
|        | 40% 未満        | 青〇長      | 0    | 0      | 0    |
|        | 0%*1          |          |      |        |      |
|        | 未挿入           |          |      |        |      |
| 接続     | 充電完了          | 青◎長      | 0    | 0      | 0    |
|        | 70% 以上        | 青◎長      | •    | •      | Ø    |
|        | 40% 以上 70% 未満 | 青◎長      | •    | Ø      | 0    |
|        | 40% 未満        | 青◎長      | Ø    | 0      | 0    |
|        | 0%*2          |          |      |        |      |
|        | 未挿入*3         |          |      |        |      |

ローバッテリエラーの状態では低消費電力モードへは移行しません。

\*1:エラー1043「ローバッテリ」状態です。

\*2:エラー1059「充電中です」状態です。

\*3:エラー1060「バッテリ未挿入」状態です。

注音

## 1.7 ハクリモード(PW208 のみ)

### 1.7.1 ハクリモードへの切替え方

ハクリユニットをセットするときは、手を切らないようカッタに注意してください。

弊社指定のサプライ製品のご利用をお願いします。 ご使用になる用紙にて動作確認をお願いします。

- オープンカバーを開けます。 オープンカバーボタンを押します(①)。 オープンカバーを開けます(②)。
- 2 ハクリユニットを出します。 ハクリ切替レバーをスライドさせます(①)。 ハクリユニットを出します(②)。

3 用紙をセットします。 用紙を一枚分引き出し、用紙の表面がサーマル ヘッドと接する向きでセットします。

用紙が入りにくいときは、用紙の側面を平らに巻き直してください。

### 4 オープンカバーを閉じます。 用紙がハクリユニットと、オープンカバーの間に 挟まるようにし、オープンカバーをカチッと音が するまで閉じます。

ハクリユニットをハクリ発行が可能な状態にし た場合、動作モード (☞ 44 ページ) は自動でハク リモードに切替わります。

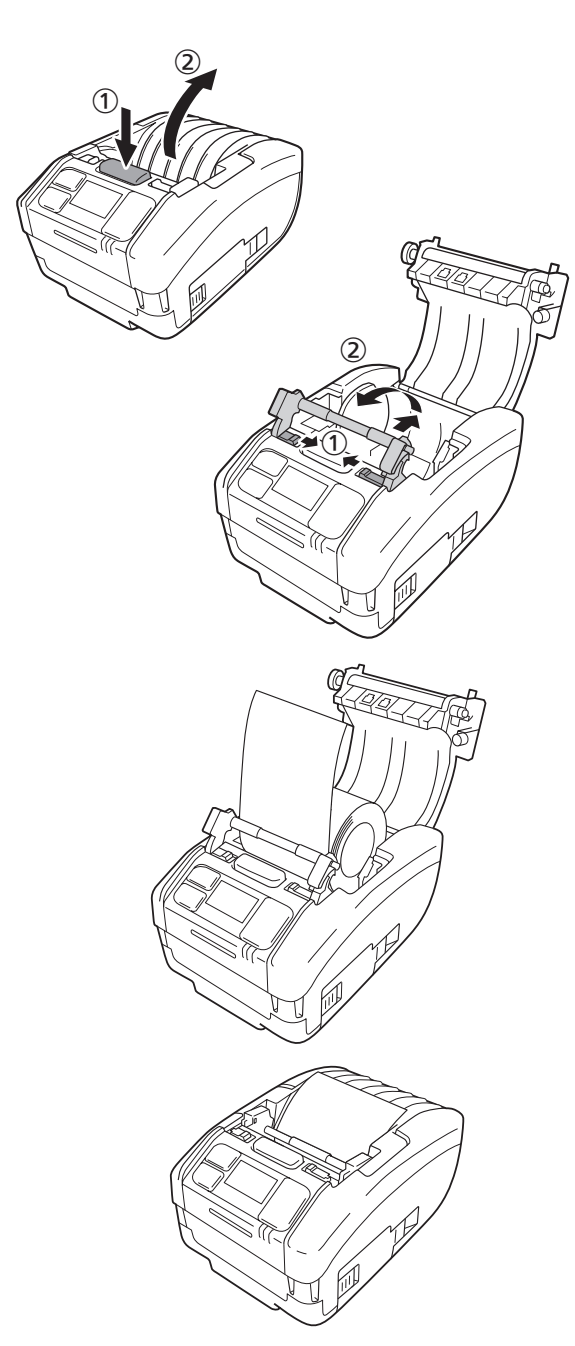

### 1.7.2 ハクリモードから他のモードへの切替え方

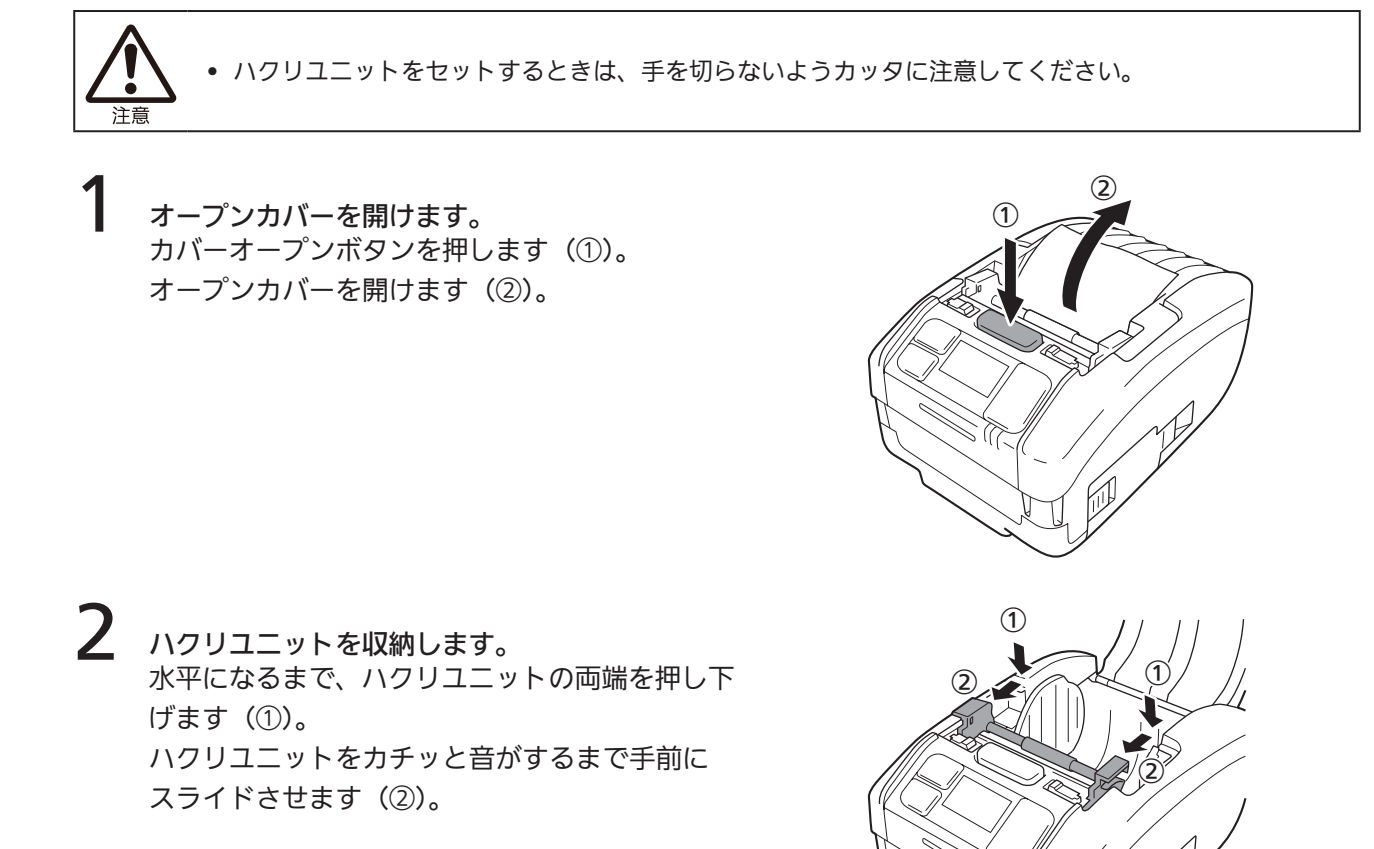

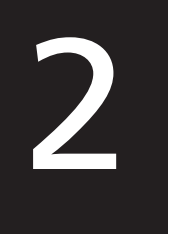

動かしてみましょう

## 2.1 プリンタの起動と終了

### 2.1.1 プリンタの起動

【 ○ +- (電源+-)を押します。

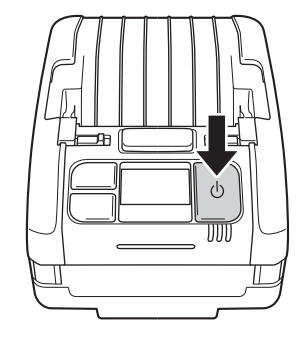

2 「オンライン」(通常表示時のみ)が表示されます。

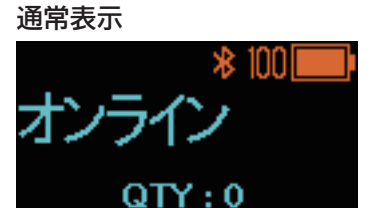

拡大アイコン表示

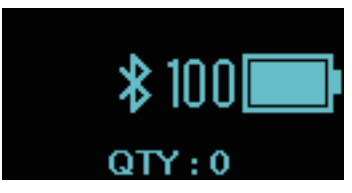

"オンライン起動" (☞ 52 ページ) で "無効" を選 択している場合、「オフライン」 (通常表示時のみ) と■ アイコンが表示されます。 発行 / 選択 キー を押し、発行 (オンライン) 画面にしてください。 通常表示

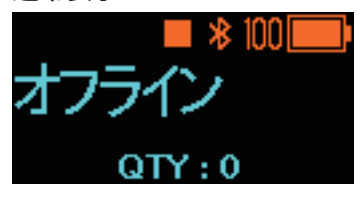

#### 拡大アイコン表示

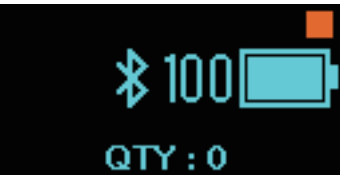

### 2.1.2 プリンタの終了

ステータス LED が赤点灯するまで () キー(電 源キー)を押します。

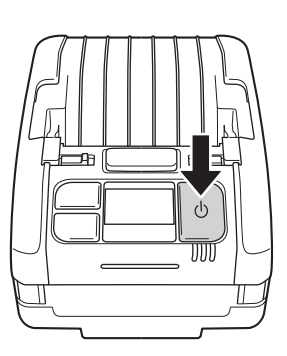

2 「バッテリーを抜かないでください」を表示しま す。

> プリンタの電源を切っています。ブザーが鳴り、 ステータス LED の赤点灯と画面の表示が消える までお待ちください。 通信接続状態により、本画面の表示時間が長いこ とがあります。

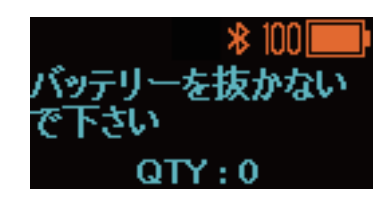

## 2.2 通常モード

2.2.1 発行 (オンライン)

#### 発行可能画面

データ受信待ち状態の画面です。

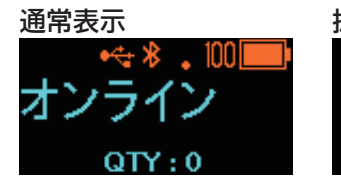

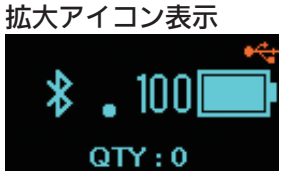

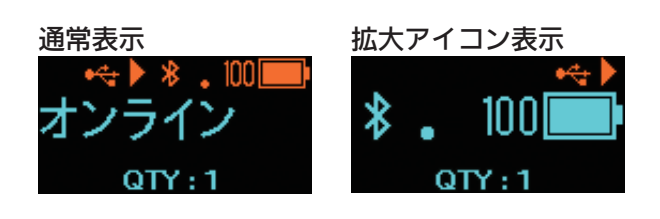

発行中画面

用紙を発行中の画面です。 ▶アイコンが表示されます。

| キーの名前、キーの押し方 | 画面、プリンタの動き                                                                                            |  |
|--------------|----------------------------------------------------------------------------------------------------|--|
| 発行 / 選択      | データがある場合 : 発行停止中画面(オフライン)に変わります。<br>データがない場合 : 停止中画面(オフライン)に変わります。                                    |  |
| 紙送り / 決定     | 発行可能画面 : 再発行設定を "有効" に設定した場合、直前に印字した<br>タの再発行を開始します。再発行設定は、「2.6.1 印字<br>ニュー」の「再発行設定」(☞ 54 ページ) をご覧くださ |  |
|              | 発行中画面 : ハクリ動作設定を"手動"に設定した場合、次の印字を開<br>始します。ハクリ動作設定は、「2.6.1 印字メニュー」の「ハ<br>クリ動作設定」 (☞ 55 ページ)をご覧ください。   |  |

### 2.2.2 停止中 (オフライン)

#### 停止中画面

プリンタが印字発行できない状態です。 ■アイコンが表示されます。

**発行 / 選択**キーを押して、発行可能にしてください。

#### 発行停止中画面

用紙の発行を一時停止している画面です。 Ⅲアイコンが表示されます。

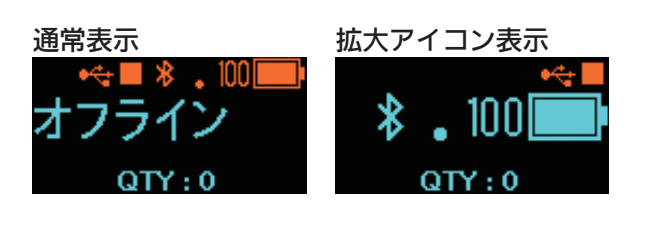

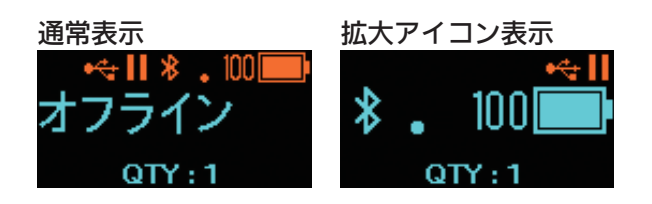

| キーの名前、キーの押し方                     | 画面、プリンタの動き                                             |
|----------------------------------|--------------------------------------------------------|
| 発行 / 選択                          | 発行(オンライン)画面に変わります。                                     |
| 紙送り / 決定                         | 用紙を1枚フィードします。                                          |
| 発行 / 選択 + 紙送り / 決定 + 2 秒以上<br>押す | データがない場合 : 設定モード画面に変わります。<br>データがある場合 : 調整モード画面に変わります。 |
| 発行 / 選択 + 紙送り / 決定               | データがある場合:印字中キャンセル画面に変わります。                             |

### 2.2.3 印字キャンセル

印字キャンセル画面 受信済みのデータをすべてクリアします。

#### キャンセル中画面

受信済みのデータをクリアしている画面です。

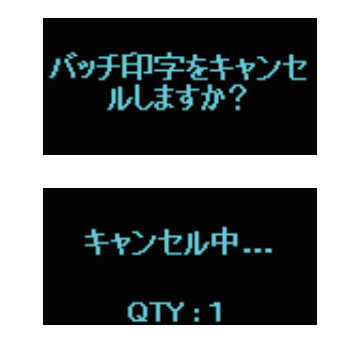

| キーの名前、キーの押し方       | 画面、プリンタの動き                     |
|--------------------|--------------------------------|
| 発行 / 選択            | データを消去しないで、停止中(オフライン)画面に変わります。 |
| 紙送り / 決定           | データを消去して、停止中(オフライン)画面に変わります。   |
| 発行 / 選択 + 紙送り / 決定 | 停止中(オフライン)画面                   |

### 2.3 調整モード

発行停止中画面で、 発行 / 選択 キーと 紙送り / 決定 キーを同時に 2 秒以上押し続けると、調整モード画面 を表示します。

調整モードには、以下の3つのサブメニューがあります。

- ・オフセット調整
- 印字位置調整
- ・印字濃度調整

### 2.3.1 調整モードの画面遷移

| キーの名前、キーの押し方       | 矢印の種類 | 画面の動き                                                                      |
|--------------------|-------|----------------------------------------------------------------------------|
| 発行 / 選択            |       | 次の選択項目に移動します。                                                              |
| 紙送り / 決定           |       | 選択項目を決定し、設定画面に移動します。                                                       |
| 発行 / 選択 + 紙送り / 決定 | ••••  | 前の選択項目に移動します。                                                              |
| (□□□               |       | サブメニューを表示中は、停止中(オフライン)画面に移動<br>します。<br>設定画面を表示中は、入力内容を破棄してサブメニューに戻<br>ります。 |

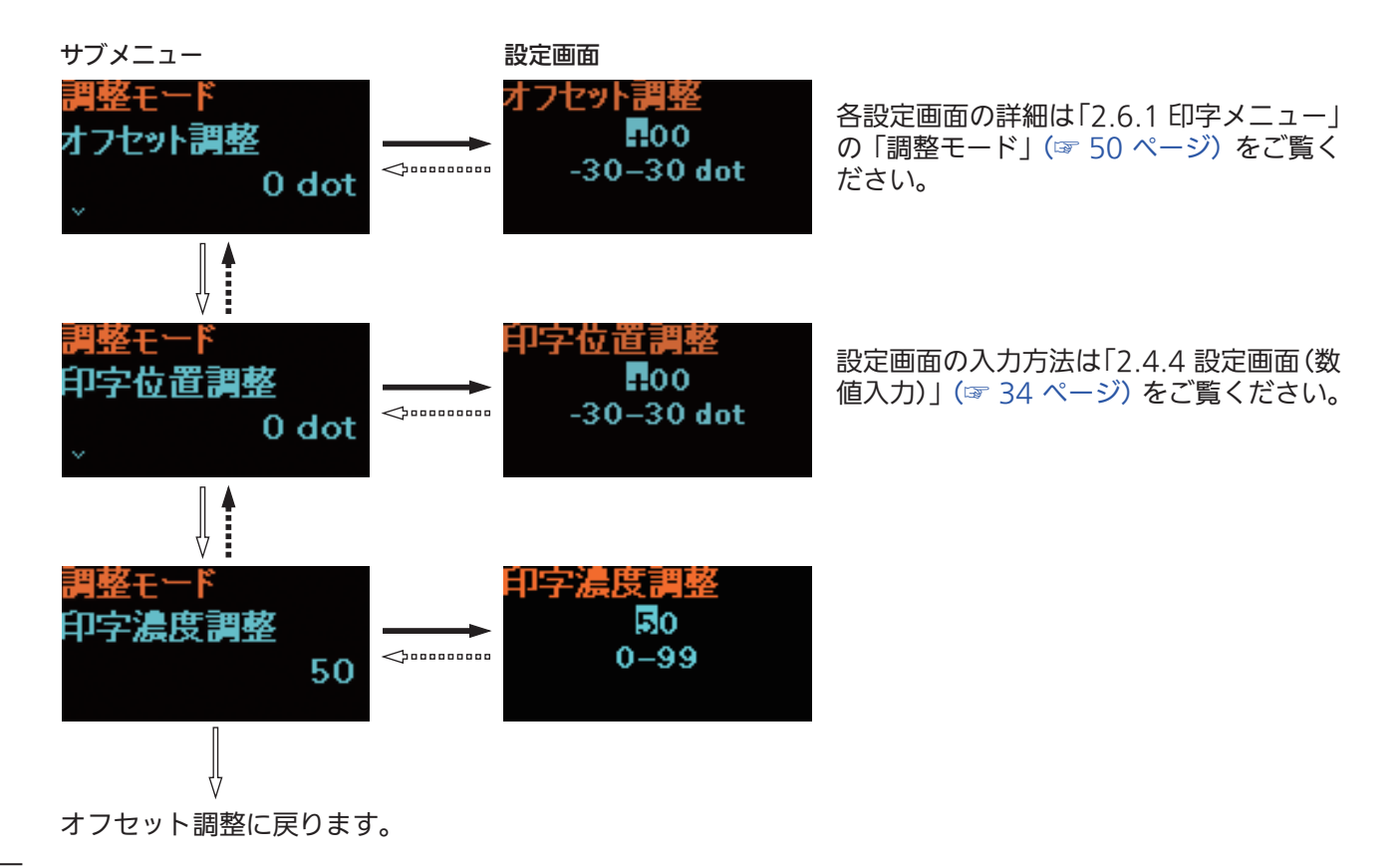

### 2.4 設定モード

設定モードでは、本プリンタの各種設定をおこないます。 設定モードには、以下のメインメニューがあります。

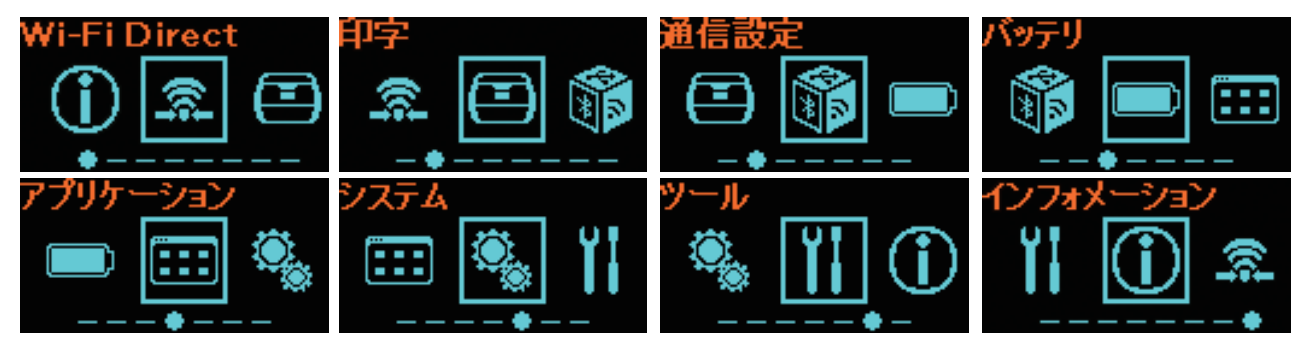

| メインメニュー      | 説明                                                                                                    |  |
|--------------|----------------------------------------------------------------------------------------------------|--|
| Wi-Fi Direct | Wi-Fi ダイレクト機能を設定します。<br>オプションの無線 LAN を取付けている場合にのみ表示されます。<br>設定画面の詳細は「2.6.2 通信設定メニュー」の「Wi-Fi Direct」(☞ 63 ペー<br>ジ)をご覧ください。 |  |
| 印字           | 印字に関する設定を変更できます。                                                                                                    |  |
| 通信設定         | インタフェースに関する設定を変更できます。                                                                                                    |  |
| バッテリ         | バッテリに関する設定の変更や、バッテリの状態を確認できます。                                                                                            |  |
| アプリケーション     | プリンタコマンドに関する設定を変更できます。                                                                                                    |  |
| システム         | 表示、お知らせ機能、ブザー音などの機能に関する設定の変更ができます。                                                                                        |  |
| ツール          | テスト印字、リセットの操作や、その他の設定を変更できます。                                                                                             |  |
| インフォメーション    | プリンタの情報を確認できます。                                                                                                    |  |

### 2.4.1 設定モードへの移行

停止中(オフライン)画面にします。 |発行 / 選択|キーを押し、停止中(オフライン) |画面にします。

印字データがある場合は、設定モードへ移行する 前に、印字を完了するかキャンセルしてください。

発行停止中画面で、 <mark>発行 / 選択</mark>キーと 紙送り / 決定 キーを同時に押すと、印字中キャ ンセル画面 (☞ 29 ページ)を表示します。

2 設定モードに移行します。 停止中(オフライン)画面で、発行/選択キー と紙送り/決定キーを同時に2秒以上押し続けると、設定モード画面を表示します。

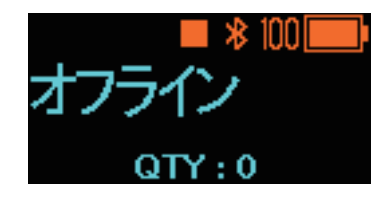

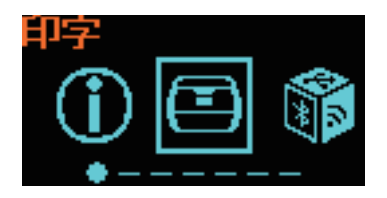

### 2.4.2 設定モード画面メニューツリーの操作

以下の表のキーの押し方と、画面遷移図に従って、設定モード画面から設定画面を選択してください。メインメニュー、サブメニューはメニューツリーに従って遷移していきます。メニューツリーの詳細は「2.5 設定モードメニューツリー」(☞ 36 ページ)をご覧ください。

| キーの名前、キーの押し方                   | 矢印の種類 | 画面の動き                                                         |
|--------------------------------|-------|---------------------------------------------------------------|
| 発行 / 選択                        |       | 次の選択項目に移動します。                                                 |
| 紙送り / 決定                       |       | 選択項目を決定し、次の階層に移動します。                                          |
| 発行 / 選択 + 紙送り / 決定             | ••••  | 前の選択項目に移動します。                                                 |
| 発行 / 選択 + 紙送り / 決定<br>+2 秒以上押す |       | メインメニューに移動します。                                                |
| (電源≠−)                         |       | メインメニュー表示中は、停止中(オフライン)画面に移動<br>します。<br>サブメニューを表示中は前の階層に移動します。 |

#### 画面遷移図

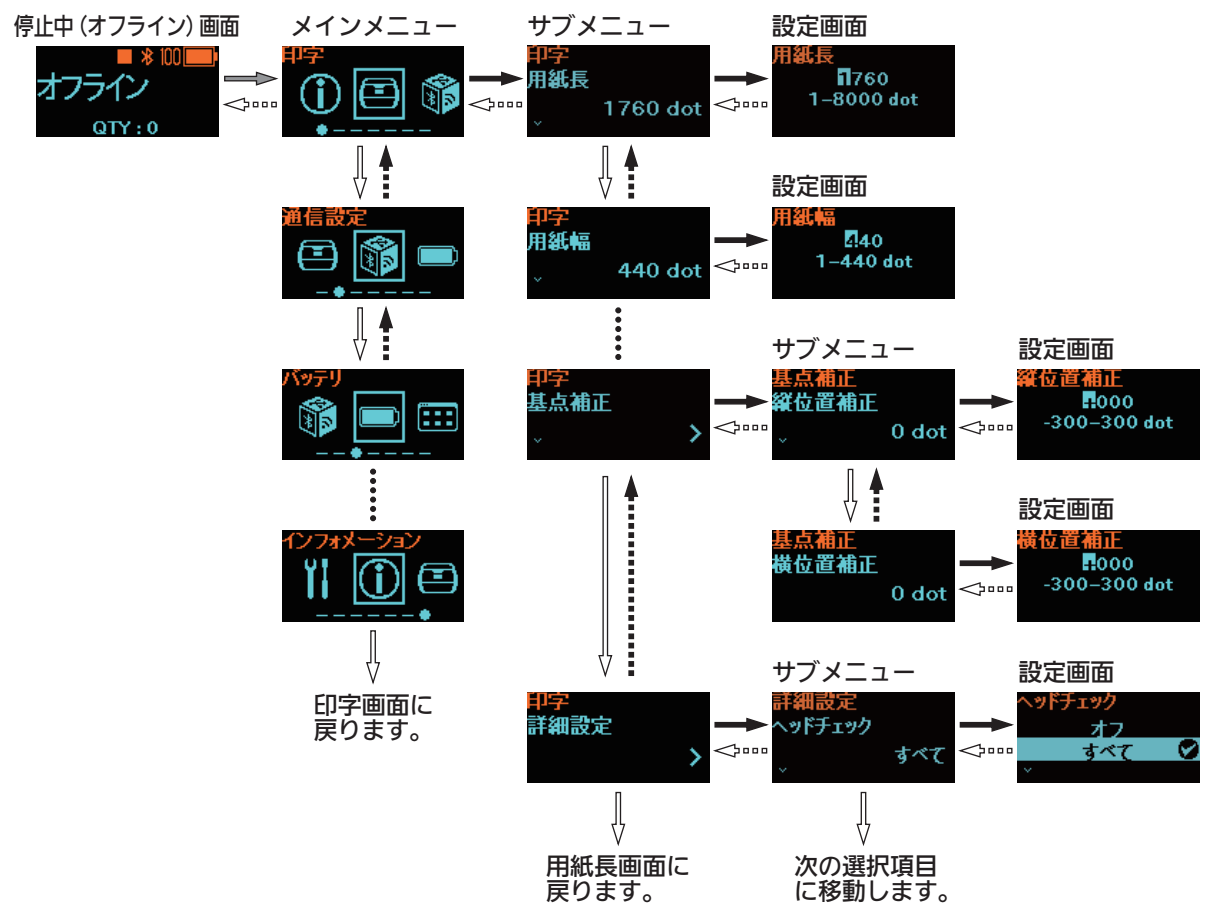

設定画面の入力方法は「2.4.4 設定画面(数値入力)」(☞ 34 ページ)、 「2.4.5 設定画面(選択項目)」(☞ 35 ページ)をご覧ください。

### 2.4.3 サブメニュー画面の見方

サブメニュー画面には以下の情報が表示されます。

次の階層にサブメニューがある場合

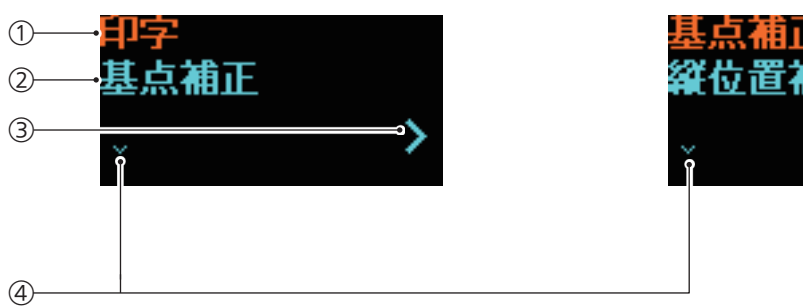

- ① 前の階層での選択項目 前の階層で選択した選択項目を表示します。
- ② 現在の選択項目 選択しているサブメニューを表示します。

次の階層が設定画面の場合

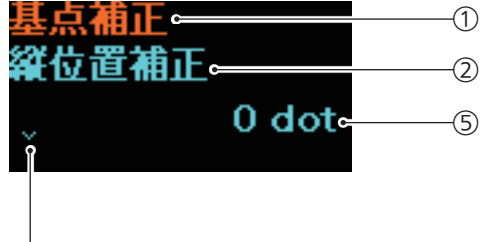

④ V マーク

次の選択項目があるときに表示します。

- ⑤ 現在の設定値
   選択しているサブメニューの、現在の設定内容を表示します。
- ③ > マーク次の階層にサブメニューがあるときに表示します。
# 2.4.4 設定画面(数値入力)

以下の表のキーの押し方と、画面遷移図に従って数値を入力してください。

| キーの名前、キーの押し方       | 矢印の種類 | 画面の動き                                                                            |
|--------------------|-------|----------------------------------------------------------------------------------|
| 発行 / 選択            |       | 符号 :"+"と"−"を切替えます。<br>数字 :数字を+1ずつ、または 1 段階ずつ切替えます。 <sup>*1</sup>                 |
| 紙送り / 決定           |       | 最下位桁以外: 符号、数値を決定し、下の桁へ移動します。<br>最下位桁 : 入力値を決定し、次のサブメニューに移動<br>します。 <sup>*2</sup> |
| 発行 / 選択 + 紙送り / 決定 |       | 符号または最上位桁 : 最下位桁に移動します。<br>符号または最上位桁以外 : 符号、または上の桁に移動しま<br>す。                    |
| (電源≠−)             |       | 入力内容を破棄して、サブメニューに戻ります。                                                           |

\*1:設定範囲外の場合は、!マークが点滅します。

\*2:同一階層内で最後のサブメニューの場合は、設定した項目のサブメニューに戻ります。!マークが点 滅中は、符号または最上位桁に戻ります。

### 設定画面の見方

画面遷移図

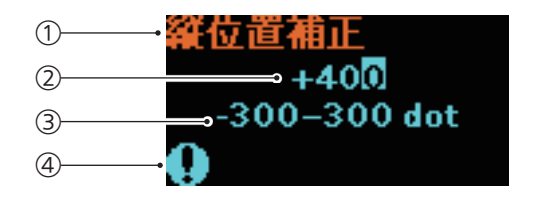

① 現在の選択項目

設定中のサブメニューを表示します。

- ② 入力値
- ③ 設定範囲
- ④ !マーク

入力値が設定範囲外の場合に点滅します。

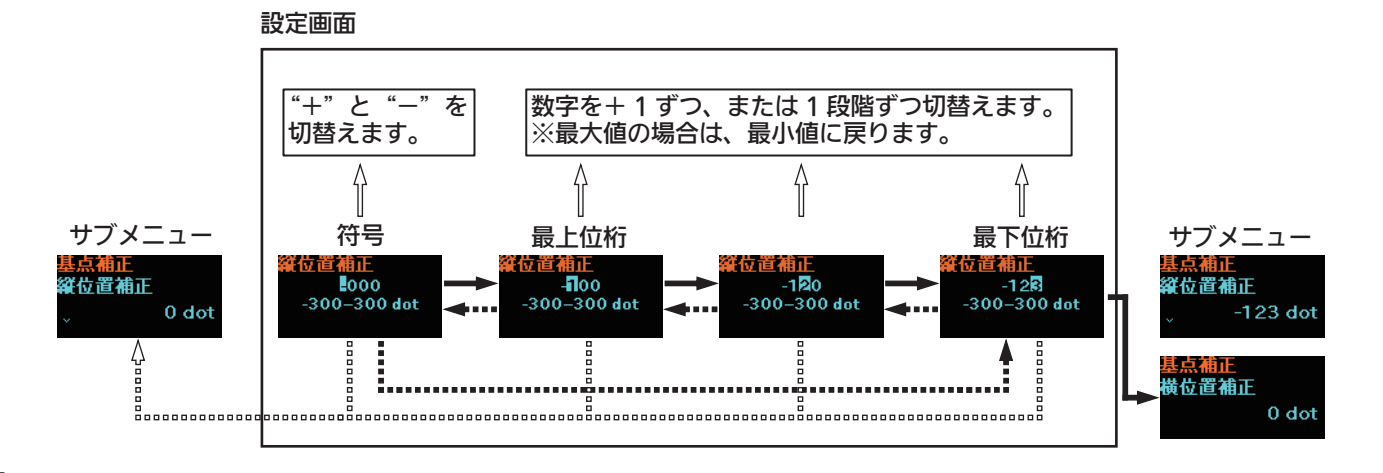

# 2.4.5 設定画面(選択項目)

以下の表のキーの押し方と、画面遷移図に従って選択項目を決定してください。

| キーの名前、キーの押し方       | 矢印の種類 | 画面の動き                     |
|--------------------|-------|---------------------------|
| 発行 / 選択            |       | 次の選択項目に移動します。             |
| 紙送り / 決定           |       | 選択項目を決定し、次のサブメニューに移動します。* |
| 発行 / 選択 + 紙送り / 決定 | ••••  | 前の選択項目に移動します。             |
| (電源≠−)             |       | サブメニューに戻ります。              |

\*:同一階層内で最後のサブメニューの場合は、設定した項目のサブメニューに戻ります。

設定画面の見方

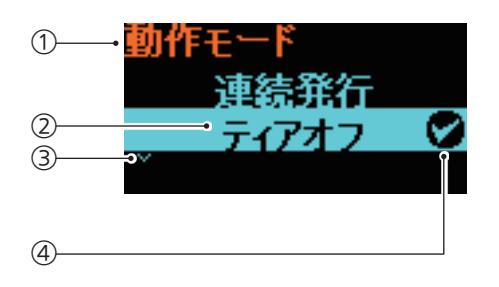

- ① 現在の選択項目 設定中のサブメニューを表示します。
   ② カーソル
- 選択している項目を表示します。
- Vマーク 次の選択項目があるときに表示します。
- ④ チェックマーク現在の設定内容を表しています。

### 画面遷移図

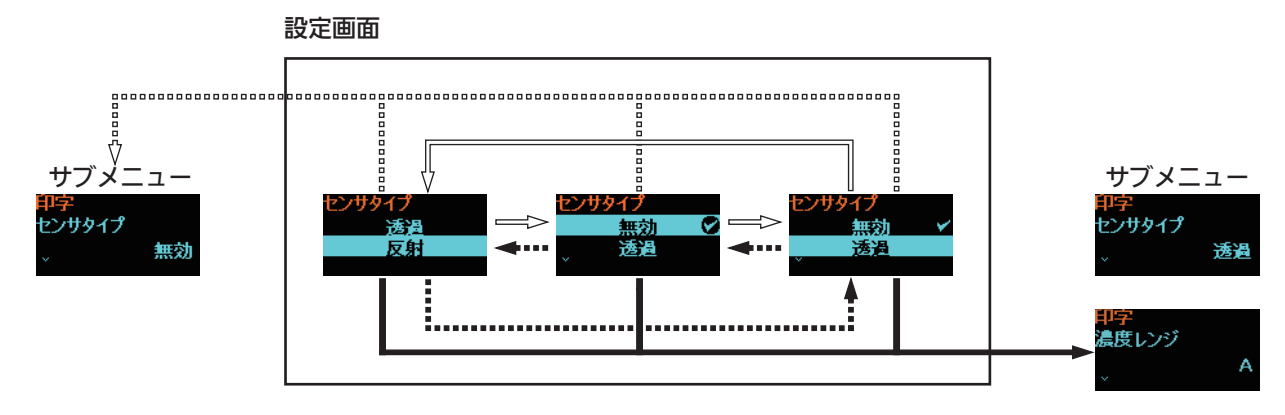

# 2.5 設定モードメニューツリー

設定モードには7つのメインメニューがあり、各メインメニューにはサブメニューがあります。以下の表は、 設定モードメニューのどこに必要な情報があるかを案内しています。青い項目をクリックすると、選択した 項目の詳細を見ることができます。

| Wi-Fi Direct                                        | サブメニュー               |  |  |
|-----------------------------------------------------|----------------------|--|--|
| Wi-Fi Direct                                        |                      |  |  |
|                                                     |                      |  |  |
|                                                     |                      |  |  |
|                                                     |                      |  |  |
| 印字                                                  | サブメニュー               |  |  |
| 用紙長                                                 |                      |  |  |
| 用紙幅                                                 |                      |  |  |
| 印字速度                                                |                      |  |  |
| 動作モード                                               |                      |  |  |
| センサタイプ                                              |                      |  |  |
| ハクリ設定                                               | バックフィード動作(PW208のみ)   |  |  |
| (PVV208 のか)<br>)<br>)<br>)<br>)<br>)<br>)<br>)<br>) | センサダイブ (PW208 のみ)    |  |  |
| <u> </u>                                            |                      |  |  |
| 山子辰反                                                | 縱位置補正                |  |  |
|                                                     | 横位置補正                |  |  |
|                                                     | ヘッドチェック              |  |  |
|                                                     | ヘッドチェックモード           |  |  |
|                                                     | 枚数指定                 |  |  |
|                                                     | 用紙サイズチェック            |  |  |
|                                                     | 調整モード オフセット調整        |  |  |
|                                                     | 印字位置調整               |  |  |
|                                                     | していたのでは、「日子濃度調整」     |  |  |
|                                                     | スノノ1 ノ起動<br>エラー後 紙送り |  |  |
|                                                     | - エノ 夜 心心ワーク お動時 新送り |  |  |
|                                                     | オプションフィード量           |  |  |
|                                                     | ペーパーエンドセンサ (PW208のみ) |  |  |
|                                                     | 優先設定                 |  |  |
|                                                     | 再発行設定                |  |  |
|                                                     | 印字停止位置               |  |  |
|                                                     | ハクリ動作設定              |  |  |

|   | 2         |    |       |              |                 |
|---|-----------|----|-------|--------------|-----------------|
| ų | 通信設定      |    |       | サブ           | *メニュー           |
|   | ネットワーク    | 設定 | Wi-Fi | IPv4         | モード             |
|   | (PW208のみ: |    |       |              | DHCP            |
|   | オプションの無線  |    |       |              | IP アドレス         |
|   | LAN 取付け時) |    |       |              | サブネットマスク        |
|   |           |    |       |              | デフォルトゲートウェイ     |
|   |           |    |       |              | DNS             |
|   |           |    |       | IPv6         | モード             |
|   |           |    |       |              | DHCP            |
|   |           |    |       |              | IPアドレス          |
|   |           |    |       |              | プレフィックス長        |
|   |           |    |       |              | デフォルトゲートウェイ     |
|   |           |    |       |              | DNS             |
|   |           |    |       | プロキシ         | 有効              |
|   |           |    |       |              | サーバー            |
|   |           |    |       |              | プロキシを使用しない      |
|   |           |    |       | WPS          | プッシュボタン方式       |
|   |           |    |       |              | PIN コード方式       |
|   |           |    |       | Wi-Fi Direct | デバイス名           |
|   |           |    |       |              | 接続              |
|   |           |    |       |              | グループを開始         |
|   |           |    |       |              | プッシュボタン方式       |
|   |           |    |       |              | 切断              |
|   |           |    |       |              | グループを削除         |
|   |           |    |       |              | SSID            |
|   |           |    |       |              | IP アドレス         |
|   |           |    |       |              | パスフレーズ          |
|   |           |    |       | SSID         |                 |
|   |           |    |       | ESS-ID ステルス機 | 幾能              |
|   |           |    |       | Wi-Fi モード    |                 |
|   |           |    |       | チャンネル        |                 |
|   |           |    |       | セキュリティ       |                 |
|   |           |    |       | WEP 設定       | WEP 認証          |
|   |           |    |       |              | WEP キーインデックス    |
|   |           |    |       | WPA 設定       | WPA 認証          |
|   |           |    |       |              | EAP 設定          |
|   |           |    |       | EAP 設定       |                 |
|   |           |    |       |              |                 |
|   |           |    |       |              |                 |
|   |           |    |       |              |                 |
|   |           |    |       |              | EAP 認証ユーサー名     |
|   |           |    |       |              | クト部匿名 ID        |
|   |           |    |       |              |                 |
|   |           |    |       |              | 目動 PAC プロビジョニング |

|   | 通信設定        |              | <u>ד</u> |         |
|---|-------------|--------------|----------|---------|
|   | ネットワーク      | サービス         | ポート      | ポート番号 1 |
|   | (PW208のみ:   |              |          | ポート番号2  |
|   | オノションの無線    |              |          | ポート番号3  |
|   | LAN 取刊17时/  |              |          | 通信プロトコル |
|   |             |              | LPD      |         |
|   |             |              | FTP      |         |
|   |             | 詳細設定         | ARP 通知   | 通知拡張    |
|   |             |              |          | 通知周期    |
| Ī | USB         | 通信プロトコル      |          |         |
|   | Bluetooth   | Bluetooth 機能 |          |         |
|   |             | デバイス名        |          |         |
|   |             | PIN コード      |          |         |
|   |             | BD アドレス      |          |         |
|   |             | BD バージョン     |          |         |
|   |             | ホスト BD アドレス  |          |         |
|   |             | IAP 機能       |          |         |
|   |             | iOS 再接続      |          |         |
|   |             | 認証モード        |          |         |
|   |             | ISI          |          |         |
|   |             | ISW          |          |         |
|   |             | PSI          |          |         |
|   |             | PSW          |          |         |
|   |             | CRC チェック     |          |         |
|   |             | 通信プロトコル      |          |         |
|   | CR/LF カット   |              |          |         |
|   | CAN/DLE カット |              |          |         |

| バッテリ      | サブメニュー |
|-----------|--------|
| 状態        |        |
| サイクルカウント  |        |
| エコ充電機能    |        |
| 充電完了後電源オフ |        |

| 8 | アプリケーション |             | Ψ              | ブメニュー    |
|---|----------|-------------|----------------|----------|
|   | プロトコル    |             |                |          |
|   | SBPL     | コマンドエラー表示   |                |          |
|   |          | スタンダードコード設定 |                |          |
|   |          | 印刷の向き       |                |          |
|   |          | フォント設定      | フォント設定 ゼロスラッシュ |          |
|   |          |             | 漢字設定           | 漢字モード    |
|   |          |             |                | 文字コード    |
|   |          |             |                | 漢字書体     |
|   |          |             | プロポーショナルヒ      | 。<br>『ッチ |
|   |          |             | コードページ         |          |
|   |          |             | ユーロコード         |          |
|   |          | 互換          | CODE128(C)     |          |
|   |          |             | Font/Logo 呼び出  | L        |
|   |          |             | QTY 更新タイミン?    | 7"       |
|   |          |             | 文字間ピッチ         |          |

| Ô             | ł        |           |               |  |
|---------------|----------|-----------|---------------|--|
|               | システム     |           | サブメニュー        |  |
|               | 地域       | 表示言語      |               |  |
|               |          | 単位        |               |  |
|               | お知らせ機能   | サーマルヘッド清  | お知らせ機能        |  |
|               |          | 掃         | お知らせ間隔        |  |
|               |          |           | サーマルヘッド清掃カウンタ |  |
|               |          | サーマルヘッド交  | お知らせ機能        |  |
|               |          | 換         | お知らせ間隔        |  |
|               |          |           | サーマルヘッド交換カウンタ |  |
|               |          | プラテンローラー  | お知らせ機能        |  |
|               |          | 交換        | お知らせ間隔        |  |
|               |          |           | プラテン交換カウンタ    |  |
|               | ブザー音     | エラー音      |               |  |
|               | 低消費電力モード | スリープ      |               |  |
|               |          | ディープスリープ  |               |  |
|               |          | 自動電源オフ    |               |  |
|               | 総発行枚数表示  |           |               |  |
|               | 拡大アイコン表示 | 示         |               |  |
|               | 低温制御     |           |               |  |
| パスワード パスワード機能 |          |           |               |  |
|               |          | インストール時のセ | 2キュリティ        |  |
|               |          | パスワード更新   | admin         |  |
|               |          |           | manager       |  |
|               |          |           | level1        |  |

| U |                                 |            |          |
|---|---------------------------------|------------|----------|
|   |                                 |            |          |
|   | ツール                             |            | サブメニュー   |
|   | テスト印字                           | BD アドレス    | 印字       |
|   |                                 |            | 印字位置調整   |
|   |                                 |            | オフセット調整  |
|   |                                 |            | 印字濃度調整   |
|   |                                 | 工場設定       | 印字       |
|   |                                 |            | 印字位置調整   |
|   |                                 |            | オフセット調整  |
|   |                                 |            | 印字濃度調整   |
|   |                                 | 設定一覧       | 印字       |
|   |                                 |            | 用紙長      |
|   |                                 |            | 印字位置調整   |
|   |                                 |            | オフセット調整  |
|   |                                 |            | 印字濃度調整   |
|   |                                 | 設定一覧(QR)   | 印字       |
|   |                                 |            | 用紙長      |
|   |                                 |            | 印字位置調整   |
|   |                                 |            | オフセット調整  |
|   |                                 |            | 印字濃度調整   |
|   |                                 | センサレベル     | 印字       |
|   |                                 |            | 用紙長      |
|   |                                 |            | 印字位置調整   |
|   |                                 |            | オフセット調整  |
|   |                                 |            | 印字濃度調整   |
|   | HEX ダンプ                         | HEX ダンプモード |          |
|   |                                 | バッファダンプ    |          |
|   |                                 | ログファイル     | 削除       |
|   |                                 |            | 印字       |
|   | リセット                            | リセットタイプ選択  | データ      |
|   |                                 |            | データ & 設定 |
|   |                                 |            | 設定       |
|   | サービスモード                         |            |          |
|   | 工場モード                           | r          |          |
|   |                                 | サイトサーベイ表示  |          |
|   | (PW208 のみ:<br>オプションの毎短          | サイトサーベイ印字  |          |
|   | LAN 取付け時)                       |            |          |
|   | The second second second second |            |          |
|   |                                 |            |          |

| 1 |                |                                                        |           |  |
|---|----------------|--------------------------------------------------------|-----------|--|
|   | インフォ           |                                                        |           |  |
|   | メーション          |                                                        | サブメニュー    |  |
| Ī | ビルドバージョン       | バージョン名                                                 |           |  |
|   |                | 日付                                                     |           |  |
|   |                | チェックサム                                                 |           |  |
|   |                | カーネルバージョン                                              |           |  |
|   |                | ブートバージョン                                               | Disks     |  |
|   |                |                                                        | ワープモード    |  |
|   |                |                                                        | 日付        |  |
|   | アプリケーション       |                                                        |           |  |
|   | 印字モジュール        | ブート                                                    | バージョン名    |  |
|   |                |                                                        | 日付        |  |
|   |                |                                                        | チェックサム    |  |
|   |                | メイン                                                    | バージョン名    |  |
|   |                |                                                        |           |  |
|   |                |                                                        | チェックサム    |  |
|   | カウンタ           | サーマルヘッド                                                |           |  |
|   |                |                                                        |           |  |
|   |                |                                                        |           |  |
|   | 由印合新作          | きんて い                                                  | ヘッド走行距離 3 |  |
|   | 夫印子 <b></b> 劉作 | 動作モート                                                  |           |  |
|   |                | <u>- センサタイノ</u><br>パシュンの毎 <u>娘 IAN</u> 取付              | -(十吨)     |  |
| - |                |                                                        |           |  |
|   |                | / ションの無線 LAN 取り<br>7 (オプションの無線 LA                      | NI 即付(1時) |  |
|   |                | へ (オノンヨンの無線 L/                                         |           |  |
| · | Wi-Fi ステータス(   | イノションの無線 LAN 取付け時)<br>オプションの無線 LAN 取付け時)               |           |  |
|   | Wi-Fi ダイレクト    | ッ ノ ン コ ノ ミオ オ マ ス マ マ フ マ フ マ フ マ フ マ フ マ フ マ フ マ フ マ |           |  |
|   | (Wi-Fi ダイレクト   | アー SSD<br>ハト M/LFi 継能                                  |           |  |
|   | 接続時)           | デバイスアドレス                                               |           |  |
|   |                |                                                        |           |  |
|   |                | パスフレーズ                                                 |           |  |
|   | Wi-Fi バージョン(   | 」<br>オプションの無線 LAN 耳                                    | Q付け時)     |  |

# 2.6 設定モードメニューの詳細

# 2.6.1 印字メニュー

印字メニューには以下の設定項目があります。

| 印字 |                                              |                                            |                 |          |
|----|----------------------------------------------|--------------------------------------------|-----------------|----------|
| 1  | 用紙長                                          | 用紙の長さを設定します。                               |                 |          |
| 2  | 用紙幅                                          | 用紙の幅を設定します。                                |                 |          |
| 3  | 印字速度                                         | 印字速度を設定します。                                | 印字              |          |
| 4  | 動作モード                                        | 動作モードを設定します。                               | 田紅巨             |          |
| 5  | センサタイプ                                       | 用紙センサのタイプを設定します。                           | Л <b>1841</b> 2 |          |
| 6  | ハクリ設定<br>(PW208 のみ)                          | ハクリ動作時の設定をおこないます。                          | ~               | 1760 dot |
| 7  | 濃度レンジ                                        | 印字濃度レンジを設定します。                             |                 |          |
| 8  | 印字濃度                                         | 印字濃度を設定します。                                |                 |          |
| 9  | 基点補正                                         | 印字位置の縦横位置の補正を設定します。                        |                 |          |
| 10 | 詳細設定                                         | センサ検出と印字動作を設定します。                          |                 |          |
|    | ① Note<br>本プリンタは印字位置に関<br>す。1 dot の長さは、1 dot | する距離や大きさを dot 単位で設定しま<br>ot = 0.125 mm です。 |                 |          |

| 用紙長                                                                                   |                                          |
|---------------------------------------------------------------------------------------|------------------------------------------|
| 印字 > 用紙長                                                                              |                                          |
| <ul> <li>用紙の長さを設定します。</li> <li>初期値 : 1760 dot</li> <li>設定範囲 : 1 ~ 8000 dot</li> </ul> | <b>用紙長</b><br><b>1</b> 760<br>1–8000 dot |
| □ Note<br>台紙を含めた長さに設定してください。                                                          |                                          |

42 PW208/PW208m モバイルプリンタ

| 用紙幅                                                                                |                         |
|------------------------------------------------------------------------------------|-------------------------|
| 印字 > 用紙幅                                                                           |                         |
| <ul> <li>用紙の幅を設定します。</li> <li>初期値 : 440 dot</li> <li>設定範囲 : 1 ~ 440 dot</li> </ul> | 用紙幅<br>[40<br>1-440 dot |
| □ Note<br>台紙を含めた長さに設定してください。                                                       |                         |

| 印字速度                                                                                                    |          |
|----------------------------------------------------------------------------------------------------|----------|
| 印字 > 印字速度                                                                                                    |          |
| 印字速度を設定します。<br>初期値 : 4 ips                                                                                                    | 印字速度     |
| 設定範囲 1.5、41ps (フラビハ選択時)<br>3~6 ips (ティアオフ、連続発行選択時)                                                                                                    | <u> </u> |
| 3:75 mm/秒 (3インチ/秒)<br>4:100 mm/秒(4インチ/秒)                                                                                                    |          |
| 5 : 125 mm/ 秒(5 インチ / 秒)<br>6 : 150 mm/ 秒(6 インチ / 秒)                                                                                                    |          |
| <ul> <li>□ Note</li> <li>・速い印字速度は印字品質に影響を及ぼす場合があります。</li> <li>・印字速度は、バッテリの容量、環境、印字レイアウトにより変化します。</li> <li>・ハクリモード時(☞ 24 ページ)の印字速度は最大 4 ips に制限されます。(PW208 のみ)</li> </ul> |          |

| 動作モード                                |                                                                                                    |                                                                                                    |
|--------------------------------------|----------------------------------------------------------------------------------------------------|----------------------------------------------------------------------------------------------------|
| 印字 > 動作モ-                            | - F                                                                                                    |                                                                                                    |
| 動作モードを設定し<br>初期値 : ティ<br>設定項目 : ティ   | します。<br>アオフ<br>アオフ、ノンセパ、連続発行                                                                                                    | 動作モード 連続発行                                                                                                    |
| ティアオフ:                               | 指定された印字枚数分を続けて印字したあと、カッタの位置まで自動で送り出すモードです。この動作により、印字終了後に手で簡単に用紙を切ることができます。次の印字をおこなうときには、<br>用紙の先端がサーマルヘッドの位置まで戻り、印字を開始します。                                                                                                    | <u><u><u></u><u></u><u></u><u></u><u></u><u></u><u></u><u></u><u></u><u></u><u></u><u></u><u></u><u></u><u></u><u></u><u></u><u></u></u></u> |
| ノンセパ :                               | 指定された枚数の用紙を連続的に印字し、それぞれの用紙を切り<br>離します。                                                                                                    |                                                                                                    |
| <br>連続発行 :                           | 指定された印字枚数分を続けて印字するモードです。         印字終了後、または1枚フィードのときは、次の印字開始位置がサーマルヘッドの位置で停止します。         紙送り方向         簡易カッタ       サーマルヘッド 用紙センサ         印字前       ①         印字前       ①         印字前       ①         ①       ②         印字前       ①         ①       ②         印字前       ①         ①       ② |                                                                                                    |
| 口 Note<br>ハクリユニッ<br>動作モードはE<br>ハクリモー | トをハクリ発行が可能な状態にした場合(☞ 24 ページ)、<br>自動でハクリモードに切替わります。(PW208 のみ)<br>ド:印字された用紙から台紙をはがします。印字された<br>用紙が取り除かれると次の用紙が印字位置にセット<br>されます。                                                                                                    |                                                                                                    |

| センサタイプ                                                                                                    |                      |
|----------------------------------------------------------------------------------------------------|----------------------|
| 印字 > センサタイプ                                                                                                    |                      |
| 使用するピッチセンサのタイプを設定します。<br>初期値 : 反射<br>設定項目: 無効、反射、透過 (PW208のみ:ティアオフ、連続発行選択時)<br>反射: 反射センサを使用して用紙の基準位置 (アイマーク)を検出します。<br>透過: 透過センサを使用して用紙の基準位置 (ギャップ)を検出します。 | センサタイプ<br>透過<br>反射 오 |

| ハク! | リ設定(PW208 のみ) |                                  |           |
|-----|---------------|----------------------------------|-----------|
| 印字  | > ハクリ設定       |                                  | ハ川部定      |
| ハク! | リ動作時の設定をするため  | めに以下の設定項目があります。                  | バックフィード動作 |
| 1   | バックフィード動作     | ハクリ動作時のバックフィード動作を設定します。          | 印字前       |
| 2   | センサタイプ        | ハクリ動作時に使用するピッチセンサのタイプを設定<br>します。 | ~         |

| バックフィード動作(PW208 のみ)                                                                               |              |
|---------------------------------------------------------------------------------------------------|--------------|
| 印字 > ハクリ設定 > バックフィード動作<br>ハクリ動作時のバックフィード動作を設定します。                                                 | バッカフィード動作    |
| 初期値 : 印字前<br>設定項目: なし、印字前、印字後                                                                     | ロ字後<br>印字前 ♥ |
| なし : 印字し用紙をハクリしたあと、バックフィード動作をおこないません。<br>印字前: 印字前に用紙の印字位置とサーマルヘッドの位置を合わせるために<br>バックフィード動作をおこないます。 |              |
| 印字後: 印字し用紙をハクリしたあと、次の用紙の印字位置とサーマルヘッド<br>の位置を合わせるためにバックフィード動作をおこないます。                              |              |

| センサタイプ(PW208 のみ)                                                            | ·               |            |
|-----------------------------------------------------------------------------|-----------------|------------|
| 印字 > ハクリ設定 > センサタイプ                                                         |                 |            |
| ハクリ動作時に使用するピッチセンサのタイプを設定します。<br>初期値 :反射<br>設定項目 :透過、反射                      | ハクリ設定<br>センサタイプ | 反射         |
| 反射 : 反射センサを使用して用紙の基準位置(アイマーク)を検出します。<br>透過 : 透過センサを使用して用紙の基準位置(ギャップ)を検出します。 |                 | 20 C / A 3 |

| 濃度レンジ                                                                     |                             |
|---------------------------------------------------------------------------|-----------------------------|
| 印字 > 濃度レンジ                                                                |                             |
| 文字、グラフィックの印字濃度レンジを設定します。<br>初期値 : A<br>設定項目 : A, B, C, D, F, F            | <u>濃度レンジ</u><br><u> A</u> ♥ |
| <ul> <li>□ Note</li> <li>A を選択してください。B ~ F も選択可能ですが、濃度は変わりません。</li> </ul> | ~ <sup>В</sup>              |

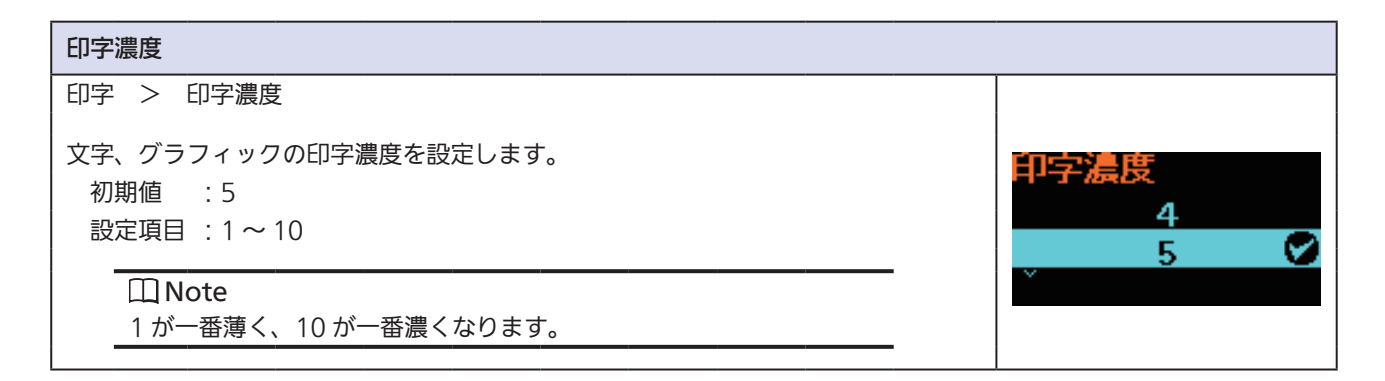

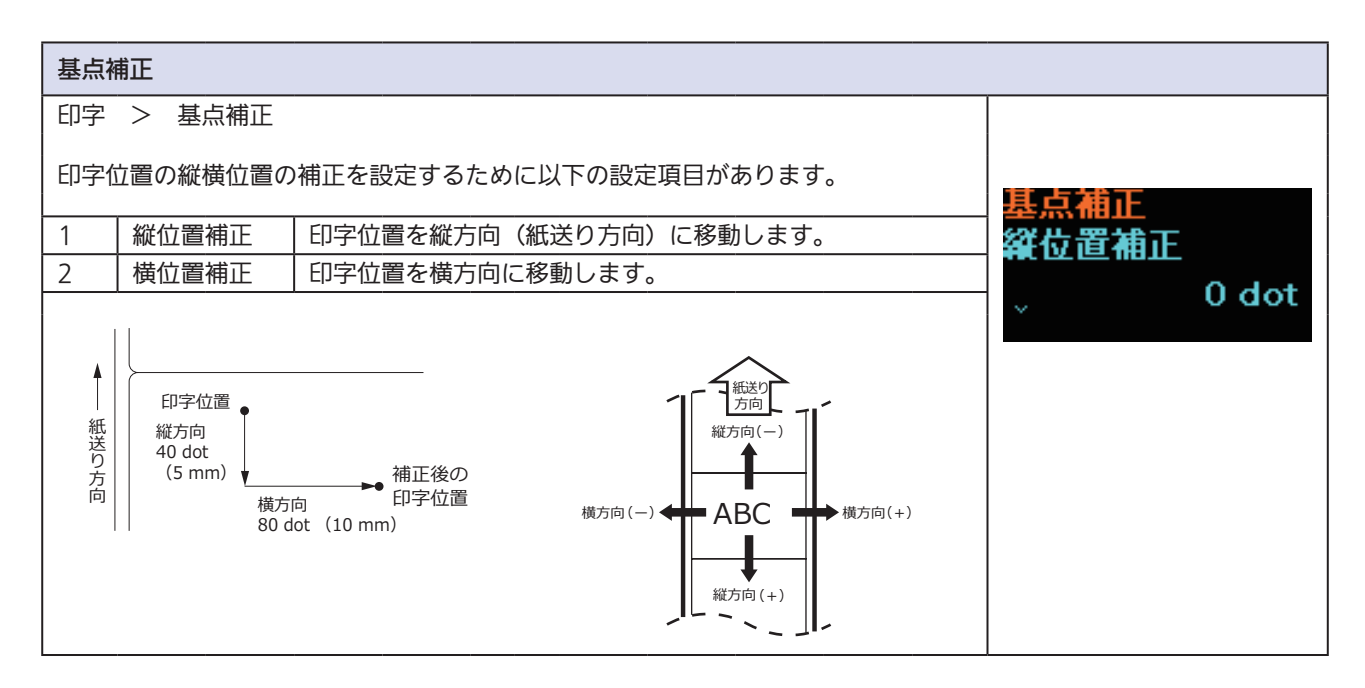

| 縱位置補正                                                        |                        |
|--------------------------------------------------------------|------------------------|
| 印字 > 基点補正 > 縱位置補正                                            |                        |
| 印字基準位置から、縦方向に何 dot 離れた位置を基点にして印字するかを設定します。<br>+ とーは移動する方向です。 | 雜位置補正<br><mark></mark> |
| 初期值 :0 dot                                                   |                        |
| 設定範囲 : 300 ~ 300 dot                                         |                        |

| 横位置補正                                                        |                                             |
|--------------------------------------------------------------|---------------------------------------------|
| 印字 > 基点補正 > 横位置補正                                            |                                             |
| 印字基準位置から、横方向に何 dot 離れた位置を基点にして印字するかを設定します。<br>+ とーは移動する方向です。 | 横位置補正<br><mark>₽</mark> 000<br>-300-300 dot |
| 初期值 :0 dot                                                   |                                             |
| 設定範囲 : - 300 ~ 300 dot                                       |                                             |

| 詳細設定 |                          |                                                                    |         |     |
|------|--------------------------|--------------------------------------------------------------------|---------|-----|
| 印字   | > 詳細設定                   |                                                                    |         |     |
| セン   | ナ検出と印字動作の詳細を             | 設定するために以下の設定項目があります。                                               | 詳細設定    |     |
| 1    | ヘッドチェック                  | ヘッドチェックの設定をおこないます。                                                 | ヘッドチェック |     |
| 2    | ヘッドチェックモード               | ヘッドチェックの方式を設定します。"ヘッドチェッ<br>ク"で"すべて"または"バーコード"を選択した<br>場合に設定ができます。 | ×       | すべて |
| 3    | 枚数指定                     | ヘッドチェックモードの枚数指定を設定します。<br>"ヘッドチェックモード"で"枚数指定"を選択した<br>場合に設定ができます。  |         |     |
| 4    | 用紙サイズチェック                | 用紙サイズチェックの有効、無効を設定します。"セ<br>ンサタイプ"で"透過"または"反射"を選択した<br>場合に設定ができます。 |         |     |
| 5    | 調整モード                    | オフセット、印字位置、印字濃度の設定ができます。                                           |         |     |
| 6    | オンライン起動                  | プリンタを起動したときの状態を設定します。                                              |         |     |
| 7    | エラー後 紙送り                 | エラー復帰後、用紙を 1 枚フィードしてから自動で<br>発行(オンライン)画面に切替えるかどうかを設定<br>します。       |         |     |
| 8    | 起動時 紙送り                  | プリンタを起動したとき、用紙を 1 枚フィードする<br>かどうかを設定します。                           |         |     |
| 9    | オプションフィード量               | ティアオフとハクリの用紙の送り量を設定します。                                            |         |     |
| 10   | ペーパーエンドセンサ<br>(PW208 のみ) | 用紙切れを検知するためのセンサタイプを設定しま<br>す。                                      |         |     |
| 11   | 優先設定                     | コマンド設定と本プリンタの設定、どちらを優先す<br>るか設定します。                                |         |     |
| 12   | 再発行設定                    | 再発行の設定をします。                                                        |         |     |
| 13   | 印字停止位置                   | 印字停止位置の設定をします。                                                     |         |     |
| 14   | ハクリ動作設定                  | ハクリ動作の設定をします。                                                      |         |     |

| ヘッドチェック                                                                                                    |             |
|----------------------------------------------------------------------------------------------------|-------------|
| 印字 > 詳細設定 > ヘッドチェック                                                                                                    |             |
| ヘッドチェックの設定をおこないます。                                                                                                    | へのドチェック     |
| 初期値 :すべて<br>設定項目 :オフ、すべて、バーコード                                                                                                    | オフ<br>すべて 💟 |
| オフ : ヘッドチェックを無効にします。<br>すべて : すべての印字範囲をチェックします。<br>バーコード : 印字されたバーコード範囲のみをチェックします。グラフィック<br>データとして印字されたバーコードには適用されません。                                                                                                    | *           |
| ヘッドチェック機能について<br>ヘッドチェック機能とは、サーマルヘッドの断線を自動で確認する機能です。エラー<br>が発生すると発行を停止します。ヘッドチェック機能は、ヘッド断線の目安となるも<br>ので、バーコード読取りを保証する機能ではありません。定期的に読取りチェックを<br>お願いします(印字の白抜けとヘッドチェック機能が働く時期とは多少ずれが生じる<br>ことがあります)。ヘッドエラー発生後に発行した用紙については、印字したバーコー<br>ドのスキャナ読取りをおこなって確認してください。 |             |

| ヘッドチェックモード                                                                                                    |                           |
|----------------------------------------------------------------------------------------------------|---------------------------|
| 印字 > 詳細設定 > ヘッドチェックモード                                                                                                    |                           |
| ヘッドチェックのタイミングを設定します。<br>"ヘッドチェック" で "すべて" または "バーコード" を選択した場合に設定ができます。                                                       | ヘッドチェックモード<br>ま <i>べて</i> |
| 初期値 : すべて<br>設定項目 : すべて、開始終了指定、枚数指定                                                                                          | 9へ(  ✔<br>開始終了指定<br>~     |
| すべて : 1枚ごとにヘッドチェックをおこないます。<br>開始終了指定: 印字開始時と終了時にヘッドチェックをおこないます。バック<br>フィードが適用されている場合には印字開始時、終了時とバック<br>フィード中にヘッドチェックをおこないます。 |                           |
| 枚数指定 : 用紙の指定枚数ごとにヘッドチェックをおこないます。                                                                                             |                           |

動かしてみましょう

### 枚数指定

印字 > 詳細設定 > 枚数指定

ヘッドチェックモードの枚数指定を設定します。 "ヘッドチェックモード"で"枚数指定"を選択した場合に設定ができます。

初期値 : 1 設定範囲 : 1 ~ 9999

用紙サイズチェック
印字 > 詳細設定 > 用紙サイズチェック
用紙サイズチェックの有効、無効を設定します。
用紙サイズチェックは指定された用紙よりも長い用紙、セットされた用紙よりも長い
印字データを検出します。
\*センサタイプ"で "透過"または "反射"を選択した場合に設定ができます。
初期値 : 無効
設定項目: 有効、無効
有効: 用紙サイズチェックを有効にする。
無効: 用紙サイズチェックを無効にする。

数指定

0001

1-9999

| 調整 | 調整モード                                          |                                                |         |  |  |
|----|------------------------------------------------|------------------------------------------------|---------|--|--|
| 印字 | 印字 > 詳細設定 > 調整モード                              |                                                |         |  |  |
| 調整 | モードを設定するために以                                   | 以下の設定項目があります。                                  | 調整モード   |  |  |
| 1  | オフセット調整                                        | 停止位置を設定します。                                    | オフセット調整 |  |  |
| 2  | 印字位置調整                                         | 印字位置を設定します。                                    |         |  |  |
| 3  | 印字濃度調整                                         | 印字濃度の微調整を設定します。                                | Ť.      |  |  |
|    | □ Note<br>"調整モード"で設定さ<br>"テスト印字"(☞ 92 ~<br>ます。 | れたオフセット調整、印字位置調整の値は、<br>- 97 ページ )の同項目の設定に反映され |         |  |  |

50 PW208/PW208m モバイルプリンタ

# オフセット調整 印字 > 詳細設定 > 調整モード > オフセット調整 停止位置を修正します。 オフセット調整 停止位置はティアオフ位置、カット位置、ハクリ停止位置に反映されます。 -00 用紙送りと逆方向に移動したい場合はオフセット値を"+"に、用紙送り方向に移動 -30-30 dot したい場合は"一"に設定します。 初期值 : 0 dot 設定範囲 : - 30 ~ 30 dot |紙送り |方向 (-) ABC (+) \_ - \_

| 印字位置調整                                                                         |                      |  |  |
|--------------------------------------------------------------------------------|----------------------|--|--|
| 印字 > 詳細設定 > 調整モード > 印字位置調整                                                     |                      |  |  |
| 印字位置を垂直方向に移動します。<br>用紙送りと逆方向に移動したい場合はオフセット値を"+"に、用紙送り方向に移動<br>したい場合は"—"に設定します。 | 印字位置調整<br>-30-30 dot |  |  |
| 初期値 : 0 dot<br>設定範囲 : - 30 ~ 30 dot                                            |                      |  |  |

### 印字濃度調整

| 印字 > 詳細設定 > 調整モード > 印字濃度調整                             |                                  |
|--------------------------------------------------------|----------------------------------|
| 印字濃度の微調整を設定します。                                        | 前一步之间在于田林                        |
| 初期値 : 50<br>設定範囲 : 0 ~ 99                              | 日7子/房友· <b>月</b> 銓<br>第0<br>0-99 |
| Note                                                   |                                  |
| ・0 が一番薄く、99 が一番濃くなります。<br>・印字濃度(☞ 46 ページ)の印字濃度もご覧ください。 |                                  |
|                                                        |                                  |

### オンライン起動

印字 > 詳細設定 > オンライン起動

プリンタを起動したときの状態を設定します。

初期値 : 有効 設定項目 : 有効、無効

有効:プリンタを起動すると、発行(オンライン)画面になります。 無効:プリンタを起動すると、停止中(オフライン)画面になります。

| エラー後 紙送り                                                                          |                |
|-----------------------------------------------------------------------------------|----------------|
| 印字 > 詳細設定 > エラー後 紙送り                                                              |                |
| エラー復帰後、用紙を 1 枚フィードしてから自動で発行(オンライン)画面に切替え<br>るかどうかを設定します。                          | エラー後 紙送り<br>右効 |
| 初期値  :無効<br>設定項目 :有効、無効                                                           | 無効 오           |
| 有効 : エラー復帰後、用紙を 1 枚フィードしてから自動で発行(オンライン)画<br>面に切替えます。                              |                |
| 無効 : エラー復帰後、停止中(オフライン) 画面が表示されます。 手動で発行(オ<br>ンライン) 画面に切替えても、 用紙の 1 枚フィードはおこないません。 |                |

オンライン起動

有効

無効

Ø

| 起動時 紙送り                                             |         |
|-----------------------------------------------------|---------|
| 印字 > 詳細設定 > 起動時 紙送り                                 |         |
| プリンタを起動したとき、用紙を1枚フィードするかどうかを設定します。                  | 起動時 紙送り |
| 初期値 :無効<br>設定項目 :有効、無効                              |         |
| 有効 : プリンタを起動後、発行(オンライン)画面に切替わるとき、自動で紙送<br>りをおこないます。 |         |
| 無効:プリンタを起動後、発行(オンライン)画面に切替わるとき、自動で紙送<br>りをおこないません。  |         |

| オプションフィード量                                                               |            |
|--------------------------------------------------------------------------|------------|
| 印字 > 詳細設定 > オプションフィード量                                                   |            |
| オプションフィード量を設定します。                                                        | オプションフィード量 |
| 初期值 :0 dot                                                               | 0000       |
| 設定範囲 : 0 ~ 2040 dot                                                      | 0-2040 dot |
| 0以外: 設定した距離で動作をおこないます。                                                   |            |
| 0 : プリンタ内部で保持している固定値で動作します。                                              |            |
| 0 を設定したときの距離は下記になります                                                     |            |
| PW208 : ティアオフ : 88 dot                                                   |            |
| ノンセパ : 64 dot                                                            |            |
| ハクリモード:0dot                                                              |            |
| PW208m : ティアオフ : 66 dot                                                  |            |
| ノンセパ : 30 dot                                                            |            |
| オプションフィード量について<br>オプションフィード量とは、サーマルヘッドの位置から各動作モードの停止位置まで<br>の走行距離を意味します。 |            |

| ペーパーエンドセンサ(PW208のみ)                                |            |
|----------------------------------------------------|------------|
| 印字 > 詳細設定 > ペーパーエンドセンサ                             |            |
| 用紙切れを検知するためのセンサタイプを設定します。                          | ペーパーエンドセンサ |
|                                                    | 反射センサ 오    |
| 設定項目 :反射センサ、透過センサ                                  | 透過センサ      |
| 反射センサ: 反射タイプのセンサを使用します。<br>透過センサ: 透過タイプのセンサを使用します。 |            |

### 優先設定

| 印字 > 詳細設定 > 優先設定                                                                      |                                   |
|---------------------------------------------------------------------------------------|-----------------------------------|
| コマンド設定と本プリンタの設定、どちらを優先するか設定します。<br>印字濃度指定、印字速度指定、基点補正指定、動作モード指定、センサタイプ指定が<br>対象になります。 | <mark>優先設定</mark><br>コマンド ♥<br>設定 |
| 初期値 :コマンド<br>設定項目 :設定、コマンド                                                            |                                   |
| 設定 : 本プリンタの設定を優先します。<br>コマンド: 受信したデータによるプリンタ設定を優先します。                                 |                                   |

### 再発行設定

印字 > 詳細設定 > 再発行設定

再発行キーの設定をします。

初期値 :無効

設定項目 : 有効、無効

有効: 再発行設定を有効にする。 無効: 再発行設定を無効にする。

### 🗍 Note

プリンタの電源を切ると直前のデータは消去されます。

### 再発行設定機能について

"再発行設定"を"有効"に設定した場合、発行(オンライン)画面で紙送り / 決定 キー を押すと、直前に印字したデータを再発行します。印字データがない場合は、再発行 はおこないません。 再発行設定

印字停止位置

0000

0-8000 dot

有効

無効

Ø

### 印字停止位置

印字 > 詳細設定 > 印字停止位置 印字停止位置の設定をします。

初期値 : 0 dot 設定範囲 : 0 ~ 8000 dot

□Note

- ・"センサタイプ"で"無効"を選択している場合、印字停止位置機能 は有効になります。
- ・印字終了位置に印字停止位置の値を足した値が停止位置になります。

| ハクリ動作設定                                                                                            |                      |  |  |
|----------------------------------------------------------------------------------------------------|----------------------|--|--|
| 印字 > 詳細設定 > ハクリ動作設定                                                                                |                      |  |  |
| ハクリ動作の設定をします。                                                                                      | PW208 の場合            |  |  |
| 初期値<br>: 自動 (PW208)<br>なし (PW208m)<br>歌字頂見<br>: 白動 (DW208 のな) 手動 (DW208m のな) なし                    | ハクリ動作設定<br>自動 🛇      |  |  |
| 設定項百 . 自動(PW208 のみ)、子動(PW208 m のみ)、なし<br>自動: "動作モード" で "ノンセパ"を選択している場合、またはハクリモー                    | なし                   |  |  |
| ド(PW208 のみ)の場合 (☞ 24 ページ)、印字された用紙が取り<br>除かれると自動で次の印字を開始します。                                        | PW208mの場合<br>ハクリ動作設定 |  |  |
| 手動: "動作モード" で"ノンセパ"を選択している場合、またはハクリモー<br>ド(PW208 のみ)の場合(☞ 24 ページ)、 紙送り / 決定 キーを<br>押して、次の印字を開始します。 | 手動<br>なし 🗸           |  |  |
| なし: "動作モード" で "ノンセパ"を選択している場合、受信したデータ<br>が完了するまで印字を続けます。                                           |                      |  |  |
| 🛄 Note                                                                                             |                      |  |  |
| 動作モードがハクリモードのときに"なし"を選択した場合、"自動"で<br>動作します。                                                        |                      |  |  |

# 2.6.2 通信設定メニュー

通信設定メニューには以下の設定項目があります。

| 通信語 | 通信設定                 |                                                           |        |
|-----|----------------------|-----------------------------------------------------------|--------|
| 1   | ネットワーク<br>(PW208 のみ) | 無線 LAN 接続を設定します。<br>オプションの無線 LAN が取付けられている場合<br>に設定ができます。 | 通信設定   |
| 2   | USB                  | USB 接続を設定します。                                             | ネットワーク |
| 3   | Bluetooth            | Bluetooth 接続を設定します。                                       | >      |
| 4   | CR/LF カット            | CR/LF カットコードを設定します。                                       | ×      |
| 5   | CAN/DLE カット          | CAN/DLE カットコードを設定します。                                     |        |

| ネット                                             | ネットワーク(PW208 のみ:オプションの無線 LAN 取付け時) |                   |  |  |
|-------------------------------------------------|------------------------------------|-------------------|--|--|
| 通信語                                             | 役定 > ネット                           |                   |  |  |
| ホストとプリンタ間の通信接続に無線 LAN を使用するために以下の設定項目があり<br>ます。 |                                    | ネットワーク<br>設定<br>> |  |  |
| 1                                               | 設定                                 | ×                 |  |  |
| 2                                               | サービス                               |                   |  |  |
| 3                                               | 詳細設定                               | 詳細設定をします。         |  |  |

| 設定    |          |             |   |  |
|-------|----------|-------------|---|--|
| 通信語   | 役定 > ネット |             |   |  |
| Wi-Fi | を使用するため  | 設定<br>Wi-Fi |   |  |
| 1     | Wi-Fi    |             | > |  |
|       |          |             |   |  |

| Wi-F              | i                      |                                                                                                    |       |
|-------------------|------------------------|----------------------------------------------------------------------------------------------------|-------|
| 通信語               | 没定 > ネット               | ·ワーク > 設定 > Wi-Fi                                                                                                    |       |
| <br>  オプミ<br>  無線 | ションの無線 LA<br>LAN 接続を設定 | N を取付けている場合に設定ができます。<br>するために以下の設定項目があります。                                                                             | Wi-Fi |
| 1                 | IPv4                   | IPv4 を設定します。                                                                                                    | IPv4  |
| 2                 | IPv6                   | IPv6 を設定します。<br>Wi-Fi ダイレクトを設定している場合は表示されません。                                                                          | × >   |
| 3                 | プロキシ                   | プロキシを設定します。                                                                                                    |       |
| 4                 | WPS                    | WPS 機能を使用して無線 LAN 接続を設定します。<br>Wi-Fi ダイレクトを設定している場合は表示されません。                                                           |       |
| 5                 | Wi-Fi Direct           | Wi-Fi ダイレクト機能を設定します。<br>"Wi-Fi モード"で"Infrastructure"を選択した場合に設定<br>ができます。                                               |       |
| 6                 | SSID                   | SSID を表示、または設定します。                                                                                                    |       |
| 7                 | ESS-ID ステ<br>ルス機能      | "Wi-Fi モード"で"Infrastructure"を選択している場合、<br>ESS-ID ステルス機能を設定します。                                                         |       |
| 8                 | Wi-Fi モード              | 無線 LAN の通信方式を設定します。                                                                                                    |       |
| 9                 | チャンネル                  | 通信チャンネルを設定します。<br>"Wi-Fi モード"で"Ad Hoc"を選択した場合に設定ができ<br>ます。                                                             |       |
| 10                | セキュリティ                 | ネットワークのセキュリティ方式を表示します。<br>この項目は設定できません。                                                                                |       |
| 11                | WEP 設定                 | WEP 認証を設定します。<br>"セキュリティ"で"WEP"が設定されている場合に設定が<br>できます。                                                                 |       |
| 12                | WPA 設定                 | WPA 認証を設定します。<br>"セキュリティ"で"WPA+WPA2"または"WPA2"が設<br>定されている場合に設定ができます。                                                   |       |
| 13                | EAP 設定                 | EAP 認証を設定します。<br>"WPA 認証"で"Enterprise(802.1x)"、または"CCKM"<br>が設定されている場合、または"セキュリティ"で"Dynamic<br>WEP"が設定されている場合に設定ができます。 |       |
|                   | [] Note                |                                                                                                    |       |
|                   | 各設定画面で調                | 殳定後、電源キーを押して"Wi-Fi"画面を表示させて                                                                                            |       |
|                   | ください。<br>"Mi Fi" 両声7   |                                                                                                    |       |
|                   | 100-51 回回()            | - 政定を体けしよりか? こ次小されているとさに、<br>キーを押して各設定両面の入力値を決定します。                                                                    |       |
|                   | 飛行/選択       前にプリンタの    | Fーを押した場合、または"Wi-Fi"画面を表示させる<br>D電源を切った場合は入力内容が破棄されます。                                                                  |       |
|                   |                        |                                                                                                    |       |

| IPv4 |                 |                                                                                                    |              |  |
|------|-----------------|----------------------------------------------------------------------------------------------------|--------------|--|
| 通信語  | 安定 > ネット        | ·ワーク > 設定 > Wi-Fi > IPv4                                                                                                    |              |  |
| IPv4 | を設定するために        | こ以下の設定項目があります。                                                                                                    | IPv4 (Wi-Fi) |  |
| 1    | モード             | IP アドレスの設定モードを選択します。<br>Wi-Fi ダイレクトを設定している場合は表示されません。                                                                                                    | £−k<br>L     |  |
| 2    | DHCP            | <ul> <li>紙送り / 決定 キーを押して、DHCP サーバーから IP アドレスを再取得します。</li> <li>"モード"で "DHCP"を選択している場合に更新します。</li> <li>Wi-Fi ダイレクトを設定している場合は表示されません。</li> </ul>                                          | ↓<br>→       |  |
| 3    | IPアドレス          | IP アドレスを表示、または設定します。<br>"モード"で"DHCP"を選択している場合、または Wi-Fi ダ<br>イレクトを設定している場合、画面に DHCP サーバーから取<br>得した IP アドレスを表示します。<br>"モード"で"固定アドレス"を選択している場合、IP アド<br>レスを設定します。                        |              |  |
| 4    | サブネット<br>マスク    | サブネットマスクアドレスを表示、または設定します。<br>"モード"で"DHCP"を選択している場合、または Wi-Fi ダ<br>イレクトを設定している場合、画面に DHCP サーバーから取<br>得したサブネットマスクアドレスを表示します。<br>"モード"で"固定アドレス"を選択している場合、サブネッ<br>トマスクアドレスを設定します。          |              |  |
| 5    | デフォルト<br>ゲートウェイ | デフォルトゲートウェイアドレスを表示、または設定します。<br>"モード"で"DHCP"を選択している場合、または Wi-Fi ダ<br>イレクトを設定している場合、画面に DHCP サーバーから取<br>得したデフォルトゲートウェイアドレスを表示します。<br>"モード"で"固定アドレス"を選択している場合、デフォル<br>トゲートウェイアドレスを設定します。 |              |  |
| 6    | DNS             | DNS サーバーのプライマリアドレスを表示します。<br>この項目は設定できません。<br>Wi-Fi ダイレクトを設定している場合は表示されません。                                                                                                    |              |  |

| モード                                                           |      |  |  |  |
|---------------------------------------------------------------|------|--|--|--|
| 通信設定 > ネットワーク > 設定 > Wi-Fi > IPv4 > モード                       |      |  |  |  |
| IP アドレスの設定モードを選択します。<br>Wi-Fi ダイレクトを設定している場合は表示されません。         | £−-⊧ |  |  |  |
| 初期値 : DHCP<br>設定項目 : DHCP、固定アドレス                              |      |  |  |  |
| DHCP : DHCP サーバーから IP アドレス、デフォルトゲートウェイ、<br>サブネットマスクを自動で取得します。 |      |  |  |  |
| 固定アドレス : IP アドレス、デフォルトゲートウェイ、サブネットマスクを手<br>動で設定します。           |      |  |  |  |

# IP アドレス

| 通信設定 > ネットワーク > 設定 > Wi-Fi > IPv4 > IPアドレス                                                                                      |                           |
|----------------------------------------------------------------------------------------------------|---------------------------|
| "モード"で"DHCP"を選択している場合、または Wi-Fi ダイレクトを設定してい<br>る場合、画面に DHCP サーバーから取得した IP アドレスを表示します。<br>"モード"で"固定アドレス"を選択している場合、IP アドレスを設定します。 | IPアドレス<br>000.000.000.000 |
| 初期値 : 000.000.000                                                                                                    |                           |
| 設定範囲 : 000.000.000.000 ~ 255.255.255.255                                                                                        |                           |

# サブネットマスク

| 通信設定 > ネットワーク > 設定 > Wi-Fi > IPv4 ><br>サブネットマスク                                                                                              |                           |
|----------------------------------------------------------------------------------------------------|---------------------------|
| "モード"で"DHCP"を選択している場合、または Wi-Fi ダイレクトを設定してい<br>る場合、画面に DHCP サーバーから取得したサブネットマスクアドレスを表示します。<br>"モード"で"固定アドレス"を選択している場合、サブネットマスクアドレスを設<br>定します。 | サブネットマスク<br>255.255.255.0 |
| 初期値 :255.255.255.0<br>設定範囲 :128.0.0.0 ~ 255.255.255.254                                                                                      |                           |

デフォルトゲートウェイ

| テノオルトウートウェイ                                                                                                    |                                  |
|----------------------------------------------------------------------------------------------------|----------------------------------|
| 通信設定 > ネットワーク > 設定 > Wi-Fi > IPv4 ><br>デフォルトゲートウェイ                                                                                                    |                                  |
| "モード"で"DHCP"を選択している場合、または Wi-Fi ダイレクトを設定してい<br>る場合、画面に DHCP サーバーから取得したデフォルトゲートウェイアドレスを表<br>示します。<br>"モード"で"固定アドレス"を選択している場合、デフォルトゲートウェイアドレ<br>スを設定します。 | 7 778F7 -F711<br>000.000.000.000 |
| 初期値 :000.000.000.000<br>設定範囲 :000.000.000.000 ~ 255.255.255.255                                                                                        |                                  |

| IPv6          |                     |                                                                                                    |                       |
|---------------|---------------------|----------------------------------------------------------------------------------------------------|-----------------------|
| 通信調           | 役定 > ネット            | ·ワーク > 設定 > Wi-Fi > IPv6                                                                               |                       |
| IPv6<br>Wi-Fi | を設定するため(<br>ダイレクトを設 | こ以下の設定項目があります。<br>定している場合は表示されません。                                                                     | IPv6 (Wi-Fi)<br>≖ – ۴ |
| 1             | モード                 | IP アドレスの設定モードを選択します。                                                                                   | モード                   |
| 2             | DHCP                | <ul> <li>紙送り / 決定 ]キーを押して、DHCP サーバーから IP アドレスを再取得します。</li> <li>"モード"で"DHCP"を選択している場合に更新します。</li> </ul> | ~ <b>****</b> X0      |
| 3             | IP アドレス             | IP アドレスを表示します。<br>この項目は設定できません。                                                                        |                       |
| 4             | プレフィック<br>ス長        | プレフィックス長を表示、または設定します。<br>"モード"で"固定アドレス"を選択している場合、プレフィッ<br>クス長を設定します。                                   |                       |
| 5             | デフォルト<br>ゲートウェイ     | デフォルトゲートウェイアドレスを表示します。<br>この項目は設定できません。                                                                |                       |
| 6             | DNS                 | DNS サーバーのプライマリアドレスを表示します。<br>この項目は設定できません。                                                             |                       |

### モード

| 通信設定 > ネット             | ヽワーク > 設定 > Wi-Fi > IPv6 > モード                                    |                     |
|------------------------|-------------------------------------------------------------------|---------------------|
| IP アドレスの設定モー           | -ドを選択します。                                                         |                     |
| 初期値  :無効<br>設定項目 :無効、F | 自動設定、DHCP、固定アドレス                                                  | モード<br>無効 ♥<br>自動設定 |
| 無効 :<br>自動設定 :         | IPv6 を無効にします。<br>IP アドレスとデフォルトゲートウェイを自動で生成します<br>(stateless モード)。 | ~                   |
| DHCP :                 | DHCP サーバーから IP アドレス、デフォルトゲートウェイ、<br>サブネットマスクを自動で取得します。            |                     |
| 固定アドレス :               | IP アドレス、デフォルトゲートウェイを表示します。                                        |                     |

### プレフィックス長

| 通信設定 > ネットワーク > 設定 > Wi-Fi > IPv6 ><br>プレフィックス長                                                  |                          |
|--------------------------------------------------------------------------------------------------|--------------------------|
| "モード"で"自動設定"または"DHCP"を選択している場合、画面にプレフィッ<br>クス長を表示します。<br>"モード"で"固定アドレス"を選択している場合、プレフィックス長を設定します。 | プレフィックス長<br>064<br>1–128 |
| 初期値 :64<br>設定範囲 :1 ~ 128                                                                         |                          |

| プロキシ |                                   |                                           |     |  |  |
|------|-----------------------------------|-------------------------------------------|-----|--|--|
| 通信語  | 通信設定 > ネットワーク > 設定 > Wi-Fi > プロキシ |                                           |     |  |  |
| プロ=  | キシを設定するた                          | プロキシ (Wi-Fi)                              |     |  |  |
| 1    | 有効                                | プロキシの有効、無効を表示します。                         | 有効  |  |  |
| 2    | サーバー                              | サーバーの情報を表示します。<br>この項目は設定できません。           | ÷ □ |  |  |
| 3    | プロキシを使<br>用しない                    | プロキシを使用しないアドレスの情報を表示します。<br>この項目は設定できません。 |     |  |  |

| WPS                  |                                             |                                                                                 |           |
|----------------------|---------------------------------------------|---------------------------------------------------------------------------------|-----------|
| 通信<br>プッジ<br>設定<br>I | 設定 > ネット<br>ソュボタン方式ま<br>頁目があります。<br>ダイレクトを設 | ワーク > 設定 > Wi-Fi > WPS<br>たは PIN コード方式で無線 LAN 接続を設定するために以下の<br>定している場合は表示されません。 | WPS       |
| V V I-I I            |                                             |                                                                                 | フッシュボタン万式 |
| 1                    | プッシュボタ<br>ン方式                               | プッシュボタン方式で無線 LAN 接続を設定します。                                                      | *         |
| 2                    | PIN コード方<br>式                               | PIN コード方式で無線 LAN 接続を設定します。                                                      |           |
|                      | ① Note<br>この操作は無線                           | RLAN アクセスポイント機器の説明書をご覧ください。                                                     |           |

| プッシュボタン方式                                                                                                    |                     |
|----------------------------------------------------------------------------------------------------|---------------------|
| <ul> <li>通信設定 &gt; ネットワーク &gt; 設定 &gt; Wi-Fi &gt; WPS &gt; プッシュボタン方式</li> <li>プッシュボタン方式で無線 LAN 接続を設定します。</li> </ul> | プッシュボタン方式           |
|                                                                                                    | APのボタンを押してく<br>ださい。 |
| 2 画面に"AP のボタンを押してください。"と表示しているときに、無線 LAN<br>アクセスポイント機器の WPS ボタンを押します。                                               | 1000                |
| 3 アクセスポイントへの接続が確立されたとき、画面に"正しく設定できました。"と表示されます。                                                                     |                     |
| 〇〇〇〇〇〇〇〇〇〇〇〇〇〇〇〇〇〇〇〇〇〇〇〇〇〇〇〇〇〇〇〇〇〇〇〇                                                                                |                     |
|                                                                                                    |                     |

| PIN コード方式 |                                                                                              |                     |  |
|-----------|----------------------------------------------------------------------------------------------|---------------------|--|
| 通信語       | 役定 > ネットワーク > 設定 > Wi-Fi > WPS > PIN コード方                                                    |                     |  |
| PIN 3     | コード方式で無線 LAN 接続を設定します。                                                                       | PINコード方式            |  |
| 1         | "WPS"で"PIN コード方式"を選択します。                                                                     | APにPINを入力して<br>ノゼキい |  |
| 2         | 画面に "AP に PIN を入力してください。"と表示しているときに、交互表示<br>される画面に表示された無線 LAN のアクセスポイントへの PIN コードを設定<br>します。 | 1550.0              |  |
| 3         | アクセスポイントへの接続が確立されたとき、画面に"正しく設定できました。"と表示されます。                                                |                     |  |
|           | □□ Note<br>アクセスポイントへの接続に失敗したとき、画面に"アクセスポイン<br>トが見つかりませんでした。"と表示されます。                         |                     |  |

| Wi-Fi Direct   |                                    |                                                                                               |                       |
|----------------|------------------------------------|-----------------------------------------------------------------------------------------------|-----------------------|
| 通信語            | 役定 > ネットワ                          | ーク > 設定 > Wi-Fi > Wi-Fi Direct                                                                |                       |
| Wi-Fi<br>"Wi-ł | Direct で無線 LAN<br>Fi モード" で "Infra | N 接続を設定するために以下の設定項目があります。<br>structure"を選択している場合、Wi-Fi Direct を設定します。                         | Wi-Fi Direct<br>デバイス名 |
| 1              | デバイス名                              | デバイス名を表示します。<br>この項目は設定できません。                                                                 | SATO_PRINTER          |
| 2              | 接続                                 | 接続可能な機器を検索し、接続します。                                                                            |                       |
| 3              | グループを開始                            | 画面に"<新規保存>"と表示しているときに、<br>紙送り/決定キーを押すと、新規でグループを作成し開<br>始します。<br>グループを開始している場合は表示されません。        |                       |
| 4              | プッシュボタン<br>方式                      | グループを開始している場合、プッシュボタン方式で無線<br>LAN 接続を設定します。                                                   |                       |
| 5              | 切断                                 | 接続している機器を切断します。<br>グループを開始している場合、グループを切断します。                                                  |                       |
| 6              | グループを削除                            | グループを削除します。<br>発行 / 選択]キーを押して削除するグループを選択し、<br>紙送り / 決定]キーを押して削除します。<br>グループを開始している場合は表示されません。 |                       |
| 7              | SSID                               | グループを開始している場合、SSID を表示します。<br>SSID はデバイス名です。<br>この項目は設定できません。                                 |                       |
| 8              | IP アドレス                            | グループを開始している場合、IP アドレスを表示します。<br>この項目は設定できません。                                                 |                       |
| 9              | パスフレーズ                             | グループを開始している場合、パスフレーズを表示します。<br>この項目は設定できません。                                                  |                       |

# 接続

| 120100 |                                              |                 |
|--------|----------------------------------------------|-----------------|
| 通信調    | 段定 > ネットワーク > 設定 > Wi-Fi > Wi-Fi Direct > 接続 |                 |
| 接続□    | 可能な機器を検索し、接続します。                             |                 |
| 設定手    | F順は以下のようになります。                               | 接続              |
|        |                                              | SATO REPORTED   |
| 1      | "接続"を選択し、接続可能な機器を検索します。                      | as is promition |
| 2      | 接続したい機器を発行 / 選択 キーで選択し、 紙送り / 決定 キーで決定しま     |                 |
|        | す。                                           |                 |
| 3      | プリンタまたは接続したい機器の指示に従い、接続を完了してください。            |                 |
|        |                                              |                 |
|        | 🛄 Note                                       |                 |
|        | 最大で 10 台の機器に接続できます。                          |                 |
|        |                                              |                 |

## グループを開始

| 通信<br>ゴ<br>グル- | &定 > ネットワーク > 設定 > Wi-Fi > Wi-Fi Direct ><br>−プを開始                                                                           |                         |
|----------------|----------------------------------------------------------------------------------------------------|-------------------------|
| グル-<br>設定手     | −プ機能を使い、スマートフォンやタブレット PC などを接続します。<br>手順は以下のようになります。                                                                         | Wi-Fi Direct<br>グループを開始 |
| 1              | "グループを開始"を選択し、紙送り / 決定キーで決定します。                                                                                              | 270 2 ENGAG             |
| 2              | スマートフォンやタブレット PC などを追加したいグループ、または"< 新規<br>保存 >"を発行 / 選択キーで選択し、紙送り / 決定キーで決定します。                                              | ×                       |
| 3              | "Wi-Fi Direct"の設定項目から"IP アドレス"と"パスフレーズ"を確認し、<br>メモしてください。                                                                    |                         |
| 4              | 接続したいスマートフォンやタブレット PC のブラウザのアドレスに手順 3 で<br>確認した"IP アドレス"と"パスフレーズ"を入力します。                                                     |                         |
| 5              | スマートフォンやタブレット PC などの指示に従い、接続を完了してください。                                                                                       |                         |
|                | <ul> <li>□ Note</li> <li>● 最大で 10 台の機器に接続できます。</li> <li>● グループを開始している場合は "グループを開始"が表示されません。"切断"でグループを切断すると表示されます。</li> </ul> |                         |

# プッシュボタン方式

| 通信<br>ゴッシ<br>プッシ | 役定 > ネットワーク > 設定 > Wi-Fi > Wi-Fi Direct ><br>ンュボタン方式<br>ンュボタン方式で無線 LAN 接続を設定します。      | プッシュボタン方式            |
|------------------|---------------------------------------------------------------------------------------|----------------------|
| 1                | 画面に"WPS のボタンを押してください。"と表示しているときに、無線<br>LAN アクセスポイント機器の WPS ボタンを押します。                  | WPSのボタンを押して<br>ください。 |
| 2                | アクセスポイントへの接続が確立されると、画面に "xxxxx と接続されました。"<br>と表示されます。*<br>*:xxxxx にはアクセスポイント名が表示されます。 |                      |
|                  | □ Note<br>アクセスポイントへの接続に失敗したとき、画面に"WPS タイムア<br>ウト"と表示されます。                             |                      |

| SSID                                                          |          |
|---------------------------------------------------------------|----------|
| 通信設定 > ネットワーク > 設定 > Wi-Fi > SSID                             |          |
| SSID を表示、または設定します。                                            | 2210     |
| 接続可能な機器を検索し、設定します。<br>接続可能な機器が見つからない場合、SSID を表示します。           | dd-wrt 💟 |
| 初期値 :SATO_PRINTER(プリンタの SSID を表示します。)<br>設定項目 :接続可能な機器を表示します。 | ~        |

| ESS-ID ステルス機能                                                                                                    |                            |  |  |
|----------------------------------------------------------------------------------------------------|----------------------------|--|--|
| 通信設定 > ネットワーク > 設定 > Wi-Fi > ESS-ID ステルス機能                                                                                                    |                            |  |  |
| <ul> <li>"Wi-Fi モード"で"Infrastructure"を選択している場合、ESS-ID ステルス機能を<br/>設定します。</li> <li>初期値 : 有効</li> <li>設定項目 : 有効、無効</li> <li>有効 : ビーコン信号を停止します。</li> <li>無効 : ビーコン信号を発信します。</li> </ul> | ESS-IDステルス機能<br>有効 🖌<br>無効 |  |  |

Wi-Fi モード

| 通信設定 > ネットワーク > 設定 > Wi-Fi > Wi-Fi モード                  |                |
|---------------------------------------------------------|----------------|
| 無線 LAN の通信方法を設定します。                                     |                |
| 初期值 :Ad Hoc                                             | Infrastructure |
| 設定項目 :Infrastructure、Ad Hoc                             | Ad Hoc 🖉       |
| Infrastructure : インフラストラクチャーモードでアクセスポイントを経由して<br>通信します。 |                |
| Ad Hoc アドホックモードで通信します。                                  |                |
| □ Note                                                  |                |
| Wi-Fi モードを変更する場合、プリンタの再起動が必要です。                         |                |

| チャンネル                                                  |                                   |
|--------------------------------------------------------|-----------------------------------|
| 通信設定 > ネットワーク > 設定 > Wi-Fi > チャンネル                     | - <b>T</b> - X - <del>X</del> - I |
| 通信チャンネルを設定します。<br>"Wi-Fi モード"で"Ad Hoc"を選択した場合に設定ができます。 | ナヤンネル<br>06<br>1-11               |
| 初期値 :6<br>設定範囲 :1~11                                   |                                   |

| WEP        | WEP 設定                        |                                       |                 |  |
|------------|-------------------------------|---------------------------------------|-----------------|--|
| 通信語        | 設定 > ネットワーク >                 | 設定 > Wi-Fi > WEP 設定                   |                 |  |
| "セキ<br>下の語 | ニュリティ"で"WEP"が設定<br>設定項目があります。 | されている場合、WEP 認証を設定するために以               | WEP設定<br>WEP認証  |  |
| 1          | WEP 認証                        | WEP 認証方式を表示 します。<br>この項目は設定できません。     | ↓ オープンシステム<br>↓ |  |
| 2          | WEP キーインデックス                  | WEP キーインデックスを表示 します。<br>この項目は設定できません。 |                 |  |

# WPA 設定

| 通信調        | 設定 > ネット             | ·ワーク > 設定 > Wi-Fi > WPA 設定                                                              |                |
|------------|----------------------|-----------------------------------------------------------------------------------------|----------------|
| "セキ<br>WPA | ュリティ"で"\<br>、認証方式を設定 | WPA+WPA2"または"WPA2"が設定されている場合、<br>するために以下の設定項目があります。                                     | WPA設定<br>WDA認証 |
| 1          | WPA 認証               | WPA 認証方式を表示します。<br>この項目は設定できません。                                                        | Personal (PSK) |
| 2          | EAP 設定               | "WPA 認証"で"Enterprise (802.1x)"、または"CCKM"<br>が設定されている場合、EAP 認証方式を表示します。<br>この項目は設定できません。 |                |

| EAF                    | EAP 設定                                                     |                                                                               |                                |  |  |  |  |  |
|------------------------|------------------------------------------------------------|-------------------------------------------------------------------------------|--------------------------------|--|--|--|--|--|
| 通信                     | 設定 > ネットワーク<br>設定 > ネットワーク                                 | 7 > 設定 > Wi-Fi > WPA 設定 > EAP 設定<br>7 > 設定 > Wi-Fi > EAP 設定                   |                                |  |  |  |  |  |
| "WI<br>また<br>式を<br>EAF | PA 認証"で"Enterpris<br>は"セキュリティ"で<br>え示します。<br>? 設定内の項目は設定でる | e (802.1x)"、または"CCKM"が設定されている場合、<br>"Dynamic WEP"が設定されている場合、EAP 認証方<br>きません。  | EAP設定<br>EAPモード<br>、 FAST<br>、 |  |  |  |  |  |
| 1                      | EAPモード                                                     | EAP モード(認証モード)を表示します。                                                         |                                |  |  |  |  |  |
| 2                      | 内部方式                                                       | "EAP モード"で"FAST"を選択している場合、内部<br>方式を表示します。                                     |                                |  |  |  |  |  |
| 3                      | 内部方式                                                       | "EAP モード"で"PEAP"を選択している場合、内部<br>方式を表示します。                                     |                                |  |  |  |  |  |
| 4                      | 内部方式                                                       | "EAP モード"で"TTLS"を選択している場合、内部<br>方式を表示します。                                     |                                |  |  |  |  |  |
| 5                      | EAP 認証ユーザー名                                                | EAP 認証ユーザー名を表示します。                                                            |                                |  |  |  |  |  |
| 6                      | 外部匿名 ID                                                    | "EAP モード"で"FAST"、"PEAP"、または"TTLS"<br>を選択している場合、外部匿名 ID を表示します。                |                                |  |  |  |  |  |
| 7                      | サーバー証明認証                                                   | "EAP モード"で"FAST"、"PEAP"、"TLS"、または<br>"TTLS"を選択している場合、サーバーの認証の有効、<br>無効を表示します。 |                                |  |  |  |  |  |
| 8                      | 自動 PAC プロビジョ<br>ニング                                        | "EAP モード"で"FAST"を選択している場合、自動<br>PAC プロビジョニングの有効、無効を表示します。                     |                                |  |  |  |  |  |

| サーヒ                                                   | ビス                   |               |   |  |  |  |  |  |  |  |
|-------------------------------------------------------|----------------------|---------------|---|--|--|--|--|--|--|--|
| 通信語                                                   | 通信設定 > ネットワーク > サービス |               |   |  |  |  |  |  |  |  |
| 接続用のポート、LPD または FTP を設定するために以下の設定項目があります。 サービス<br>ポート |                      |               |   |  |  |  |  |  |  |  |
| 1                                                     | ポート                  |               | > |  |  |  |  |  |  |  |
| 2                                                     | LPD                  | LPD 機能を設定します。 | × |  |  |  |  |  |  |  |
| 3                                                     | FTP                  | FTP 機能を設定します。 |   |  |  |  |  |  |  |  |

66 PW208/PW208m モバイルプリンタ

| ポート | <b>\</b>  |                               |               |
|-----|-----------|-------------------------------|---------------|
| 通信語 | 設定 > ネットワ | <i>ワーク &gt; サービス &gt; ポート</i> |               |
| ポー  | ト番号の設定をする | ために以下の設定項目があります。              | ポート<br>ポート番号1 |
| 1   | ポート番号1    | ポート番号を設定します。                  | 1024          |
| 2   | ポート番号 2   | ポート番号を設定します。                  | ~             |
| 3   | ポート番号 3   | ポート番号を設定します。                  |               |
| 4   | 通信プロトコル   | 通信プロトコルを設定します。                |               |

| ポート番号 1                                                      |        |
|--------------------------------------------------------------|--------|
| 通信設定 > ネットワーク > サービス > ポート > ポート番号1                          |        |
| ポート番号を設定します。<br>ポート番号 2 とポート番号 3 に同じ番号を設定できません。<br>初期値 ・1024 | ポート番号1 |
| 設定範囲 :1~65535                                                |        |
| □ Note<br>ポート番号は、1024 以降の値を設定することを推奨します。                     |        |

| ポート番号 2                                                       |                            |
|---------------------------------------------------------------|----------------------------|
| 通信設定 > ネットワーク > サービス > ポート > ポート番号 2                          |                            |
| ポート番号を設定します。<br>ポート番号 1 とポート番号 3 に同じ番号を設定できません。<br>初期値 : 1025 | ポート番号2<br>01025<br>1–65535 |
| 設定範囲 : 1 ~ 65535                                              |                            |
| ポート番号は、1024 以降の値を設定することを推奨します。                                |                            |

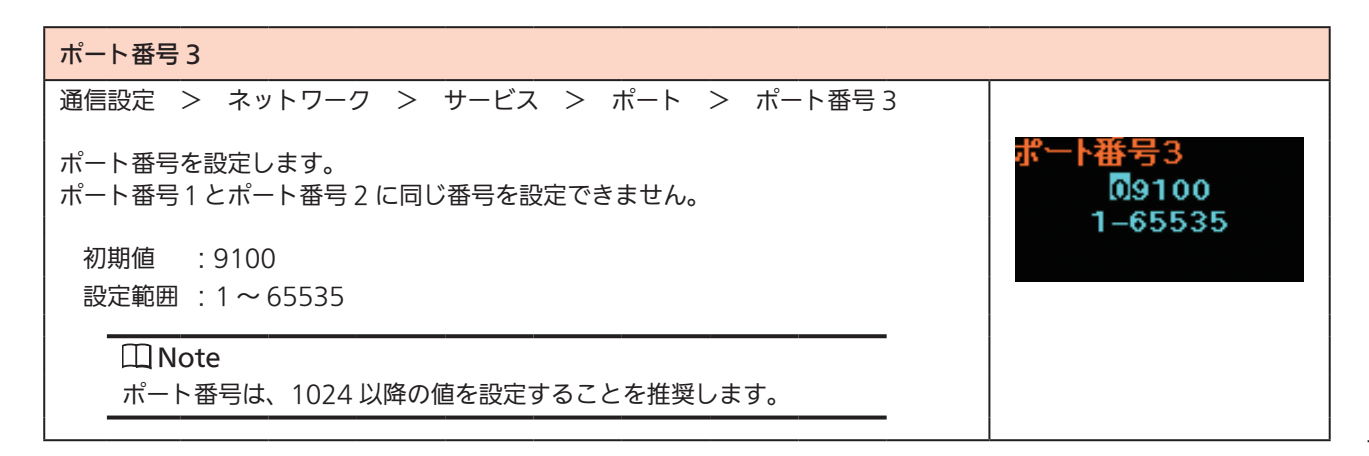

動かしてみましょう

通信プロトコル
通信設定 > ネットワーク > サービス > ポート > 通信プロトコル
通信プロトコルを設定します。
初期値 : Status4
設定項目 : Status4、Status3、None **通信プロトコル**Status4
Status3
\*

| LPD                                |                   |
|------------------------------------|-------------------|
| 通信設定 > ネットワーク > サービス > LPD         |                   |
| LPD 機能を設定します。                      |                   |
| 初期値 :有効<br>設定項目 :有効、無効             | LPD<br>有効 💙<br>無効 |
| 有効:LPD 機能を有効にする<br>無効:LPD 機能を無効にする |                   |

| FTP                                |                   |
|------------------------------------|-------------------|
| 通信設定 > ネットワーク > サービス > FTP         |                   |
| FTP 機能を設定します。                      |                   |
| 初期值  :無効<br>設定項目 : 有効、無効           | FTP<br>有効<br>無効 💙 |
| 有効:FTP 機能を有効にする<br>無効:FTP 機能を無効にする |                   |

| 詳細語 | 没定        |               |  |
|-----|-----------|---------------|--|
| 通信調 | 殳定 > ネットワ |               |  |
| 詳細語 | 没定をします。   | 詳細設定<br>ARP通知 |  |
| 1   | ARP 通知    | >             |  |
|     |           |               |  |

| ARI | P通知                      |                   |       |
|-----|--------------------------|-------------------|-------|
| 通信  | 設定 > ネットワーク              | 7 > 詳細設定 > ARP 通知 | ARP通知 |
| ARF | <sup>5</sup> 応答を設定するために」 | 通知拡張              |       |
| 1   | 通知拡張                     | .     М           |       |
| 2   | 通知周期                     | 通知周期を設定します。       |       |

### 通知拡張

| 通信設定 | >   | ネットワーク | > | 詳細設定 | > | ARP 通知 | > | 通知拡張 | 通知拡張 |
|------|-----|--------|---|------|---|--------|---|------|------|
| 通知拡張 | を設め | 定します。  |   |      |   |        |   |      | 有効 🕑 |
| 初期値  | :   | 有効     |   |      |   |        |   |      | 無効   |
| 設定項目 | ∃ : | 有効、無効  |   |      |   |        |   |      |      |

# 通知周期 通信設定 > ネットワーク > 詳細設定 > ARP 通知 > 通知周期 通知周期を設定します。 初期値 : 300 秒 設定範囲 : 0 ~ 600 秒 □ Note 0 に設定した場合、通知周期はオフになります。

| USB   |          |                |  |
|-------|----------|----------------|--|
| 通信設定  | 定 > USB  |                |  |
| USB 接 | 続を設定します。 | USB<br>通信プロトコル |  |
| 1 3   | 通信プロトコル  | STATUS4        |  |
|       |          |                |  |

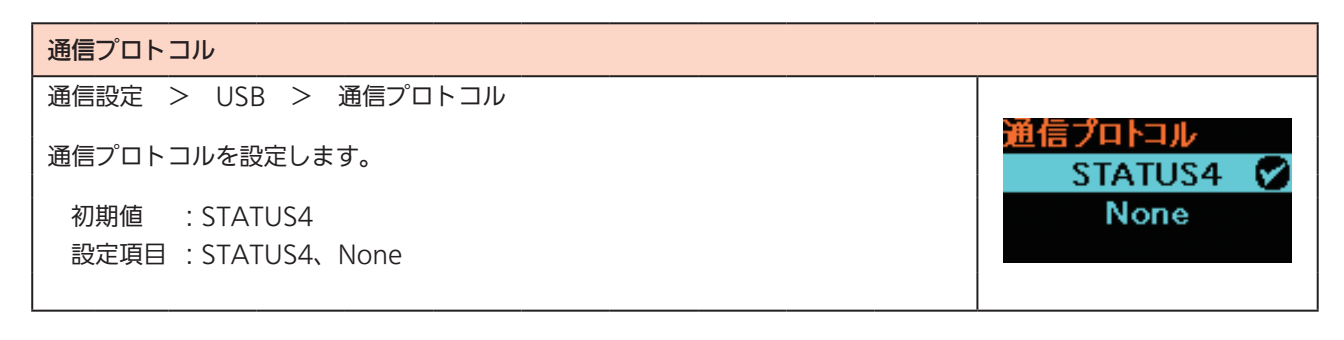
| Blue  | tooth          |                                                                                             |             |
|-------|----------------|---------------------------------------------------------------------------------------------|-------------|
| 通信語   | 设定 > Bluetoo   | th                                                                                          |             |
| Bluet | tooth 接続を設定す   | るために以下の設定項目があります。                                                                           | Bluetooth   |
| 1     | Bluetooth 機能   | Bluetooth 機能の有効、無効を設定します。                                                                   | Bluetooth機能 |
| 2     | デバイス名          | "Bluetooth 機能"で"有効"を選択している場合、デバ<br>イス名を表示します。<br>この項目は設定できません。                              | ~ <b>X</b>  |
| 3     | PIN コード        | "Bluetooth 機能"で"有効"を選択している場合、PIN コー<br>ドを表示します。<br>この項目は設定できません。                            |             |
| 4     | BDアドレス         | "Bluetooth 機能"で"有効"を選択している場合、この<br>プリンタの BD アドレスを表示します。<br>この項目は設定できません。                    |             |
| 5     | BDバージョン        | "Bluetooth 機能"で"有効"を選択している場合、<br>Bluetooth のファームウェアのバージョンを表示します。<br>この項目は設定できません。           |             |
| 6     | ホスト BD<br>アドレス | "Bluetooth 機能"で"有効"を選択している場合、ホス<br>ト BD アドレスを表示します。<br>この項目は設定できません。                        |             |
| 7     | IAP 機能         | iOS 搭載機器との Bluetooth 接続が可能となる IAP 認証<br>の状態を表示します。iOS 対応プリンタのみで表示されま<br>す。<br>この項目は設定できません。 |             |
| 8     | iOS 再接続        | iOS 再接続機能の無効 / 手動の設定をおこないます。<br>iOS 対応プリンタのみで表示されます。                                        |             |
| 9     | 認証モード          | "Bluetooth 機能"で"有効"を選択している場合、認証<br>レベルを設定します。                                               |             |
| 10    | ISI            | "Bluetooth 機能"で"有効"を選択している場合、通信<br>パラメータ ISI を設定します。                                        |             |
| 11    | ISW            | "Bluetooth 機能"で"有効"を選択している場合、通信<br>パラメータ ISW を設定します。                                        |             |
| 12    | PSI            | "Bluetooth 機能"で"有効"を選択している場合、通信<br>パラメータ PSI を設定します。                                        |             |
| 13    | PSW            | "Bluetooth 機能"で"有効"を選択している場合、通信<br>パラメータ PSW を設定します。                                        |             |
| 14    | CRC チェック       | "Bluetooth 機能"で"有効"を選択している場合、CRC<br>チェックを設定します。                                             |             |
| 15    | 通信プロトコル        | "Bluetooth 機能"で"有効"を選択している場合、通信<br>プロトコルを設定します。                                             |             |

Ø

Bluetooth機能

有効

無効

#### Bluetooth 機能

通信設定 > Bluetooth > Bluetooth 機能

Bluetooth 機能を設定します。

初期値 : 有効

設定項目:有効、無効

有効: Bluetooth 機能を有効にします。

無効:Bluetooth 機能を無効にします。

#### iOS 再接続

| 通信設定 > Bluetooth > iOS 再接続                                                                        |           |    |
|---------------------------------------------------------------------------------------------------|-----------|----|
| iOS 再接続機能の無効 / 手動の設定をおこないます。                                                                      |           |    |
| 初期值:無効                                                                                            | Bluetooth |    |
| 設定項目:有効、無効                                                                                        | 103円技統    |    |
| 無効 :iOS 再接続をおこないません。iOS 端末側からの再接続が必要です。<br>手動 :iOS 再接続を、電源を入れたとき、オンライン / オフラインに切替え<br>たときにおこないます。 | ~         | 無効 |
| □ Note<br>接続時に iOS との認証が毎回発生します。認証動作中に、バッテリが抜かれた<br>りして電源が切られた場合、次回の接続に最大 127 秒かかる場合があります。        |           |    |

| 認証モード                                                            |            |
|------------------------------------------------------------------|------------|
| 通信設定 > Bluetooth > 認証モード                                         |            |
| "Bluetooth 機能"で"有効"を選択している場合、認証レベルを設定します。                        |            |
| 初期値 :認証なし                                                        | 彩証七二ト      |
| 設定項目 : 認証なし、レベル 2-1、レベル 2-2、レベル 3、レベル 4                          | 一部市240 0   |
| 認証なし :認証なし                                                       | ~ V \/VZ I |
| レベル 2-1 :PIN コード認証、サービスレベル、暗号化なし                                 |            |
| レベル 2-2 :PIN コード認証、サービスレベル、暗号化あり                                 |            |
| レベル 3 2 : PIN コード認証、リンクレベル、暗号化なし                                 |            |
| レベル 4 とキュアシンプルペアリング対応、サービスレベル、暗号化あり<br>(セキュアシンプルペアリング非対応機器との通信可) |            |

| 通信設定 > Bluetooth > ISI                                                                                                    |                           |
|----------------------------------------------------------------------------------------------------|---------------------------|
| "Bluetooth 機能"で"有効"を選択している場合、通信パラメータ ISI を設定します。<br>通信パラメータ ISW の設定値以上の値を設定します。                                                                                                    | ISI<br>2048<br>0, 18–4096 |
| 初期値 : 2048                                                                                                    |                           |
| 設定範囲 : 0 または 18 ~ 4096                                                                                                    |                           |
| □ Note                                                                                                    |                           |
| <ul> <li>設定値は偶数のみが有効です。奇数を設定した場合、-1 された値<br/>で動作します。</li> </ul>                                                                                                    |                           |
| <ul> <li>"0"に設定する場合、ISW も同時に "0" に設定してください。</li> <li>ISL ISW が両方とも "0" に設定されると PC などからのデバイス</li> </ul>                                                                                                    |                           |
| の検索に表示されなくなります。                                                                                                    |                           |
| <ul> <li>初期値 : 2048</li> <li>設定範囲 : 0 または 18 ~ 4096</li> <li>□ Note <ul> <li>設定値は偶数のみが有効です。奇数を設定した場合、-1 された値で動作します。</li> <li>"0"に設定する場合、ISW も同時に "0" に設定してください。</li> <li>ISI、ISW が両方とも "0" に設定されると、PC などからのデバイスの検索に表示されなくなります。</li> </ul> </li> </ul> |                           |

| ISW                                                                                                    |                          |
|----------------------------------------------------------------------------------------------------|--------------------------|
| 通信設定 > Bluetooth > ISW                                                                                                    |                          |
| "Bluetooth 機能"で"有効"を選択している場合、通信パラメータ ISW を設定します。<br>通信パラメータ ISI の設定値以下の値を設定します。<br>設定範囲は通信パラメータ ISI の設定値により変化します。<br>初期値 : 18     | ISW<br>0018<br>0,17-2048 |
| 設定範囲 : 0 または 17 ~ 4096                                                                                                    |                          |
| <ul> <li>Note</li> <li>"0"に設定する場合、ISI も同時に"0"に設定してください。</li> <li>ISI、ISW が両方とも "0" に設定されると、PC などからのデバイスの検索に表示されなくなります。</li> </ul> |                          |

| PSI                                                                             |                        |
|---------------------------------------------------------------------------------|------------------------|
| 通信設定 > Bluetooth > PSI                                                          |                        |
| "Bluetooth 機能"で"有効"を選択している場合、通信パラメータ PSI を設定します。<br>通信パラメータ PSW の設定値以上の値を設定します。 | PSI<br>0144<br>18-4096 |
| 初期値 : 144<br>設定範囲 : 18 ~ 4096                                                   |                        |
|                                                                                 |                        |
| <ul> <li>・設定値は偶数のみが有効です。奇数を設定した場合、-1された値で動作します。</li> </ul>                      |                        |

| PSW                                                                                                    |                      |
|----------------------------------------------------------------------------------------------------|----------------------|
| 通信設定 > Bluetooth > PSW                                                                                               |                      |
| "Bluetooth 機能" で "有効" を選択している場合、通信パラメータ PSW を設定します。<br>通信パラメータ PSI の設定値以下の値を設定します。<br>設定範囲は通信パラメータ PSI の設定値により変化します。 | PSW<br>018<br>17–144 |
| 初期値 :18<br>設定範囲 :17 ~ 4096                                                                                           |                      |

#### CRC チェック

通信設定 > Bluetooth > CRC チェック "Bluetooth 機能"で"有効"を選択している場合、CRC 機能を設定します。 初期値 : 無効 設定項目 : 有効、無効 有効: CRC 機能を有効にします。 無効: CRC 機能を無効にします。

#### 通信プロトコル

通信設定 > Bluetooth > 通信プロトコル "Bluetooth 機能"で"有効"を選択している場合、通信プロトコルを設定します。 初期値 : Status4 設定項目 : Status3、Status4、None

# CR/LF カット 通信設定 > CR/LF カット 受信データ内の CR/LF コードを無視するかを設定します。 初期値 : 無効 設定項目 : 有効、無効 有効 : CR/LF コードを無視します。 無効 : CR/LF コードを無視しません。

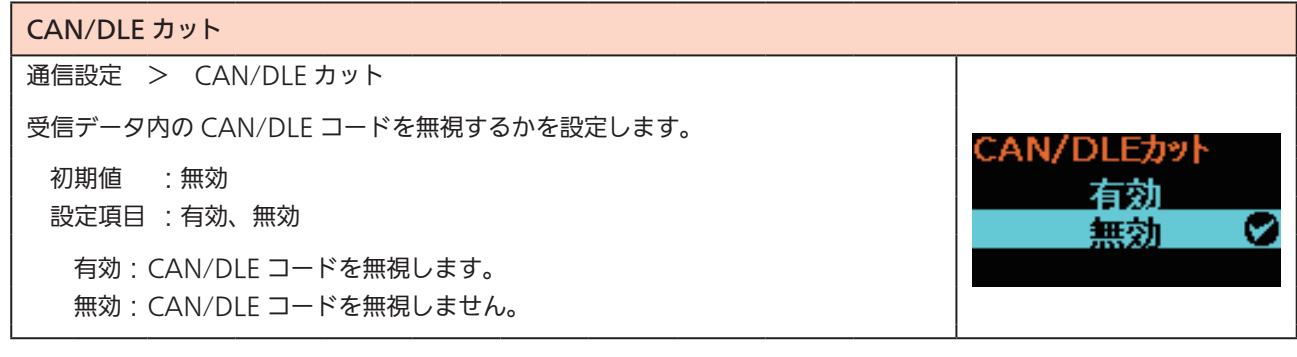

# 2.6.3 バッテリメニュー

バッテリメニューには以下の設定項目があります。

| バッラ                  | テリ                                                                 |                                                              |            |
|----------------------|--------------------------------------------------------------------|--------------------------------------------------------------|------------|
| 1                    | 状態                                                                 | バッテリの状態を表示します。<br>状態は"良好"、"交換"、"劣化"で表示されます。<br>この項目は設定できません。 | バッテリ<br>壮能 |
| 2                    | サイクルカウント                                                           | バッテリのサイクルカウント(充放電サイクル)<br>を表示します。<br>この項目は設定できません。           | ∿æ<br>↓ 良好 |
| 3                    | エコ充電機能                                                             | エコ充電機能を設定します。                                                |            |
| 4                    | 充電完了後電源オフ                                                          | 充電完了後の電源オフを設定します。                                            |            |
| バッ<br>良好<br>交換<br>劣化 | <b>テリの状態</b><br>: バッテリを使用できる状態<br>: バッテリの交換が必要な状<br>: バッテリが劣化していて使 | です。<br>態です。<br>用できない状態です。                                    |            |

| エコ充電機能                                                                                     |                                       |
|--------------------------------------------------------------------------------------------|---------------------------------------|
| バッテリ > エコ充電機能                                                                              |                                       |
| エコ充電機能を設定します。<br>エコ充電機能は、バッテリの寿命を延ばすことを目的とし、バッテリ充電完了時の充<br>電量を満充電より少なめにおさえて、バッテリの劣化を遅らせます。 | エコ充電機能<br>有効                          |
| 初期値 :無効<br>設定項目 :有効、無効                                                                     | ───────────────────────────────────── |
| 有効:エコ充電機能を有効にします。<br>無効:エコ充電機能を無効にします。                                                     |                                       |

| 充電完了後電源オフ                                                                                                    |                         |  |  |
|----------------------------------------------------------------------------------------------------|-------------------------|--|--|
| バッテリ > 充電完了後電源オフ                                                                                                    |                         |  |  |
| 充電完了後の電源オフを設定します。<br>発行(オンライン)画面または停止中(オフライン)画面で待機中に、充電完了後、<br>3 秒後にプリンタの電源が切れます。                                                              | 充電完了後電源オフ<br>有効 ♥<br>無効 |  |  |
| 初期値  :有効<br>設定項目 :有効、無効                                                                                                    |                         |  |  |
| 有効:充電が完了すると自動で電源が切れます。<br>無効:充電が完了しても自動で電源が切れません。                                                                                              |                         |  |  |
| 充電完了後電源オフ機能が無効になる条件<br>・印字動作、フィード動作状態<br>・キーを操作している場合<br>・調整モード、設定モードの場合<br>・データを受信している場合<br>・本プリンタ内の温度が許容範囲を超えた(エラー 1065)状態<br>・AC アダプタを抜いた場合 |                         |  |  |

# 2.6.4 アプリケーションメニュー

アプリケーションメニューには以下の設定項目があります。

| アプ! | リケーション |                      |                 |
|-----|--------|----------------------|-----------------|
| 1   | プロトコル  | 使用するプロトコルを設定します。     |                 |
| 2   | SBPL   | SBPL プリンタコマンドを設定します。 | マプリケーション        |
|     |        |                      | プロトコル<br>、 SBPL |

| プロトコル                          |           |
|--------------------------------|-----------|
| アプリケーション > プロトコル               |           |
| 使用するプロトコルを設定します。               | プロトコル     |
| 初期値 : SBPL<br>設定項目 : SBPL、SPOS | SBPL SPOS |
| SBPL: SBPL コマンドを使用するときに設定します。  |           |
| SPOS: SPOS コマンドを使用するときに設定します。  |           |

| SBPL | -               |                          |           |
|------|-----------------|--------------------------|-----------|
| アプリ  | リケーション >        | SBPL                     |           |
| SBPL | を使用する場合、        | SBPL                     |           |
| 1    | コマンドエラー<br>表示   | コマンドエラー表示の有効、無効を設定します。   | コマンドエラー表示 |
| 2    | スタンダード<br>コード設定 | プロトコルコード(制御コード)種別を設定します。 |           |
| 3    | 印刷の向き           | 印刷の向きを設定します。             |           |
| 4    | フォント設定          | フォントを設定します。              |           |
| 5    | 互換              | 互換性を設定します。               |           |

76 PW208/PW208m モバイルプリンタ

 コマンドエラー表示

 フマンドエラー表示の有効、無効を設定します。

 初期値 : 無効

 設定項目: 有効、無効

 有効: コマンドエラーとして発行を停止します。

 無効: ステータスアイコンを表示して発行を継続します。

| スタンダードコード設定                                  |                   |
|----------------------------------------------|-------------------|
| 「アプリケーション > SBPL > スタンダードコード設定               |                   |
| プロトコルコード(制御コード)種別を設定します。                     | スタンダードコード設定       |
| 初期値 :有効<br>設定項目 :有効、無効                       | <u>有効</u> ♥<br>無効 |
| 有効:スタンダードコードを使用します。<br>無効:ノンスタンダードコードを使用します。 |                   |

| 印刷の向き                   |       |
|-------------------------|-------|
| アプリケーション > SBPL > 印刷の向き | 印刷の向き |
| 印字の向きを設定します。            | ¥ 🗸   |
| 初期值:縱                   | 横     |
| 設定項目 :縦、横、縦 180°、横 180° | × ·   |

| フォント設定 |                          |                    |         |  |  |
|--------|--------------------------|--------------------|---------|--|--|
| アプリ    | アプリケーション > SBPL > フォント設定 |                    |         |  |  |
| フォン    | ットを設定するために               | フォント設定             |         |  |  |
| 1      | ゼロスラッシュ                  | ゼロスラッシュを設定します。     | ゼロスラッシュ |  |  |
| 2      | 漢字設定                     | 漢字コードセットを設定します。    |         |  |  |
| 3      | プロポーショナル<br>ピッチ          | プロポーショナルピッチを設定します。 | × L     |  |  |
| 4      | コードページ                   | コードページを設定します。      |         |  |  |
| 5      | ユーロコード                   | ユーロ通貨記号のコードを設定します。 |         |  |  |

#### ゼロスラッシュ

アプリケーション > SBPL > フォント設定 > ゼロスラッシュ ゼロスラッシュを設定します。 初期値 :無効 設定項目 : 有効、無効 有効:スラッシュあり「Ø」を印字します。 無効:スラッシュなし「0」を印字します。

#### 漢字設定

| アプリ | リケーション > | · SBPL > フォント設定 > 漢字設定 |             |
|-----|----------|------------------------|-------------|
| 漢字語 | 没定には以下の項 | 目があります。                | 漢字設定        |
| 1   | 漢字モード    | 漢字の文字セットを設定します。        | 浅字モニト       |
| 2   | 文字コード    | 文字コードを設定します。           | JP-JISX0208 |
| 3   | 漢字書体     | 漢字の書体を設定します。           |             |
|     |          |                        |             |

ゼロスラッシュ

実字モード

JP-JISX0208 🕏

JP-JISX0213

有効

無効

Ø

#### 漢字モード

アプリケーション > SBPL > フォント設定 > 漢字設定 > 漢字モード
 漢字の文字セットを設定します。
 初期値 : JP-JISX0208

設定項目 : JP-JISX0208、JP-JISX0213、GB18030、BIG5、KCS5601

| > フォント設定 > 漢字設定 > 文字コード |
|-------------------------|
| 定値により変化します。             |
| SJIS                    |
| GB18030                 |
| BIG5                    |
| KSC5601                 |
|                         |
| JIS、SJIS、UTF-16         |
| SJIS、UTF-16             |
| GB18030                 |
| BIG5                    |
| KSC5601                 |
|                         |

78 PW208/PW208m モバイルプリンタ

| 漢字書体                                 |               |
|--------------------------------------|---------------|
| アプリケーション > SBPL > フォント設定 > 漢字設定 > 漢字 | 字書体           |
| 使用する漢字の書体を設定します。                     | 漢字設定          |
|                                      | 浅子音体<br>ゴミッック |
| 設定項目 :明朝、コシック                        |               |

#### \_\_\_\_\_\_ プロポーショナルピッチ

| アプリケーション > SBPL > フォント設定 > プロポーショナルピッチ            |                      |
|---------------------------------------------------|----------------------|
| プロポーショナルピッチ(文字ごとの横幅で印字する)か文字幅を固定で印字するか<br>を設定します。 | 7°□ホ°∽ショナルヒ°ッチ<br>右杰 |
| 初期値 :無効<br>設定項目 :有効、無効                            | 無効 ♥                 |
| 有効:プロポーショナルピッチで印字します。<br>無効:固定ピッチの文字フォントで印字します。   |                      |

#### コードページ

| アプリケーション > SBPL > フォント設定 > コードページ                 |        |
|---------------------------------------------------|--------|
| コードページを設定します。                                     | コードページ |
| 初期值 : X201                                        | 869    |
| 設定項目 :UTF-8、858、8859-1、8859-2、8859-9、737、855、850、 | X201 💟 |
| 852、857、866、1250、1251、1252、1253、1254、1257、        |        |
| 803, 7201                                         |        |

| アプリケーション > SBPL > フォント設定 > ユーロコード                      |                      |
|--------------------------------------------------------|----------------------|
| ユーロ通貨記号のコードを設定します。<br>初期値 : d5<br>設定項目 : 0 ~ ff(16 進数) | ז—ם⊐—۴<br>₪5<br>0-ff |
|                                                        |                      |

| 互換       |                                                     |    |
|----------|-----------------------------------------------------|----|
| アフ<br>従来 | <sup>°</sup> リケーション > SBPL > 互換<br>·機との互換設定をおこないます。 | 互換 |
| 1        | CODE128(C)                                          |    |
| 2        | Font/Logo 呼び出し                                      | ↓  |
| 3        | QTY 更新タイミング                                         |    |
| 4        | 文字間ピッチ                                              |    |

| CODE128(C)                                                |                  |
|-----------------------------------------------------------|------------------|
| アプリケーション > SBPL > 互換 > CODE128(C)                         |                  |
| CODE128 のスタートコードが C の場合に、奇数桁を許容してゼロ補填で印字する<br>かどうかを設定します。 | CODE128(C)<br>有効 |
| 初期値  : 無効<br>設定項目 : 有効、無効                                 | 無効               |
| 有効 :奇数桁を許容してゼロ補填で印字します。                                   |                  |
| 無効 :奇数桁を許容しません。コマンドエラーが発生し、バーコードは印字<br>されません。             |                  |

| Font/Logo 呼び出し                                       |                     |  |  |  |
|------------------------------------------------------|---------------------|--|--|--|
| アプリケーション > SBPL > 互換 > Font/Logo 呼び出し                |                     |  |  |  |
| フォント・ロゴを呼び出し印字指定コマンド(ESC+RF)で指定する文字コードの処<br>理を設定します。 | Font/Logo呼び出し<br>有効 |  |  |  |
| 初期值 :無効                                              | 無効 🐶                |  |  |  |
| 設定項目 : 有効、無効                                         |                     |  |  |  |
| 有効 :リトルエンディアンで処理します。                                 |                     |  |  |  |
| 無効 :ビッグエンディアンで処理します。                                 |                     |  |  |  |

| QTY 更新タイミング                                                                                                    |                       |
|----------------------------------------------------------------------------------------------------|-----------------------|
| アプリケーション > SBPL > 互換 > QTY 更新タイミング                                                                                                    |                       |
| QTY 更新タイミング互換を設定します。<br>初期値 : 無効<br>設定項目 : 有効、無効<br>有効 : 印字完了後に更新します。<br>無効 : 動作モードがハクリ、またはティアオフの場合、動作終了後に更新し<br>ます。エラーで印字完了していなくても更新されます。 | 互換<br>QTY更新タイミング<br>□ |

| 文字間ピッチ                                                     |        |
|------------------------------------------------------------|--------|
| アプリケーション > SBPL > 互換 > 文字間ピッチ                              |        |
| 文字間ピッチ指定(ESC+P)の有効範囲を設定します。                                | 互換     |
| 初期值  :無効                                                   | 又子間ヒッナ |
| 設定項目 :有効、無効                                                |        |
| 有効 :文字間ピッチ指定(ESC+P)の有効範囲が、次の文字間ピッチの指定<br>をするまで有効になります。     |        |
| 無効 :文字間ピッチ指定(ESC+P)は、次の文字、またはバーコード指定が<br>あると解除され、初期値に戻ります。 |        |

# 2.6.5 システムメニュー

システムメニューには以下の設定項目があります。

| シスラ | システム     |                                  |               |   |  |
|-----|----------|----------------------------------|---------------|---|--|
| 1   | 地域       | 表示言語および単位を設定します。                 |               |   |  |
| 2   | お知らせ機能   | 清掃および部品交換の時期をお知らせする機能を<br>設定します。 | シュフテル         |   |  |
| 3   | ブザー音     | ブザー音を設定します。                      | ·····         |   |  |
| 4   | 低消費電力モード | 低消費電力モードを設定します。                  | 4 <u>6</u> 73 |   |  |
| 5   | 総発行枚数表示  | 総発行枚数表示の有効、無効を設定します。             | ~             | > |  |
| 6   | 拡大アイコン表示 | 拡大アイコン表示を設定します。                  |               |   |  |
| 7   | 低温制御     | 低温制御を設定します。                      |               |   |  |
| 8   | パスワード    | パスワードを設定します。                     |               |   |  |

| 地域  |                                |                          |   |     |
|-----|--------------------------------|--------------------------|---|-----|
| シスラ | テム > 地域                        |                          |   |     |
| 表示言 | 表示言語および単位を設定するために以下の設定項目があります。 |                          |   |     |
| 1   | 表示言語                           | ディスプレイの表示言語を設定します。       |   | 日木藝 |
| 2   | 単位                             | ディスプレイに表示される長さの単位を設定します。 | ~ | нтш |
|     |                                |                          |   |     |

#### 表示言語

| システム > 地域 > 表示言語                  | 表示言語       |
|-----------------------------------|------------|
| ディスプレイの表示言語を設定します。                | English US |
| 初期値 :日本語<br>設定項目 :日本語、English, US | 日本語 🗸      |

| 単位                             |               |
|--------------------------------|---------------|
| システム > 地域 > 単位                 |               |
| <br>  ディスプレイに表示される長さの単位を設定します。 | 単位            |
| 初期値 :dot<br>設定項目 :dot、in、mm    | dot ♥<br>↓ in |

| お知ら                                            | らせ機能           |                        |                     |
|------------------------------------------------|----------------|------------------------|---------------------|
| シスラ                                            | テム > お知らせ機     | 能                      |                     |
| 清掃および部品交換の時期をお知らせする機能を設定するために以下の設定項目があ<br>ります。 |                |                        | お知らせ機能<br>サーマルヘッド清掃 |
| 1                                              | サーマルヘッド<br>清掃  | サーマルヘッド清掃のお知らせを設定します。  | 、 無効 >              |
| 2                                              | サーマルヘッド<br>交換  | サーマルヘッド交換のお知らせを設定します。  |                     |
| 3                                              | プラテンローラー<br>交換 | プラテンローラー交換のお知らせを設定します。 |                     |

| サーマルヘッド清掃 |                           |                                                              |           |  |  |
|-----------|---------------------------|--------------------------------------------------------------|-----------|--|--|
| シスラ       | システム > お知らせ機能 > サーマルヘッド清掃 |                                                              |           |  |  |
| サーマ       | マルヘッド清掃のお知                | らせを設定するために以下の設定項目があります。                                      | サーマルヘッド清掃 |  |  |
| 1         | お知らせ機能                    | サーマルヘッド清掃お知らせ機能の有効、無効を設定し<br>ます。                             | お知らせ機能    |  |  |
| 2         | お知らせ間隔                    | サーマルヘッド清掃のお知らせ間隔を設定します。<br>"お知らせ機能"で"有効"を選択した場合に設定がで<br>きます。 | × L       |  |  |
| 3         | サーマルヘッド<br>清掃カウンタ         | 現在までの走行距離を表示します。<br>この項目は設定できません。                            |           |  |  |

お知らせ機能

| システム > お知らせ機能 > サーマルヘッド清掃 > お知らせ機能     |        |
|----------------------------------------|--------|
| サーマルヘッドを清掃する時期をお知らせする機能の有効、無効を設定します。   | お知らせ機能 |
| 初期値  : 無効<br>設定項目 : 有効、無効              | 有効     |
| 有効:お知らせ機能を有効にします。<br>無効:お知らせ機能を無効にします。 |        |

動かしてみましょう

| お知らせ間隔                                                                                                    |        |
|----------------------------------------------------------------------------------------------------|--------|
| システム > お知らせ機能 > サーマルヘッド清掃 > お知らせ間隔                                                                                                    |        |
| サーマルヘッドを清掃する時期の間隔を設定します。<br>カウンタをリセットしたあとの走行距離が設定値に達したときに、お知らせ表示のス<br>テータスアイコンを表示します。<br>"サーマルヘッド清掃 > お知らせ機能"で"有効"を選択した場合に設定ができます。<br>初期値 :150 m<br>設定範囲 :10 ~ 1000 m | お知らせ間隔 |
| □ Note<br>お知らせ表示の詳細は「3.4 お知らせ表示」 (☞ 121 ページ)をご覧くださ<br>い。                                                                                                    |        |

| サーマ                                 | サーマルヘッド交換                 |                                                              |           |  |  |
|-------------------------------------|---------------------------|--------------------------------------------------------------|-----------|--|--|
| シスラ                                 | システム > お知らせ機能 > サーマルヘッド交換 |                                                              |           |  |  |
| サーマルヘッド交換のお知らせを設定するために以下の設定項目があります。 |                           |                                                              | サーマルヘッド交換 |  |  |
| 1                                   | お知らせ機能                    | サーマルヘッド交換お知らせ機能の有効、無効を設定し<br>ます。                             | お知らせ機能    |  |  |
| 2                                   | お知らせ間隔                    | サーマルヘッド交換のお知らせ間隔を設定します。<br>"お知らせ機能"で"有効"を選択した場合に設定がで<br>きます。 | × L       |  |  |
| 3                                   | サーマルヘッド<br>交換カウンタ         | 現在までの走行距離を表示します。<br>この項目は設定できません。                            |           |  |  |

お知らせ機能

| システム > お知らせ機能 > サーマルヘッド交換 > お知らせ機能   |        |
|--------------------------------------|--------|
| サーマルヘッドを交換する時期をお知らせする機能の有効、無効を設定します。 | お知らせ機能 |
| 初期值  :無効                             | 有効     |
| 設定項目 :有効、無効                          | 黒効 🏼   |
| 有効:お知らせ機能を有効にします。                    |        |
| 無効:お知らせ機能を無効にします。<br>                |        |

84 PW208/PW208m モバイルプリンタ

| お知らせ間隔                                                                                                    |                         |
|----------------------------------------------------------------------------------------------------|-------------------------|
| システム > お知らせ機能 > サーマルヘッド交換 > お知らせ間隔                                                                                                    |                         |
| サーマルヘッドの交換時期をお知らせする間隔を設定します。<br>カウンタをリセットしてからの走行距離が設定値に達したときに、お知らせ表示のス<br>テータスアイコンを表示します。<br>"サーマルヘッド清掃 > お知らせ機能"で"有効"を選択した場合に設定ができます。 | お知らせ間隔<br>80<br>1−30 km |
| 初期値 :30 km<br>設定範囲 :1 ~ 30 km                                                                                                    |                         |
| □ Note<br>お知らせ表示の詳細は「3.4 お知らせ表示」 (☞ 121 ページ)をご覧くださ<br>い。                                                                               |                         |

| プララ | プラテンローラー交換                           |                                                           |        |  |  |  |
|-----|--------------------------------------|-----------------------------------------------------------|--------|--|--|--|
| シスラ | システム > お知らせ機能 > プラテンローラー交換           |                                                           |        |  |  |  |
| プララ | プラテンローラー交換のお知らせを設定するために以下の設定項目があります。 |                                                           |        |  |  |  |
| 1   | お知らせ機能                               | プラテンローラー交換お知らせ機能の有効、無効を設定しま<br>す。                         | お知らせ機能 |  |  |  |
| 2   | お知らせ間隔                               | プラテンローラー交換のお知らせ間隔の設定します。<br>"お知らせ機能"で"有効"を選択した場合に設定ができます。 | ~ L    |  |  |  |
| 3   | プラテン交換<br>カウンタ                       | 現在までの走行距離を表示します。<br>この項目は設定できません。                         |        |  |  |  |

お知らせ機能
システム > お知らせ機能 > プラテンローラー交換 > お知らせ機能
プラテンローラーを交換する時期をお知らせする機能の有効、無効を設定します。
初期値 : 無効
設定項目 : 有効、無効
有効: お知らせ機能を有効にします。
無効: お知らせ機能を無効にします。

#### お知らせ間隔

| システム > お知らせ機能 > プラテンローラー交換 > お知らせ間隔                                                                                                    |                                       |
|----------------------------------------------------------------------------------------------------|---------------------------------------|
| プラテンローラーの交換時期をお知らせする間隔を設定します。<br>カウンタをリセットしたあとの走行距離が設定値に達したときに、お知らせ表示のス<br>テータスアイコンを表示します。<br>"プラテンローラー交換 > お知らせ機能"で"有効"を選択した場合に設定ができます。 | お知らせ間隔<br><mark>8</mark> 0<br>1–30 km |
| 初期値 :30 km<br>設定範囲 :1 ~ 30 km                                                                                                    |                                       |
| □ Note<br>お知らせ表示の詳細は「3.4 お知らせ表示」 (☞ 121 ページ)をご覧くださ<br>い。                                                                                 |                                       |
|                                                                                                    |                                       |

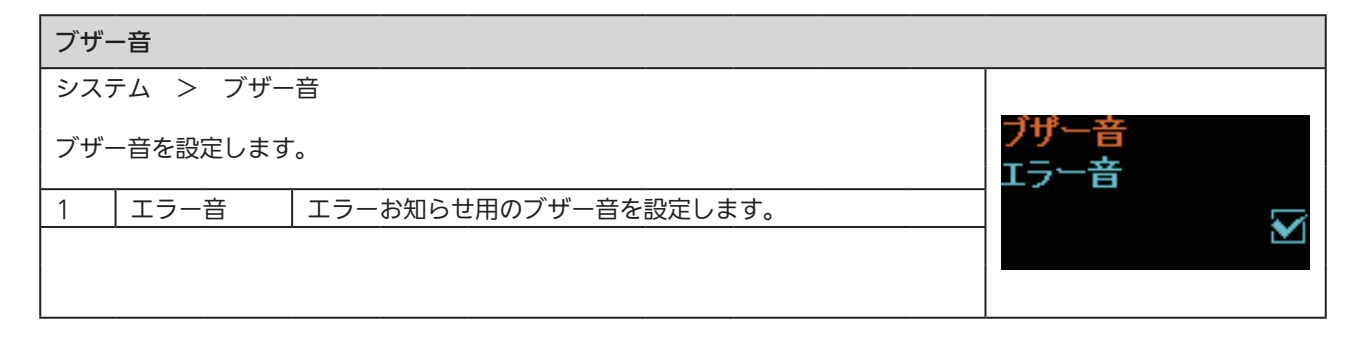

| エラー音                    |                     |
|-------------------------|---------------------|
| システム > ブザー音 > エラー音      |                     |
| エラーお知らせ用のブザー音を設定します。    | エラー音<br><u>有効</u> ♥ |
| 初期10 :有効<br>設定項目 :有効、無効 | 無効                  |

| 低消費電力モード                                                                           |                                                                          |                                                   |          |  |
|------------------------------------------------------------------------------------|--------------------------------------------------------------------------|---------------------------------------------------|----------|--|
| シスラ                                                                                | テム > 低消費電力                                                               | モード                                               |          |  |
| 低消費                                                                                | 費電力モードを設定す                                                               | るために以下の設定項目があります。                                 | 府省弗宇力エード |  |
| 1                                                                                  | スリープ                                                                     | スリープに変わるまでの時間を設定します。                              | ロロゴモント   |  |
| 2                                                                                  | ディープスリープ                                                                 | ディープスリープに変わるまでの時間を設定します。                          | 、 5 秋    |  |
| 3                                                                                  | 自動電源オフ<br> <br>                                                          | ー定時間操作がおこなわれない状態が続いたとき、プリ<br>ンタの電源を切るまでの時間を設定します。 | × 349    |  |
| スリ-                                                                                | ープ、ディープスリー                                                               | プへ移行しない条件                                         |          |  |
| ・調整                                                                                | をモード、設定モード                                                               | 、ダウンロードモードの場合                                     |          |  |
| • □ -                                                                              | -バッテリ(エラー 10                                                             | 043)状態                                            |          |  |
| ・<br>ハッ<br>・<br>木一                                                                 | / アリ木挿人(上フー<br>パリンタ内の温度が許                                                | 1060)状態<br>突箭囲を招えた(エラー 1022 - 1064 - 1065)状態      |          |  |
| • USI                                                                              | 3 接続状態(ディーフ                                                              | 音報画を超えた(エン 1022、1004、1005) 仏感<br>『スリープのみ)         |          |  |
| スリ-                                                                                | ープ、ディープスリー                                                               | プからの復帰条件                                          |          |  |
| ・カバーの開閉をした場合                                                                       |                                                                          |                                                   |          |  |
| ・データを受信した場合                                                                        |                                                                          |                                                   |          |  |
| ・キーを押した場合<br> ・ΔC アダプタ接続状能で、バッテリを抜いた場合(エラー 1060)                                   |                                                                          |                                                   |          |  |
| • AC アダプタを抜き差しした場合                                                                 |                                                                          |                                                   |          |  |
| • USI                                                                              | 3 を抜き差しした場合                                                              | ĩ                                                 |          |  |
| ・充電                                                                                | 電が完了した場合                                                                 |                                                   |          |  |
| ┃・□-                                                                               | -バッテリ(エラー 10<br>h電源オコ継能を記字                                               | )43) を検出した場合<br>L エルス担合                           |          |  |
|                                                                                    |                                                                          |                                                   |          |  |
| ※スリーノ、ディーノスリーフ中にキーを押した場合は通常モードに戻ります。<br>  通常モードに戻ってから、再度キーを押してください。                |                                                                          |                                                   |          |  |
| ※無線LANで接続されているときにディープスリープへ移行した場合、プリンタが                                             |                                                                          |                                                   |          |  |
| データを受信すると復帰します。ただし、ディーフスリーブ中に一時的にアクセス  <br>  ポイント接続网処へ移動した場合は接続が切断されますので、プリンタを起動して |                                                                          |                                                   |          |  |
|                                                                                    | ホイント接続圏外へ移動した場合は接続が切断されますので、ブリンタを起動して<br>再接続してください。(無線 LAN(オプション)取付け時のみ) |                                                   |          |  |

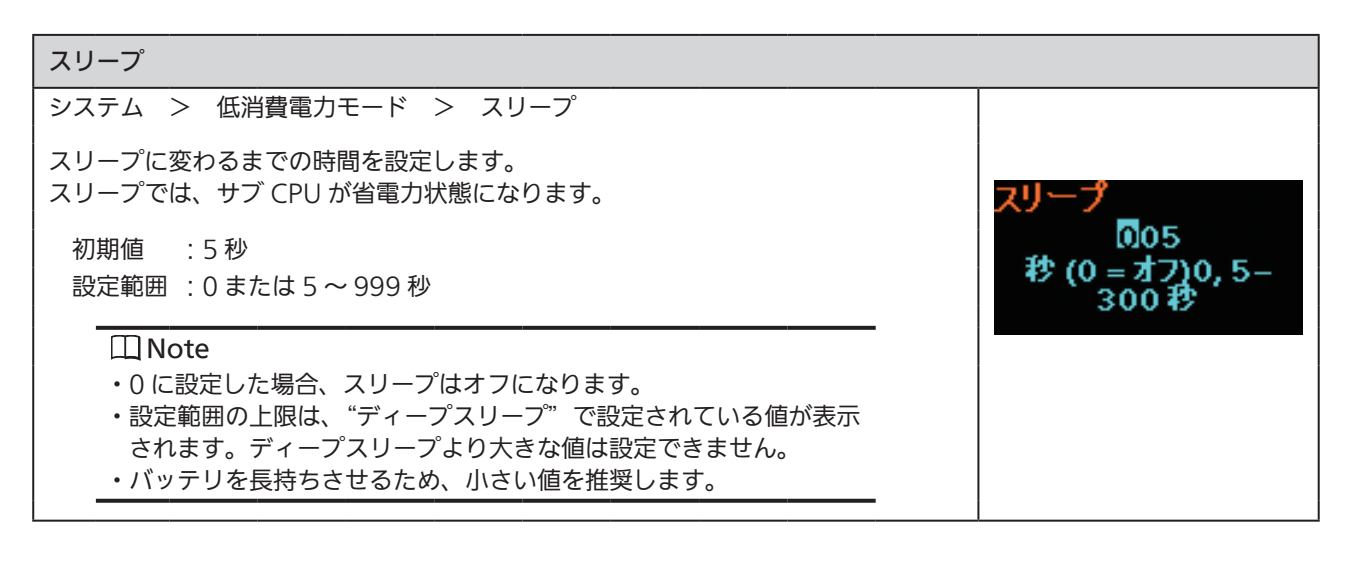

# ディープスリープ システム > 低消費電力モード > ディープスリープ ディープスリープに変わるまでの時間を設定します。 ディープスリープでは、メイン CPU とサブ CPU が省電力状態になります。 初期値 : 300 秒 設定範囲 : 0 または 5 ~ 999 秒 回 Note • 0 に設定した場合、ディープスリープはオフになります。 • "スリープ"の値より小さい値は設定できません。"スリープ"より 大きな値を設定してください。 • USB 接続中はディープスリープ に変わりません。

自動電源オフ システム > 低消費電力モード > 自動電源オフ 一定時間操作がおこなわれない状態が続いたとき、プリンタの電源を切るまでの時間 を設定します。 自動電源オフ 000 初期値 :0分(オフ) 分 (0 = オフ)0, 1-設定範囲:0~999分 999 🛄 Note 0に設定した場合、自動電源オフ機能はオフになります。 自動電源オフ機能が無効になる条件 ・調整モード、設定モード、ダウンロードモードの場合 ・充電中の場合 ・本プリンタ内の温度が許容範囲を超えた(エラー1065)状態

| 総発行枚数表示                                                                                                    |                     |
|----------------------------------------------------------------------------------------------------|---------------------|
| システム > 総発行枚数表示                                                                                                    |                     |
| 総発行枚数表示の有効、無効を設定します。<br>"有効"を選択している場合、発行(オンライン)画面、および停止中(オフライン)<br>画面に総発行枚数が表示されます。<br>"QTY"の右に表示される、( )内の数字が総発行枚数になります。 | 総発行枚数表示<br>有効<br>毎効 |
| 初期値 :無効<br>設定項目 :有効、無効                                                                                                   |                     |
| 有効:総発行枚数表示を有効にします。<br>無効:総発行枚数表示を無効にします。                                                                                 |                     |
| 〇 Note<br>プリンタの電源を切った場合、カウントは 0 に戻ります。                                                                                   |                     |

88 PW208/PW208m モバイルプリンタ

氏温制御

有効

無効

0

 

 拡大アイコン表示

 システム > 拡大アイコン表示

 拡大アイコン表示を設定します。

 初期値 : 無効 設定項目:有効、無効

#### 低温制御

システム > 低温制御

低温制御を設定します。

初期値 : 無効 設定項目 : 有効、無効

有効:低温制御をおこないます。 無効:通常制御をおこないます。

🛄 Note

"有効"に設定した場合、− 15℃環境下での印字を想定した動作をお こないますが、動作保証外の機能となります。

| パスワード |                    |                                     |   |  |
|-------|--------------------|-------------------------------------|---|--|
| シスラ   | テム > パスワー          | - ۲                                 |   |  |
| パスワ   | フードを設定するた          | パスワード<br>パスワード機能                    |   |  |
| 1     | パスワード機能            | パスワード機能の有効、無効を設定します。                |   |  |
| 2     | インストール時<br>のセキュリティ | パッケージファイルダウンロード時のパスワード入力を設<br>定します。 | ~ |  |
| 3     | パスワード更新            | パスワードを更新します。                        |   |  |

動かしてみましょう

#### パスワード機能

システム > パスワード > パスワード機能

パスワード機能の有効、無効を設定します。

"有効"を選択している場合、プリンタを起動後、または設定モードから通常モード に移行してから一定時間経過後、設定モードに移行するときに設定したパスワードの 入力を要求します。

初期値 : 無効 設定項目 : 有効、無効

有効:パスワード設定を有効にします。 無効:パスワード設定を無効にします。

🛄 Note

初期パスワードは 0310 です。パスワードはパスワード > パスワード 更新 >level1 で変更可能です。

インストール時のセキュリティ システム > パスワード > インストール時のセキュリティ パッケージファイルダウンロード時のパスワード入力を設定します。 時のセキュリァィ 1775 無効 9 初期值 : 無効 USB 設定項目 : 無効、USB、すべて 無効 : パッケージファイルのダウンロードをおこなうとき、パスワードを要 求しません。 USB : USB メモリからパッケージファイルのダウンロードをおこなうとき、 パスワードを要求します。 すべて: コンピュータまたは、USB メモリからパッケージファイルのダウン ロードをおこなうとき、パスワードを要求します。

ドスワ

無効

9

| パスワード更新                                                                                                    |                  |
|----------------------------------------------------------------------------------------------------|------------------|
| システム > パスワード > パスワード更新                                                                                                    |                  |
| パスワードを更新します。<br>4 から 32 文字の数字の入力が可能です。                                                                                                    | パスワード更新<br>admin |
| 設定項目 :admin、manager、level1                                                                                                    | Admin >          |
| Note <ul> <li>admin、managerは工場と整備用のパスワードです。これらのパスワードは更新できません。</li> <li>level1の初期パスワードは0310です。</li> </ul>                                                                                          |                  |
| パスワードのリセット<br>設定したパスワードを忘れた場合は、初期設定のパスワードに戻すことが<br>できます。<br>1. プリンタの電源を再起動します。<br>2. ディスプレイに SATO ロゴが表示されたら、 発行 / 選択 キーと<br>紙送り / 決定 キーを同時に押し、ブザーが鳴ったら離します。<br>3. パスワードが初期設定にもどり、通常モードの画面が表示されます。 |                  |
| <ul> <li>・このキー操作は、一時的な解決策としてユーザーが初期設定のパスワード</li> <li>で設定モードにアクセスできるようにします。</li> <li>・初期設定のパスワードで設定モードにアクセスしたあとは、パスワードを</li> <li>再度設定してください。</li> </ul>                                            |                  |

# 2.6.6 ツールメニュー

ツールメニューには以下の設定項目があります。

| ツーノ | ツール     |                                      |               |  |
|-----|---------|--------------------------------------|---------------|--|
| 1   | テスト印字   | テスト印字をおこないます。                        |               |  |
| 2   | HEX ダンプ | HEX ダンプの設定、または HEX ダンプ印字をおこないま<br>す。 | ₩ <b>—</b> ц. |  |
| 3   | リセット    | プリンタの設定をリセットします。                     | ノル            |  |
| 4   | サービスモード | この項目はサービス用の項目になります。弊社サービスが<br>使用します。 | ~ <b>&gt;</b> |  |
| 5   | 工場モード   | この項目はサービス用の項目になります。弊社サービスが<br>使用します。 |               |  |

| テスト | ~印字         |                                  |        |   |  |
|-----|-------------|----------------------------------|--------|---|--|
| ツーノ | ツール > テスト印字 |                                  |        |   |  |
| テス  | ト印字をおこなうた   | めに以下の設定項目があります。                  | テスト印字  |   |  |
| 1   | BDアドレス      | BD アドレスを QR コードと Code 39 で印字します。 | BDアドレス |   |  |
| 2   | 工場設定        | 工場用のテスト印字をおこないます。                |        | > |  |
| 3   | 設定一覧        | プリンタの設定情報を印字します。                 | Ň.     | * |  |
| 4   | 設定一覧(QR)    | QR コードを使用して設定情報を印字します。           | ]      |   |  |
| 5   | センサレベル      | センサレベルの波形を印字します。                 |        |   |  |

| BDアドレス |                                                                                                    |                                                                                                    |           |  |  |
|--------|----------------------------------------------------------------------------------------------------|----------------------------------------------------------------------------------------------------|-----------|--|--|
| ツーノ    | ツール > テスト印字 > BD アドレス                                                                                      |                                                                                                    |           |  |  |
| BD 7   | ?ドレスのテスト印 <sup>4</sup>                                                                                     | 字をおこなうために以下の設定項目があります。                                                                                                    | BDアドレス    |  |  |
| 1      | 印字                                                                                                    | テスト印字をします。<br>発行 / 選択 キー、または 紙送り / 決定 キーを押すとテス<br>ト印字を停止します。                                                                       | 印字<br>、 > |  |  |
| 2      | 印字位置調整                                                                                                    | 印字位置を補正します。<br>初期値 :0 dot<br>設定範囲:-30 ~ 30 dot                                                                                     |           |  |  |
| 3      | オフセット調整                                                                                                    | 停止位置を補正します。<br>初期値 :0 dot<br>設定範囲:-30 ~ 30 dot                                                                                     |           |  |  |
| 4      | 印字濃度調整                                                                                                    | 印字濃度の微調整を設定します。<br>初期値 : 50<br>設定範囲:0~99                                                                                           |           |  |  |
|        |                                                                                                    | □ Note<br>0 が一番薄く、99 が一番濃くなります。                                                                                                    |           |  |  |
|        | □Note                                                                                                    |                                                                                                    |           |  |  |
|        | <ul> <li>"BD アドレス"</li> <li>濃度調整の値は<br/>ンサレベル"の</li> <li>"BD アドレス"</li> <li>濃度調整の値は<br/>反映されます。</li> </ul> | で設定された印字位置調整、オフセット調整、印字<br>、"工場設定"、"設定一覧"、"設定一覧(QR)"、"セ<br>同項目の設定に反映されます。<br>で設定された印字位置調整、オフセット調整、印字<br>、"調整モード"(☞ 50 ページ)の同項目の設定に |           |  |  |

| 工場設定 |                                                                                      |                                                                                                    |           |  |  |
|------|--------------------------------------------------------------------------------------|----------------------------------------------------------------------------------------------------|-----------|--|--|
| ツーノ  | ツール > テスト印字 > 工場設定                                                                   |                                                                                                    |           |  |  |
| 工場用  | 用のテスト印字をお                                                                            | こなうために以下の設定項目があります。                                                                                                    | 工場設定      |  |  |
| 1    | 印字                                                                                   | テスト印字をします。<br>発行 / 選択 キー、または 紙送り / 決定 キーを押すとテス<br>ト印字を停止します。                                                                          | 印字<br>、 > |  |  |
| 2    | 印字位置調整                                                                               | 印字位置を補正します。<br>初期値 :0 dot<br>設定範囲:-30 ~ 30 dot                                                                                        |           |  |  |
| 3    | オフセット調整                                                                              | 停止位置を補正します。<br>初期値 :0 dot<br>設定範囲:-30 ~ 30 dot                                                                                        |           |  |  |
| 4    | 印字濃度調整                                                                               | 印字濃度の微調整を設定します。<br>初期値 :50<br>設定範囲:0~99                                                                                               |           |  |  |
|      |                                                                                      | □ Note<br>0 が一番薄く、99 が一番濃くなります。                                                                                                    |           |  |  |
|      | □Note                                                                                |                                                                                                    |           |  |  |
|      | <ul> <li>"工場設定"で記<br/>調整の値は、"E<br/>ンサレベル"の</li> <li>"工場設定"で記<br/>調整の値は、"調</li> </ul> | 設定された印字位置調整、オフセット調整、印字濃度<br>5D アドレス"、"設定一覧"、"設定一覧(QR)"、"セ<br>同項目の設定に反映されます。<br>設定された印字位置調整、オフセット調整、印字濃度<br>調整モード"(☞ 50 ページ)の同項目の設定に反映 |           |  |  |
|      | 011590                                                                               |                                                                                                    |           |  |  |

| 設定一覧               |                                                                                                    |                                                                                                    |           |  |
|--------------------|----------------------------------------------------------------------------------------------------|----------------------------------------------------------------------------------------------------|-----------|--|
| ツール > テスト印字 > 設定一覧 |                                                                                                    |                                                                                                    |           |  |
| プリン                | シタ設定情報の印字                                                                                                    | をおこなうために以下の設定項目があります。                                                                                                    | 設定一覧      |  |
| 1                  | 印字                                                                                                    | テスト印字をします。<br>発行 / 選択 キー、または 紙送り / 決定 キーを押すとテス<br>ト印字を停止します。                                                                             | 印字<br>、 > |  |
| 2                  | 用紙長                                                                                                    | テスト印字に使用される用紙 1 枚の長さを設定します。<br>初期値 : 800 dot<br>設定範囲: 400 ~ 1600 dot                                                                     |           |  |
| 3                  | 印字位置調整                                                                                                    | 印字位置を補正します。<br>初期値 : 0 dot<br>設定範囲:-30~30 dot                                                                                            |           |  |
| 4                  | オフセット調整                                                                                                    | 停止位置を補正します。<br>初期値 : 0 dot<br>設定範囲 : - 30 ~ 30 dot                                                                                       | -         |  |
| 5                  | 印字濃度調整                                                                                                    | 印字濃度の微調整を設定します。<br>初期値 :50<br>設定範囲:0~99                                                                                                  | -         |  |
|                    |                                                                                                    | □ Note<br>0 が一番薄く、99 が一番濃くなります。                                                                                                    |           |  |
|                    | <ul> <li>① Note</li> <li>"設定一覧"で語<br/>印字濃度調整の<br/>"センサレベル"</li> <li>"設定一覧"で語<br/>調整の値は、"調<br/>されます。</li> </ul> | 設定された用紙長、印字位置調整、オフセット調整、<br>値は、"BD アドレス"、"工場設定"、"設定一覧(QR)"、<br>の同項目の設定に反映されます。<br>設定された印字位置調整、オフセット調整、印字濃度<br>]整モード"(☞ 50 ページ)の同項目の設定に反映 |           |  |

| 設定一覧(QR) |                                                                                                    |                                                                                                    |           |  |
|----------|----------------------------------------------------------------------------------------------------|----------------------------------------------------------------------------------------------------|-----------|--|
| ツーノ      | レ > テスト印字                                                                                                    | > 設定一覧(QR)                                                                                                    |           |  |
| QR I     | コードを使用して設                                                                                                    | 定情報の印字をおこなうために以下の設定項目があります。                                                                                                    | 設定—暫(QR)  |  |
| 1        | 印字                                                                                                    | テスト印字をします。<br>発行 / 選択 キー、または 紙送り / 決定 キーを押すとテス<br>ト印字を停止します。                                                                                 | 印字<br>、 > |  |
| 2        | 用紙長                                                                                                    | テスト印字に使用される用紙 1 枚の長さを設定します。<br>初期値 : 800 dot<br>設定範囲: 400 ~ 1600 dot                                                                         |           |  |
| 3        | 印字位置調整                                                                                                    | 印字位置を補正します。<br>初期値 : 0 dot<br>設定範囲 : - 30 ~ 30 dot                                                                                           |           |  |
| 4        | オフセット調整                                                                                                    | 停止位置を補正します。<br>初期値 : 0 dot<br>設定範囲 : - 30 ~ 30 dot                                                                                           |           |  |
| 5        | 印字濃度調整                                                                                                    | 印字濃度の微調整を設定します。<br>初期値 : 50<br>設定範囲:0~99                                                                                                    |           |  |
|          |                                                                                                    | □□ Note<br>0 が一番薄く、99 が一番濃くなります。<br>                                                                                                    |           |  |
|          | <ul> <li>□ Note</li> <li>・"設定一覧 (QR)</li> <li>印字濃度調整の</li> <li>ンサレベル"の</li> <li>・"設定一覧 (QR</li> <li>字濃度調整の値</li> <li>に反映されます</li> </ul> | "で設定された用紙長、印字位置調整、オフセット調整、<br>値は、"BD アドレス"、"工場設定"、"設定一覧"、"セ<br>同項目の設定に反映されます。<br>)"で設定された印字位置調整、オフセット調整、印<br>は、"調整モード"(☞ 50 ページ)の同項目の設定<br>。 |           |  |

| センサレベル | , |
|--------|---|
|--------|---|

| センサレベル                           |                                                                                                    |                                                                                                    |                    |  |
|----------------------------------|----------------------------------------------------------------------------------------------------|----------------------------------------------------------------------------------------------------|--------------------|--|
| ツール > テスト印字 > センサレベル             |                                                                                                    |                                                                                                    |                    |  |
| センサレベル波形の印字をおこなうために以下の設定項目があります。 |                                                                                                    |                                                                                                    | センサレベル             |  |
| 1                                | 印字                                                                                                    | テスト印字をします。<br>発行 / 選択 キー、または 紙送り / 決定 キーを押すとう<br>ト印字を停止します。                                                                            | <sup>₹ス</sup> (小学) |  |
| 2                                | 用紙長                                                                                                    | テスト印字に使用される用紙 1 枚の長さを設定します。<br>初期値 : 800 dot<br>設定範囲: 400 ~ 1600 dot                                                                   |                    |  |
| 3                                | 印字位置調整                                                                                                    | 印字位置を補正します。<br>初期値 : 0 dot<br>設定範囲: - 30 ~ 30 dot                                                                                      |                    |  |
| 4                                | オフセット調整                                                                                                    | 停止位置を補正します。<br>初期値 : 0 dot<br>設定範囲:-30 ~ 30 dot                                                                                        |                    |  |
| 5                                | 印字濃度調整                                                                                                    | 印字濃度の微調整を設定します。<br>初期値 :50<br>設定範囲:0~99                                                                                                |                    |  |
|                                  |                                                                                                    | □ Note<br>0 が一番薄く、99 が一番濃くなります。                                                                                                    |                    |  |
|                                  | <ul> <li>① Note</li> <li>"センサレベル"</li> <li>印字濃度調整の<br/>定一覧 (QR)"</li> <li>"センサレベル"</li> <li>濃度調整の値は</li> <li>反映されます。</li> </ul> | で設定された用紙長、印字位置調整、オフセット調整、<br>値は、"BD アドレス"、"工場設定"、"設定一覧"、"設<br>の同項目の設定に反映されます。<br>で設定された印字位置調整、オフセット調整、印字<br>、"調整モード"(☞ 50 ページ)の同項目の設定に |                    |  |

| HEX           | HEXダンプ         |                                               |                 |  |  |
|---------------|----------------|-----------------------------------------------|-----------------|--|--|
| ツール > HEX ダンプ |                |                                               |                 |  |  |
| 受信/           | ヾッファのデータ       | HEXダンプ                                        |                 |  |  |
| 1             | HEX ダンプ<br>モード | HEX ダンプモードの有効、無効を設定します。                       | HEXダンプモード<br>無効 |  |  |
| 2             | バッファ<br>ダンプ    | 受信バッファデータをプリンタに保存します。                         | ×               |  |  |
| 3             | ログファイル         | HEX ダンプモード、バッファダンプで生成された受信データ<br>のファイルを管理します。 |                 |  |  |

| HEX ダンプモード                                                                                                    |                       |
|----------------------------------------------------------------------------------------------------|-----------------------|
| ツール > HEX ダンプ > HEX ダンプモード                                                                                                    |                       |
| HEX ダンプモードの有効、無効を設定します。<br>"有効"を選択している場合、プリンタは受信データを印字し、同時にプリンタの<br>hexdump/ フォルダ内に受信データのファイルを生成します。<br>初期値 : 無効<br>設定項目 : 有効、無効                                                                                                    | HEXダンプモード<br>有効<br>無効 |
| [] Note                                                                                                    |                       |
| <ul> <li>"有効"に設定した場合、ステータスアイコンに「HEX」を表示します。</li> <li>インタフェースごとに受信データファイルを最大 10 件保存可能で<br/>すが、ファイルサイズによっては、保存可能なファイル数は 10 件<br/>より少なくなります。</li> <li>プリンタの hexdump/ フォルダ内に生成されたファイルの詳細は<br/>以下のようになります。</li> <li>BT00xx.bin : Bluetooth 経由の受信データ</li> <li>WIFI00xx.bin : 無線 LAN 経由の受信データ</li> <li>USB00xx.bin : USB 経由の受信データ</li> <li>受信データのサイズが 1024 KB に達したとき、または未受信状態<br/>が 60 秒継続したときにファイルを保存します。</li> <li>プリンタの hexdump/ フォルダ内に生成されたファイルは、"ログ<br/>ファイル"から印字または削除ができます。</li> </ul> |                       |

| バッファダンプ                                                                                                    |                     |
|----------------------------------------------------------------------------------------------------|---------------------|
| ツール > HEX ダンプ > バッファダンプ                                                                                                    |                     |
| 受信バッファデータをプリンタの buff/ フォルダに保存します。<br>"HEX ダンプモード"で"無効"を選択した場合にバッファダンプができます。                                                                                                    | バッファダンプ<br>トスレいですか? |
| □Note                                                                                                    | 8/30V-C9W-          |
| <ul> <li>・受信バッファのデータファイルはインタフェースごとに生成されます。</li> <li>・プリンタの buff/ フォルダ内に生成されたファイルの詳細は以下のようになります。</li> <li>・BT0001.bin : Bluetooth 経由の受信データ</li> <li>・WIF10001.bin : 無線 LAN 経由の受信データ</li> <li>・USB0001.bin : USB 経由の受信データ</li> <li>・バッファダンプを再度おこなうと、現存するファイルは上書きされます。</li> <li>・プリンタの buff/ フォルダ内に生成されたファイルは、"ログファイル"から印字または削除ができます。</li> </ul> |                     |

### ログファイル

|                                                             | ノアイル       |                   |              |
|-------------------------------------------------------------|------------|-------------------|--------------|
| ツーノ                                                         | レ > HEX ダン | ノプ > ログファイル       |              |
| HEX ダンプモード、バッファダンプで生成された受信データのファイルを管理する<br>ために以下の設定項目があります。 |            |                   | ログファイル<br>削除 |
| 1                                                           | 削除         | 受信データのファイルを削除します。 | ×            |
| 2                                                           | 印字         | 受信データのファイルを印字します。 |              |

| 削除                                                                                                    |                               |
|----------------------------------------------------------------------------------------------------|-------------------------------|
| ツール > HEX ダンプ > ログファイル > 削除                                                                                                    |                               |
| 受信データのファイルを削除します。<br>1. 削除するファイル形式を選択します。<br>・buff/ : バッファダンプをおこなったあとに保存されたバッファデータ<br>・hexdump/ : HEX ダンプモード経由で生成された受信データ<br>2. 削除するファイルを選択します。 | <mark>削除</mark><br>buff/<br>v |

動かしてみましょう

#### 印字

| ツール > HEX ダンプ > ログファイル > 印字                                                                                                    |                  |
|----------------------------------------------------------------------------------------------------|------------------|
| 受信データのファイルを印字します。<br>1. 印字するファイル形式を選択します。<br>・buff/ : バッファダンプをおこなったあとに保存されたバッファデータ<br>・hexdump/ : HEX ダンプモード経由で生成された受信データ<br>2. 印字するファイルを選択します。 | 印字<br>buff/<br>∽ |

# リセットタイプ選択 ツール > リセット > リセットタイプ選択 初期化するために以下の選択項目があります。 1 データ プリンタに保存されたデータを初期化します。 2 データ&設定 プリンタに保存されたデータと設定値を初期化します。 3 設定

| データ                                                    |          |
|--------------------------------------------------------|----------|
| ツール > リセット > リセットタイプ選択 > データ                           |          |
| プリンタに保存されたデータを初期化します。<br>初期化するデータはプリンタに登録されたフォントと画像です。 | よろしいですか? |
| 通常は初期化は不要です。初期化するとプリンタのコンディションを変え<br>こしまう可能性があります。     |          |

#### データ & 設定

| ツール > リセット >                                         | リセットタイプ選択 > データ & 設定                                                                                               |                                   |
|------------------------------------------------------|----------------------------------------------------------------------------------------------------|-----------------------------------|
| プリンタ内の設定値を初期化<br>初期化するデータはプリンタ                       | ばする設定項目を選択します。<br>に登録されたフォントと画像です。                                                                                 | 設定                                |
| 設定項目 : ユーザーリセ<br>ト (-I/F)、通                          | ット、ユーザーリセット(-I/F)、工場リセット、工場リセッ<br>信設定、印字                                                                           | <u>ユーザーリセット</u><br>ユーザーリセット(-I/F) |
| ユーザーリセット<br>ユーザーリセット(-I/F)<br>工場リセット<br>工場リセット(-I/F) | : データと設定値を初期化します。<br>) : 通信メニュー以外の設定値とデータを初期化します。<br>: 工場出荷時の状態に初期化します。<br>: 通信メニュー以外の設定値とデータを工場出荷時の状<br>態に初期化します。 | トストレンですね?                         |
| 通信設定<br>印字                                           | : 通信メニュー内の設定値とデータを初期化します。<br>: 印字メニュー内の設定値とデータを初期化します。                                                             | 2000°C9773                        |
| 山子<br>山 Note                                         | :印子メニュー内の設定個とデータを初期化します。<br>                                                                                       |                                   |
| 各設定項目の初期値は、                                          | 「2.7 初期値一覧」 (☞ 106 ページ)をご覧ください。                                                                                    |                                   |

| 設定                                                               |                                       |                                |
|------------------------------------------------------------------|---------------------------------------|--------------------------------|
| ツール > リセット > リセットタイプ通                                            | 1987 > 設定                             |                                |
| プリンタ内の設定値を初期化する設定項目を避                                            | <b>髶択します。</b>                         | 設定                             |
| 設定項目 : ユーザーリセット、ユーザーリ<br>ト (-I/F)、通信設定、印字                        | セット(-I/F)、工場リセット、工場リセッ                | ユーザーリセット<br>ユーザーリセット<br>(-I/F) |
| ユーザーリセット : 設定値を初期<br>ユーザーリセット (-I/F) : 通信メニュー<br>工場リセット : 工場出荷時の | 化します。<br>以外の設定値を初期化します。<br>状態に初期化します。 |                                |
| 工場リセット(-l/F) : 通信メニュー.<br>化します。                                  | 以外の設定値を工場出荷時の状態に初期                    | トストレンズオかク                      |
| 通信設定: 通信メニュー印字: 印字メニュー                                           | 内の設定値を初期化します。<br>内の設定値を初期化します。        | \$30V-C9W-;                    |
| ① Note<br>各設定項目の初期値は、「2.7 初期値一覧」                                 | (☞ 106 ページ)をご覧ください。                   |                                |

| Wi-Fi サ | イトサーベイ(PW208 のみ : オプションの無線 LAN 取付け時) |              |
|---------|--------------------------------------|--------------|
| ツール     | > Wi-Fi サイトサーベイ                      |              |
| アクセス    | ポイントごとの電波強度を調査し、表示または印字をします。         | Wi-Fiサイトサーベイ |
| 1 サ     | イトサーベイ表示                             | 9119 二へ1衣示   |
| 2 サ     | イトサーベイ印字                             | ~            |
|         |                                      |              |

## 2.6.7 インフォメーションメニュー

#### インフォメーションメニューには以下の表示項目があります。 インフォメーションメニュー内の表示項目は設定できません。

| イン | フォメーション        |                                                                                 |               |
|----|----------------|---------------------------------------------------------------------------------|---------------|
| 1  | ビルドバージョン       | ファームウェアのバージョンを表示します。                                                            |               |
| 2  | アプリケーション       | アプリケーションのバージョンを表示します。                                                           |               |
| 3  | 印字モジュール        | 印字モジュールの情報を表示します。                                                               | インフォメーション     |
| 4  | カウンタ           | カウンタ情報を表示します。                                                                   | ビルドバージーン      |
| 5  | 実印字動作          | 印字動作の設定情報を表示します。                                                                |               |
| 6  | IPv4 アドレス      | オプションの無線 LAN を取付けている場合にのみ、<br>IPv4 アドレスを表示します。                                  | ~ <b>&gt;</b> |
| 7  | IPv6 アドレス      | オプションの無線 LAN を取付けている場合にのみ、<br>IPv6 アドレスを表示します。<br>Wi-Fi ダイレクトを設定している場合は表示されません。 |               |
| 8  | Wi-Fi MAC アドレス | オプションの無線 LAN を取付けている場合にのみ、<br>無線 LAN の MAC アドレスを表示します。                          |               |
| 9  | Wi-Fi リージョン    | オプションの無線 LAN を取付けている場合にのみ、<br>無線 LAN のリージョン情報を表示します。                            |               |
| 10 | Wi-Fi ステータス    | オプションの無線 LAN を取付けている場合にのみ、<br>無線 LAN のステータスを表示します。                              |               |
| 11 | Wi-Fi ダイレクト    | Wi-Fi ダイレクトに接続されている場合にのみ、Wi-Fi<br>ダイレクトの接続情報を表示します。                             |               |
| 12 | Wi-Fi バージョン    | オプションの無線 LAN を取付けている場合にのみ、<br>無線 LAN のバージョンを表示します。                              |               |

### ビルドバージョン

| イン | フォメーション > ビ | ルドバージョン                |          |
|----|-------------|------------------------|----------|
| この | プリンタの情報とバージ | ョンを表示します。              | ビルドバージョン |
| 1  | バージョン名      | ビルドバージョン名を表示します。       | バージョン名   |
| 2  | 日付          | ビルドバージョンの日付を表示します。     | 1.5.0-r8 |
| 3  | チェックサム      | ビルドバージョンのチェックサムを表示します。 | ×        |
| 4  | カーネルバージョン   | カーネルバージョンを表示します。       |          |
| 5  | ブートバージョン    | ブートバージョンを表示します。        |          |

| ブート | <b>-</b> バージョン |                       |                   |
|-----|----------------|-----------------------|-------------------|
| イン  | フォメーション        | > ビルドバージョン > ブートバージョン |                   |
| このフ | プリンタのブート       | バージョンを表示します。          | ブートバージョン<br>Disks |
| 1   | Disks          | Disks を表示します。         | . 8               |
| 2   | ワープモード         | ワープモードの有効、無効を表示します。   | ~                 |
| 3   | 日付             | ブートバージョンの日付を表示します。    |                   |

#### 印字モジュール

インフォメーション > 印字モジュール

このプリンタの印字モジュールの情報を表示します。

| 1 | ブート | ブートファームウェアのバージョンを表示します。 | ~ 4 | > |
|---|-----|-------------------------|-----|---|
| 2 | メイン | メインファームウェアのバージョンを表示します。 |     |   |

モジュール

| ブート | ~                |                          |               |
|-----|------------------|--------------------------|---------------|
| インフ | フォメーション          | > 印字モジュール > ブート          |               |
| ブート | <b>-</b> ファームウェア | の情報を表示します。               | ブート<br>バージョン名 |
| 1   | バージョン名           | ブートファームウェア名を表示します。       | 2.0.1-r1      |
| 2   | 日付               | ブートファームウェアの公開日を表示します。    | ×             |
| 3   | チェックサム           | ブートファームウェアのチェックサムを表示します。 |               |

| メイン | ン          |                          |               |
|-----|------------|--------------------------|---------------|
| イン  | フォメーション >  | 印字モジュール > メイン            |               |
| メイ: | ソファームウェアの情 | 「報を表示します。                | メイン<br>バージョン名 |
| 1   | バージョン名     | メインファームウェア名を表示します。       | 2.0.1-r8      |
| 2   | 日付         | メインファームウェアの公開日を表示します。    | ~             |
| 3   | チェックサム     | メインファームウェアのチェックサムを表示します。 |               |

| カウン | ンタ         |                                 |       |
|-----|------------|---------------------------------|-------|
| イン  | フォメーション >  | カウンタ <b>カウ</b> ン                | 74    |
| このフ | プリンタのカウンタ情 | 「報を表示します。 サー                    | マルヘッド |
| 1   | サーマルヘッド    | このプリンタのサーマルヘッドカウンタ情報を表示しま<br>す。 | >     |

| サーマ | マルヘッド      |                                                            |          |
|-----|------------|------------------------------------------------------------|----------|
| インフ | フォメーション >  | カウンタ > サーマルヘッド                                             |          |
| このこ | プリンタのサーマル^ | ヽッドカウンタ情報を表示します。                                           | サーマルヘッド  |
| 1   | 総走行距離      | 現在の走行距離を表示します。                                             | 総定行距離    |
| 2   | ヘッド走行距離 1  | ヘッド走行距離1は現在の走行距離を表示します。                                    | ູ 41.2 m |
| 3   | ヘッド走行距離 2  | サーマルヘッドを父換した場合は、サーマルヘッドカワ<br>ンタのヘッド走行距離 1 はヘッド走行距離 2 に移動し、 |          |
| 4   | ヘッド走行距離 3  | ヘッド走行距離1は再度0からカウントを開始します。                                  |          |

| インフ | フォメーション >  | 実印字動作             | 史印合新作 |  |  |  |
|-----|------------|-------------------|-------|--|--|--|
| このフ | プリンタの印字動作の | 天中子動作<br>動作モード    |       |  |  |  |
| 1   | 動作モード      | 動作モードの設定値を表示します。  | ティアオフ |  |  |  |
| 2   | センサタイプ     | センサタイプの設定値を表示します。 | ~     |  |  |  |

#### Wi-Fi ダイレクト

インフォメーション > Wi-Fiダイレクト

Wi-Fi ダイレクトに接続されている場合にのみ、Wi-Fi ダイレクトの接続情報を表示 します。

|   |          |                                               | Wi-Fiダイレクト |   |
|---|----------|-----------------------------------------------|------------|---|
| 1 | SSID     | SSID を表示します。                                  | *****      |   |
| 2 | Wi-Fi 機能 | Wi-Fi ダイレクト接続の状態を、以下の項目で表示します。<br>GO:グループオーナー | ~          | 7 |
| 3 | デバイスアドレス | デバイスアドレスを表示します。                               |            |   |
| 4 | IP アドレス  | IP アドレスを表示します。                                |            |   |
| 5 | パスフレーズ   | パスフレーズを表示します。                                 |            |   |

インフォメーション
## 2.7 初期值一覧

初期値は、工場出荷時のプリンタ設定です。 プリンタをリセットした場合、プリンタ設定が初期値に戻ります。 以下の表は、各設定項目の初期値とリセット項目について案内しています。

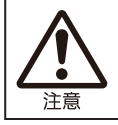

■通常は、初期化をおこなう必要はありません。プリンタ設定値が初期値に戻ります。

#### 2.7.1 印字メニュー

| 設定項目            | 初期値                       | ユーザー<br>初期化 | 工場<br>初期化 |
|-----------------|---------------------------|-------------|-----------|
| 用紙長             | 1760 dot                  | 0           | 0         |
| 用紙幅             | 440 dot                   | 0           | 0         |
| 印字速度            | 4 ips                     | 0           | 0         |
| 動作モード           | ティアオフ                     | 0           | 0         |
| センサタイプ          | PW208 : 反射<br>PW208m : 無効 | 0           | 0         |
| ハクリ設定(PW208 のみ) | —                         | —           | —         |
| バックフィード動作       | 印字前                       | 0           | 0         |
| センサタイプ          | 反射                        | —           | —         |
| 濃度レンジ           | A                         | 0           | 0         |
| 印字濃度            | 5                         | 0           | 0         |
| 基点補正            | —                         | —           | —         |
| 縦位置補正           | 0 dot                     | 0           | 0         |
| 横位置補正           | 0 dot                     | 0           | 0         |

| 設定項目                  | 初期値                       | ユーザー | 工場  |
|-----------------------|---------------------------|------|-----|
|                       |                           | 初期化  | 初期化 |
|                       | —                         | _    |     |
| ヘッドチェック               | すべて                       | 0    | 0   |
| ヘッドチェックモード            | すべて                       | 0    | 0   |
| 枚数指定                  | 1                         | 0    | 0   |
| 用紙サイズチェック             | 無効                        | 0    | 0   |
| 調整モード                 | —                         | —    | _   |
| オフセット調整               | 0 dot                     | ×    | ×   |
| 印字位置調整                | 0 dot                     | ×    | ×   |
| 印字濃度調整                | 50                        | ×    | ×   |
| オンライン起動               | 有効                        | 0    | 0   |
| エラー後 紙送り              | 無効                        | 0    | 0   |
| 起動時 紙送り               | 無効                        | 0    | 0   |
| オプションフィード量            | 0 dot                     | 0    | 0   |
| ペーパーエンドセンサ (PW208 のみ) | 反射センサ                     | 0    | 0   |
| 優先設定                  | コマンド                      | 0    | 0   |
| 再発行設定                 | 無効                        | 0    | 0   |
| 印字停止位置                | 0 dot                     | 0    | 0   |
| ハクリ動作設定               | PW208 : 自動<br>PW208m : なし | 0    | 0   |

#### 2.7.2 通信設定メニュー

| 設定項目          | 初期値           | ユーザー<br>初期化 | 工場<br>初期化 |
|---------------|---------------|-------------|-----------|
| <br>ネットワーク    | _             |             |           |
|               | —             |             |           |
| VVi-Fi        |               | —           |           |
| IPv4          | —             | _           |           |
| モード           | DHCP          | 0*          | 0*        |
| DHCP          | —             | 0*          | 0*        |
| IP アドレス       | 000.000.000   | 0*          | 0*        |
| サブネットマスク      | 255.255.255.0 | 0*          | 0*        |
| デフォルトゲートウェイ   | 000.000.000   | 0*          | 0*        |
| DNS           | 000.000.000   | 0*          | 0*        |
| IPv6          | -             | —           | —         |
| モード           | 無効            | 0*          | 0*        |
| DHCP          | —             | 0*          | 0*        |
| IP アドレス       | ::            | 0*          | 0*        |
| プレフィックス長      | 64            | 0*          | 0*        |
| デフォルトゲートウェイ   | ::            | 0*          | 0*        |
| DNS           | ::            | 0*          | 0*        |
| プロキシ          | —             | —           | _         |
| 有効            | 無効            | 0*          | 0*        |
| サーバー          | —             | 0*          | 0*        |
| プロキシを使用しない    | —             | 0*          | 0*        |
| Wi-Fi Direct  | —             | —           | _         |
| デバイス名         | SATO_PRINTER  | 0*          | 0*        |
| SSID          | SATO_PRINTER  | 0*          | 0*        |
| ESS-ID ステルス機能 | 有効            | 0*          | 0*        |
| Wi-Fi モード     | Ad Hoc        | 0*          | 0*        |
| チャンネル         | 6             | 0*          | 0*        |
| セキュリティ        | なし            | 0*          | 0*        |
| WEP 設定        | —             | —           | _         |
| WEP 認証        | オープンシステム      | 0*          | 0*        |
| WEP キーインデックス  | 1             | 0*          | 0*        |

\*:使用可能な状態となっている通信設定の設定値は、初期化時にリセットされません。

| 設定項目            | 初期値            | ユーザー   | 工場    |
|-----------------|----------------|--------|-------|
|                 |                | / 例期11 | 创期115 |
| WPA 設定          | —              | —      | _     |
| WPA 認証          | Personal (PSK) | 0*     | 0*    |
| EAP設定           | _              | —      | —     |
| EAPモード          | FAST           | 0*     | 0*    |
| 内部方式            | MSCHAPv2       | 0*     | 0*    |
| 内部方式            | MSCHAPv2       | 0*     | 0*    |
| 内部方式            | MSCHAPv2       | 0*     | 0*    |
| EAP 認証ユーザー名     | —              | 0*     | 0*    |
| 外部匿名 ID         | —              | 0*     | 0*    |
| サーバー証明認証        | 有効             | 0*     | 0*    |
| 自動 PAC プロビジョニング | 無効             | 0*     | 0*    |
| サービス            | —              | —      | —     |
| ポート             | —              | —      | —     |
| ポート番号 1         | 1024           | 0*     | 0*    |
| ポート番号 2         | 1025           | 0*     | 0*    |
| ポート番号 3         | 9100           | 0*     | 0*    |
| 通信プロトコル         | Status4        | 0*     | 0*    |
| LPD             | 有効             | 0*     | 0*    |
| FTP             | 無効             | 0*     | 0*    |
| 詳細設定            |                | —      | —     |
| ARP 通知          | —              |        | _     |
| 通知拡張            | 有効             | 0*     | 0*    |
| 通知周期            | 300秒           | 0*     | 0*    |

\*:使用可能な状態となっている通信設定の設定値は、初期化時にリセットされません。

| 設定項目         | 初期値                                               | ユーザー<br>初期化 | 工場<br>初期化 |
|--------------|---------------------------------------------------|-------------|-----------|
| USB          | —                                                 | —           | —         |
| 通信プロトコル      | STATUS4                                           | 0*          | 0*        |
| Bluetooth    | —                                                 | —           | —         |
| Bluetooth 機能 | 有効                                                | 0*          | 0*        |
| デバイス名        | SATO PRINTER_xxxxxxxxxxxxxxxxxxxxxxxxxxxxxxxxxxxx | 0*          | 0*        |
| PIN コード      | 0000                                              | 0*          | 0*        |
| BD アドレス      | XXXXXXXXXXX                                       | 0*          | 0*        |
| BD バージョン     | spp3_vX.YY(iOS 対応プリンタは、spp3i_vX.YY)               | 0*          | 0*        |
| ホスト BD アドレス  | _                                                 | 0*          | 0*        |
| IAP 機能       | 有効(iOS 対応プリンタのみ)                                  | 0*          | 0*        |
| iOS 再接続      | 無効(iOS 対応プリンタのみ)                                  | 0*          | 0*        |
| 認証モード        | 認証なし                                              |             | 0*        |
| ISI          | 2048                                              | 0*          | 0*        |
| ISW          | 18                                                | 0*          | 0*        |
| PSI          | 144                                               | 0*          | 0*        |
| PSW          | 18                                                | 0*          | 0*        |
| CRC チェック     | 無効                                                | 0*          | 0*        |
| 通信プロトコル      | Status4                                           | 0*          | O*        |
| CR/LF カット    | 無効                                                | 0*          | 0*        |
| CAN/DLE カット  | 無効                                                | 0*          | 0*        |

\*:使用可能な状態となっている通信設定の設定値は、初期化時にリセットされません。

#### 2.7.3 バッテリメニュー

| 設定項目      | 初期値 | ユーザー<br>初期化 | 工場<br>初期化 |
|-----------|-----|-------------|-----------|
| エコ充電機能    | 無効  | 0           | 0         |
| 充電完了後電源オフ | 有効  | 0           | 0         |

### 2.7.4 アプリケーションメニュー

| 設定項目           | 初期値         | ユーザー | 工場  |
|----------------|-------------|------|-----|
|                |             | 初期に  | 初期に |
|                | SBPL        | 0    | 0   |
| SBPL           | —           | -    | -   |
| コマンドエラー表示      | 無効          | 0    | 0   |
| スタンダードコード設定    | 有効          | 0    | 0   |
| 印刷の向き          | 縦           | 0    | 0   |
| フォント設定         | —           | —    | —   |
| ゼロスラッシュ        | 無効          | 0    | 0   |
| 漢字設定           | —           | —    | —   |
| 漢字モード          | JP-JISX0208 | 0    | 0   |
| 文字コード          | SIIS        | 0    | 0   |
| 漢字書体           | ゴシック        | 0    | 0   |
| プロポーショナルピッチ    | 無効          | 0    | 0   |
| コードページ         | X201        | 0    | 0   |
| ユーロコード         | d5          | 0    | 0   |
| 互換             | _           | —    | —   |
| CODE128(C)     | 無効          | 0    | 0   |
| Font/Logo 呼び出し | 無効          | 0    | 0   |
| QTY 更新タイミング    | 無効          | 0    | 0   |
| 文字間ピッチ         | 無効          | 0    | 0   |

### 2.7.5 システムメニュー

| 設定項目           | 初期値    | ユーザー<br>初期化 | 工場<br>初期化 |
|----------------|--------|-------------|-----------|
|                |        | _           | _         |
| 表示言語           | 日本語    | 0           | 0         |
| 単位             | dot    | 0           | 0         |
| お知らせ機能         | —      | —           | —         |
| サーマルヘッド清掃      | —      | —           | —         |
| お知らせ機能         | 無効     | 0           | 0         |
| お知らせ間隔         | 150 m  | 0           | 0         |
| サーマルヘッド交換      | —      | —           | —         |
| お知らせ機能         | 無効     | 0           | 0         |
| お知らせ間隔         | 30 km  | 0           | 0         |
| プラテンローラー交換     | -      | —           | —         |
| お知らせ機能         | 無効     | 0           | 0         |
| お知らせ間隔         | 30 km  | 0           | 0         |
| ブザー音           | —      | —           | —         |
| エラー音           | 有効     | 0           | 0         |
| 低消費電力モード       | —      | —           | —         |
| スリープ           | 5秒     | 0           | 0         |
| ディープスリープ       | 300 秒  | 0           | 0         |
| 自動電源オフ         | 0分(オフ) | 0           | 0         |
| 総発行枚数表示        | 無効     | 0           | 0         |
| 拡大アイコン表示       | 無効     | 0           | 0         |
| 低温制御           | 無効     | 0           | 0         |
| パスワード          | —      | _           | -         |
| パスワード機能        | 無効     | ×           | ×         |
| インストール時のセキュリティ | 無効     | 0           | 0         |
| パスワード更新        | —      |             | —         |
| level 1        | 0310   | X           | ×         |

### 2.7.6 ツールメニュー

| 設定項目       | 初期値     | ユーザー<br>初期化 | 工場初期化 |
|------------|---------|-------------|-------|
| <br>テスト印字  | —       |             | _     |
| BD アドレス    | —       | l —         |       |
| 印字位置調整     | 0 dot   | ×           | ×     |
| オフセット調整    | 0 dot   | ×           | X     |
| 印字濃度調整     | 50      | ×           | ×     |
| 工場設定       | —       | _           | —     |
| 印字位置調整     | 0 dot   | ×           | ×     |
| オフセット調整    | 0 dot   | ×           | ×     |
| 印字濃度調整     | 50      | ×           | ×     |
| 設定一覧       | —       | —           | —     |
| 用紙長        | 800 dot | 0           | 0     |
| 印字位置調整     | 0 dot   | ×           | ×     |
| オフセット調整    | 0 dot   | ×           | ×     |
| 印字濃度調整     | 50      | ×           | ×     |
| 設定一覧(QR)   | —       | —           | —     |
| 用紙長        | 800 dot | 0           | 0     |
| 印字位置調整     | 0 dot   | ×           | ×     |
| オフセット調整    | 0 dot   | ×           | ×     |
| 印字濃度調整     | 50      | ×           | ×     |
| センサレベル     | —       | —           | —     |
| 用紙長        | 800 dot | 0           | 0     |
| 印字位置調整     | 0 dot   | ×           | ×     |
| オフセット調整    | 0 dot   | ×           | ×     |
| 印字濃度調整     | 50      | ×           | ×     |
| HEXダンプ     | —       |             |       |
| HEX ダンプモード | 無効      | 0           | 0     |

あれ?どうしたのかな

## 3.1 エラーメッセージモード

エラーが発生したとき、ブザー音とステータス LED の赤表示、ディスプレイのエラーメッセージで、エラー 状態をお知らせします。

#### 3.1.1 エラーメッセージ

エラーメッセージモードでは、ディスプレイにエラー番号とエラー解除方法を交互に表示します。 マシンエラー(エラー 1001)、プログラムエラー(エラー 1002)では、エラー番号と 2 種類のエラー解 除方法を交互に表示します。

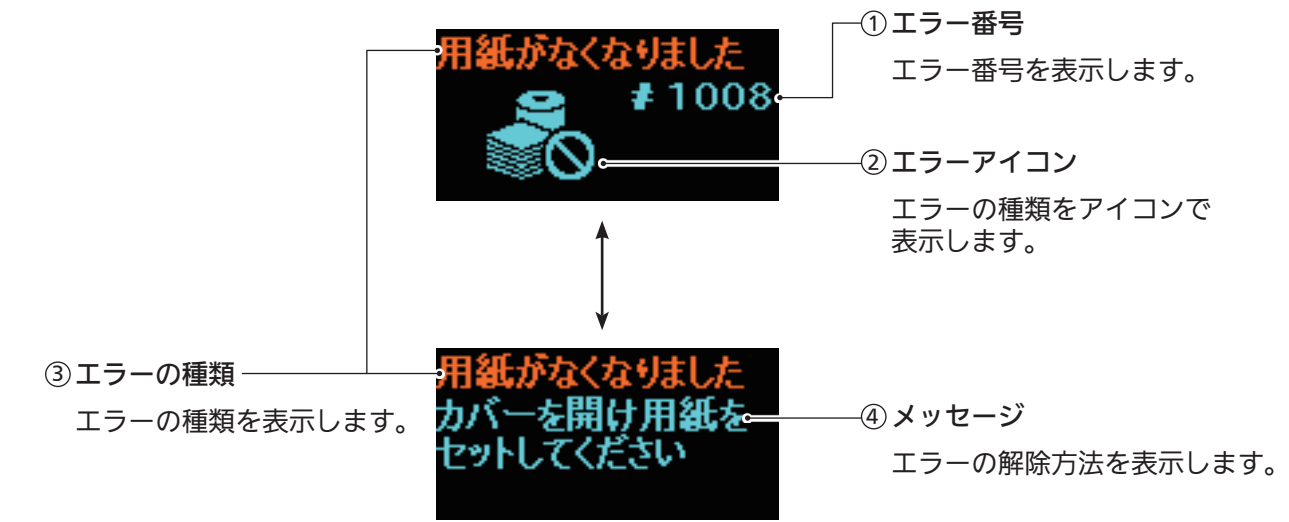

#### 3.1.2 ステータス LED

エラーメッセージモードでは、ステータス LED は赤点灯をします。

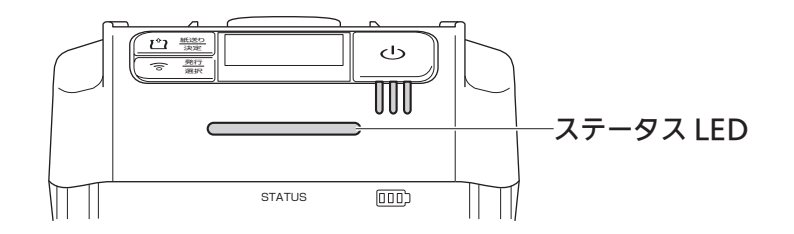

#### 3.1.3 ブザー音

エラーが発生したとき、長音1回、または短音3回のブザー音が鳴ります。

### 3.2 エラー表

ディスプレイにエラーメッセージが表示されたとき、本プリンタはエラー状態です。ディスプレイに表示されたエラー番号を確認してださい。

それぞれエラーや警告表示によって原因や対策が異なります。エラーを解除するため、エラーと警告表示の 種類を確認してください。

| エラーメッセージ *    |                                                                            |                    |                                                                                                    |                                                                                         |
|---------------|----------------------------------------------------------------------------|--------------------|----------------------------------------------------------------------------------------------------|-----------------------------------------------------------------------------------------|
| ① エラー<br>番号   | ③ エラーの種類                                                                   | 解除方法               | 原因                                                                                                    | 対策                                                                                      |
| ② エラー<br>アイコン | ④ メッセージ                                                                    |                    |                                                                                                    |                                                                                         |
|               | マシンエラー<br>1. 電源を再起動して<br>ください<br>2. 解決しなければお<br>客さまヘルプデス<br>クに連絡してくだ<br>さい | 電源を切ってください。<br>    | 1) 基板不良です。                                                                                                    | 1) お客さまヘルプデ<br>スクに連絡してく<br>ださい。                                                         |
| RONCO         | プログラムエラー<br>1. 電源を再起動して<br>ください<br>2. 解決しなければお客<br>さまヘルプデスクに<br>連絡してください   | 電源を切ってください。<br>-   | <ol> <li>1) Flash ROM にア<br/>クセスできません。</li> <li>2) 書込み回数がオー<br/>バーしました。</li> <li>3) その他のプログラ<br/>ムエラーです。</li> </ol> | <ol> <li>プリンタを再起動<br/>してください。</li> <li>3)<br/>お客さまヘルプデ<br/>スクに連絡してく<br/>ださい。</li> </ol> |
| 1006          | データが多すぎます<br>発行データを確認して<br>ください                                            | 電源を切ってください。        | <ol> <li>1) バッファ容量を超<br/>えるデータを受信<br/>しています。</li> <li>2) 不適切なプロトコ<br/>ルです。</li> </ol>                               | 1)、2)<br>ホストプログラムを<br>変更して、バッファ<br>容量を超えるデータ<br>を送らないようにし<br>てください。                     |
| 1007          | カバーが開いています<br>カバーを閉じてくださ<br>い                                              | カバーの開閉をしてくださ<br>い。 | <ol> <li>カバーがロックされていません。</li> <li>カバー開閉検知用<br/>センサに異常があります。</li> </ol>                                              | <ol> <li>カバーをロックし<br/>てください。</li> <li>お客さまヘルプデ<br/>スクに連絡してく<br/>ださい。</li> </ol>         |
| 1008          | 用紙がなくなりました<br>カバーを開け用紙を<br>セットしてください                                       | カバーの開閉をしてくださ<br>い。 | <ol> <li>1) 用紙がありません。</li> <li>2) 用紙が正しくセットされていません。</li> <li>3) ピッチセンサに異常があります。</li> </ol>                          | <ol> <li>1)、2)</li> <li>用紙を正しくセットしてください。</li> <li>3) お客さまヘルプデスクに連絡してください。</li> </ol>    |

\*:エラーメッセージの詳細は「3.1.1 エラーメッセージ」(☞ 114 ページ)をご覧ください。

| エラ-           | -メッセージ *                                                |                                                                                                    |                                                                                                    |                                                                                                    |
|---------------|---------------------------------------------------------|----------------------------------------------------------------------------------------------------|----------------------------------------------------------------------------------------------------|----------------------------------------------------------------------------------------------------|
| ① エラー<br>番号   | ③ エラーの種類                                                | 解除方法                                                                                                  | 原因                                                                                                    | 対策                                                                                                    |
| ② エラー<br>アイコン | ④ メッセージ                                                 |                                                                                                    |                                                                                                    |                                                                                                    |
| 1010          | 用紙サイズエラー                                                | カバーの開閉をしてくださ<br>い。                                                                                    | 1) 印字画像が用紙サ<br>イズよりも大きい                                                                                                    | 1) 用紙サイズを確認<br>してください。                                                                                      |
|               | 用紙サイズを確認して<br>ください                                      |                                                                                                    | С <sup>°</sup> 9°                                                                                                    | <ul> <li>用紙サイスに合っ</li> <li>た印字データを指</li> <li>定してください。</li> </ul>                                            |
| 1012          | ヘッドが断線していま<br>す                                         | エラーメッセージを解除す<br>る場合:<br>電源を切ってください。<br>印字を継続する場合は、<br>ヘッドチェックの方法を変<br>更してください。                        | 1) サーマルヘッドの<br>不具合です。<br>2) サーマルヘッドが<br>磨耗または損傷し<br>ています。                                                                         | 1)、2)<br>お客さまヘルプデ<br>スクに連絡してく<br>ださい。                                                                       |
|               | お客さまヘルプデスク<br>に連絡してください                                 | ヘッドチェックの方法を変<br>更する場合:<br>発行 / 選択 + - と<br>紙送り / 決定 + - を同<br>時に押して、設定画面 (☞<br>49 ページ) に移動してく<br>ださい。 |                                                                                                    |                                                                                                    |
| 1013          | メモリエラー                                                  | 電源を切ってください。                                                                                           | 1) メモリへの書込み<br>に失敗しました。                                                                                                    | 1) お客さまヘルプデ<br>スクに連絡してく                                                                                     |
| RUN           | お客さまヘルプデスク<br>に連絡してください                                 |                                                                                                    |                                                                                                    | ださい。                                                                                                    |
| 1014          | メモリフル                                                   | 電源を切ってください。                                                                                           | 1) メモリに空き容量<br>がありません。                                                                                                    | 1) 不要なデータを削<br>除してください。                                                                                     |
| RUN           | 不要なデータを削除し<br>てください                                     |                                                                                                    |                                                                                                    |                                                                                                    |
| 1017          | データが不正です<br>Caa: <bb> : cc<br/>印字データを確認して<br/>ください</bb> | 発行 / 選択 <br>キーを押して<br>ください。                                                                           | 1) 印字データ中に不<br>正なコマンドまた<br>はパラメータを検<br>出しました。<br>Caa: <bb> : cc につ<br/>いて<br/>Caa: エラー発生<br/>位置<br/><bb>: エラーコマ<br/>ンド名</bb></bb> | 1) 印字データを確認<br>してください。<br>送信した SBPL コ<br>マンドを確認して<br>ください。エラー<br>解除できないとき<br>は、お客さまヘル<br>プデスクに連絡し<br>てください。 |

\*:エラーメッセージの詳細は「3.1.1 エラーメッセージ」(マ 114 ページ)をご覧ください。

| エラーメッセージ *    |                         |                                                |                                                                                         |                                                                                   |  |
|---------------|-------------------------|------------------------------------------------|-----------------------------------------------------------------------------------------|-----------------------------------------------------------------------------------|--|
| ① エラー<br>番号   | ③ エラーの種類                | 解除方法                                           | 原因                                                                                      | 対策                                                                                |  |
| ② エラー<br>アイコン | ④ メッセージ                 |                                                |                                                                                         |                                                                                   |  |
| 1022          | オーバーヒートエラー              | 一定時間放置してくださ<br>い。                              | 1) プリンタの温度が<br>許容範囲以上で                                                                  | 1)一定時間放置し、<br>プリンタの温度を                                                            |  |
| 6             | ヘッド温度が下がるま<br>でお待ちください  |                                                | す。                                                                                      | 下げてください。                                                                          |  |
| 1028          | ラベルギャップ未検出              | カバーの開閉をしてくださ<br>い。                             | <ol> <li>1) ギャップセンサの<br/>レベルが合ってい<br/>ません。</li> <li>2) センサ種の設定が<br/>合っていません。</li> </ol> | <ol> <li>お客さまヘルプデ<br/>スクに連絡してく<br/>ださい。</li> <li>用紙に合ったセン<br/>サを使用してくだ</li> </ol> |  |
|               | 用紙を正しくセットし<br>てください     |                                                |                                                                                         | さい。<br>3) 用紙ルートを清掃<br>して調整してくだ<br>さい。                                             |  |
| 1035          | アイマーク未検出                | カバーの開閉をしてくださ<br>い。                             | <ol> <li>1) アイマークのレベ<br/>ルが合っていません。</li> <li>2) センサ種の設定が<br/>合っていません</li> </ol>         | <ol> <li>お客さまヘルプデ<br/>スクに連絡してく<br/>ださい。</li> <li>用紙に合ったセン<br/>サを使用してくだ</li> </ol> |  |
|               | 用紙を正しくセットし<br>てください     |                                                | 3) 用紙が蛇行しています。                                                                          | さい。<br>3) 用紙ルートを清掃<br>して調整してくだ<br>さい。                                             |  |
| 1043          | ローバッテリ                  | AC アダプタを接続し、ロー<br>バッテリが解除されるまで<br>充電してください 30~ | 1) バッテリの残量が<br>低下しました。                                                                  | 1) バッテリを充電、<br>または交換してく<br>ださい                                                    |  |
| <b>0</b>      | バッテリを充電してく<br>ださい       | 40 秒後に自動で電源が切れ<br>ます。                          |                                                                                         | 1220%                                                                             |  |
| 1046          | Wi-Fi 設定エラー             | <b>発行 / 選択</b> キーを押して<br>ください。                 | 1) Wi-Fi 設定が合っ<br>ていません。                                                                | 1) Wi-Fi 設定を確認<br>してください。                                                         |  |
| <u>.</u>      | 設定を変更してくださ<br>い         |                                                |                                                                                         |                                                                                   |  |
| 1047          | 認証タイムアウト                | (発行 / 選択)<br>キーを押して<br>ください。                   | 1) アクセスポイント<br>と認証サーバーの                                                                 | 1) アクセスポイント<br>と認証サーバーの                                                           |  |
| <u></u> (     | AP とサーバー設定を<br>確認してください |                                                | 設定か合っていま<br>せん。                                                                         | 設定を確認してく<br>ださい。<br>                                                              |  |
| 1050          | Bluetooth エラー           | 電源を切ってください。                                    | 1) Bluetooth<br>モジュールエラー                                                                | 1)お客さまヘルプデ<br>スクに連絡してく                                                            |  |
| <u>_*(</u>    | お客さまヘルプデスク<br>に連絡してください |                                                | ٣ġ。<br>ا                                                                                | にさい。                                                                              |  |

\*:エラーメッセージの詳細は「3.1.1 エラーメッセージ」(☞ 114 ページ)をご覧ください。

| エラーメッセージ *    |                           |                                       |                         |                          |
|---------------|---------------------------|---------------------------------------|-------------------------|--------------------------|
| ① エラー<br>番号   | ③ エラーの種類                  | 解除方法                                  | 原因                      | 対策                       |
| ② エラー<br>アイコン | ④ メッセージ                   |                                       |                         |                          |
| 1058          | CRCエラー                    | <mark>発行 / 選択</mark>  キーを押して<br>ください。 | 1) CRC が付加され<br>ていません。  | 1)、2)<br>送信データおよび        |
| ₽₽₽           | 送信データを確認して<br>ください        |                                       | 2) CRC が一致しま<br>  せん。   | 電波状況を確認し<br>てください。       |
| 1059          | 充電中です                     | ー定時間放置してくださ<br>い。                     | 1) ローバッテリ状態<br>で充電中です。  | 1)印字可能状態まで<br>充電をしてくださ   |
| <u>lt</u> O   | ローバッテリが解除され<br>るまでお待ちください |                                       |                         | し <b>い</b> 。             |
| 1060          | バッテリ未挿入                   | バッテリを入れてくださ<br>い。                     | 1) バッテリが外れて<br>います。     | 1)、2)<br>バッテリを入れて        |
|               | バッテリを入れてくだ<br>さい          |                                       | 2) バッテリが未挿入<br>  です。    | ください。                    |
| 1061          | バッテリ使用不可                  | バッテリを交換してくださ<br>い。                    | 1) バッテリが劣化し<br>ています。    | 1) バッテリを交換し<br>てください。    |
|               | お客さまヘルプデスク<br>に連絡してください   |                                       |                         |                          |
| 1063          | バッテリエラー                   | 電源を切ってください。<br>30 ~ 40 秒後に自動で電        | 1) バッテリに異常が<br>あります。    | 1) バッテリを交換し<br>てください。    |
|               | バッテリを交換してく<br>ださい         | 」源が切れます。                              |                         |                          |
| 1064          | オーバーヒートエラー                | ー定時間放置してくださ<br>い。                     | 1) モーターの温度が<br>許容範囲以上で  | 1)一定時間放置し、<br>プリンタの温度を   |
| 40            | モーター温度が下がる<br>までお待ちください   |                                       | す。                      | 下げてください。                 |
| 1065          | オーバーヒートエラー                | 電源を切ってください。<br>30 ~ 40 秒後に自動で電        | 1) プリンタの温度が<br>許容範囲以上で  | 1)一定時間放置し、<br>プリンタの温度を   |
|               | お客さまヘルプデスク<br>に連絡してください   | )源が切れます。                              | す。                      | 下げてください。<br>2)お客さまヘルプデ   |
|               |                           |                                       |                         | ださい。                     |
| 1066          | 用紙詰まり                     | カバーを開け用紙を再セッ<br>トしてください。              | 1) ノンセパ動作中<br>に、用紙詰まりが  | 1) カバーを開け用紙<br>を再セットしてく  |
| ⊴∧¢           | カバーを開け用紙を再<br>セットしてください   |                                       | 発生しました。                 | ださい。                     |
| 1067          | 充電中です                     | バッテリの充電が完了する<br>までお待ちください。            | 1) 充電中のため、電<br>源が切れません。 | 1) 充電完了後、電源<br>を切ってください。 |
| (Ē)           | 充電が完了するまでお<br>待ちください      |                                       |                         |                          |

\*:エラーメッセージの詳細は「3.1.1 エラーメッセージ」(マ 114 ページ)をご覧ください。

| エラーメッセージ*     |                          |                                                |                                                             |                                |  |
|---------------|--------------------------|------------------------------------------------|-------------------------------------------------------------|--------------------------------|--|
| ① エラー<br>番号   | ③ エラーの種類                 | 解除方法                                           | 原因                                                          | 対策                             |  |
| ② エラー<br>アイコン | ④ メッセージ                  |                                                |                                                             |                                |  |
| 1068          | WLAN エラー                 | <b>発行 / 選択</b> キーを押して<br>ください。                 | 1) WLAN モジュー<br>ルの接続に失敗し                                    | 1)お客さまヘルプデ<br>スクに連絡してく         |  |
| <u></u> ()    | お客さまヘルプデスク<br>に連絡してください  |                                                | ました。                                                        | /28V%                          |  |
| 1069          | オプションエラー                 | 電源を切ってください。                                    | 1) ハクリ、ノンセパ<br>センサの接続情報                                     | 1)お客さまヘルプデ<br>スクに連絡してく         |  |
| Ēġ            | お客さまヘルプデスク<br>に連絡してください  |                                                | の設定が合ってい<br>ません。                                            | ださい。                           |  |
| 1070          | バッテリ消耗 注意<br>【推奨】新しいバッテ  | 発行 / 選択 キーを押して<br>ください。または、カバー<br>の開閉をしてください。  | 1) バッテリが消耗し<br>ています。バッテ<br>リの交換を推奨し<br>ます。運用時間が<br>短くなったり印字 | 1) バッテリを交換し<br>てください。          |  |
|               | リに交換してください               |                                                | 品質が悪くなるおそれがあります。                                            |                                |  |
| 1071          | バッテリ消耗 警告                | 発行 / 選択  キーを押して<br>ください。または、カバー<br>の開閉をしてください。 | 1) バッテリが劣化し<br>ています。バッテ<br>リを交換してくだ<br>さい。運用時間が             | 1) バッテリを交換し<br>てください。          |  |
|               | 【警告】新しいバッテ<br>リに交換してください |                                                | 短くなったり印字<br>品質が悪くなるお<br>それがあります。                            |                                |  |
| 1072          | 電源オフエラー                  | <b>発行 / 選択</b> キーを押して<br>ください。                 | 1) プリンタの電源が<br>正しく切られてい                                     | 1) 電源を切ってから<br>バッテリを抜いて        |  |
| €ġ            | 発行キーでエラーを解<br>除してください    |                                                | ません。(バッテ<br>リが外れました)                                        | ください。<br>2) 設定情報を確認し<br>てください。 |  |
| 1081          | 設定初期化                    | <mark>発行 / 選択</mark> キーを押して<br>ください。           | 1) プリンタの電源が<br>正しく切られてい<br>ません (バッニ                         | 1) プリンタの電源を<br>正しく切ってくだ<br>さい  |  |
| E0            | 設定が初期化されまし<br>た          |                                                | リが外れました)                                                    | 2)設定情報を確認し<br>てください。           |  |

\*:エラーメッセージの詳細は「3.1.1 エラーメッセージ」(☞ 114 ページ)をご覧ください。

### 3.3 警告アイコン表

警告アイコンは、検出した順番に表示します。

| 整生マイコン | 警告内容                                                        | · · · · · · · · · · · · · · · · · · ·                    | 分签                                                                                                    |
|--------|-------------------------------------------------------------|----------------------------------------------------------|----------------------------------------------------------------------------------------------------|
|        | 警告の解除方法                                                     |                                                          | <b>刈</b> 來                                                                                                    |
| в      | 受信バッファ<br>ニアフル<br>―                                         | 1) 受信バッファの空き容量が少<br>なくなりました。                             | 1) 本プリンタの印字が終了する<br>まで、次のデータを送信しな<br>いでください。                                                                                        |
|        | コマンドエラー<br>次のアイテム受信ま<br>たは、ジョブキャン<br>セルで警告アイコン<br>がクリアされます。 | 1) コマンドエラーを検出しまし<br>た。                                   | 1)印字データを確認してくださ<br>い。                                                                                                    |
| H      | ヘッドエラー                                                      | 1) ヘッドエラーを検出しまし<br>た。                                    | 1) お客さまヘルプデスクに連絡<br>してください。サーマルヘッ<br>ドの交換が必要です。                                                                                     |
| R      | IP アドレス未取得<br>                                              | 1) IP アドレスが設定されていま<br>せん。<br>2) IP アドレスの自動取得に失敗<br>しました。 | <ol> <li>1) ネットワークの設定を確認し<br/>てください。設定したあと、<br/>プリンタを再起動してくださ<br/>い。</li> <li>2) DHCP サーバーが正常に動<br/>作しているか確認してくださ<br/>い。</li> </ol> |
| ×ø     | CP チップ異常<br>―                                               | 1) iOS との認証が中断されまし<br>た。                                 | <ol> <li>アイコンが消えるまで(約<br/>130秒)待ってから、再度</li> <li>認証をおこなってください。</li> <li>iOS との認証中は、プリンタの電源を切ったりバッテリを<br/>抜いたりしないでください。</li> </ol>   |
| Ro     | CP チップ故障<br>                                                | 1) 基板の故障により、iOS との<br>Bluetooth 接続ができませ<br>ん。            | 1) お客さまヘルプデスクに連絡<br>してください。                                                                                                    |

## 3.4 お知らせ表示

お知らせ機能の設定を"有効"に設定した場合、走行距離が設定距離に達したときに清掃および部品交換の 時期をお知らせします。

お知らせ機能の設定は、「2.6.5 システムメニュー」の「お知らせ機能」 (☞ 83 ページ)をご覧ください。

| お知らせマイコン | 表示メッセージ                                                                                        | 原因                                                                    | 対策                                               |
|----------|------------------------------------------------------------------------------------------------|-----------------------------------------------------------------------|--------------------------------------------------|
| の知らせアイコン | 解除方法                                                                                           |                                                                       |                                                  |
|          | サーマルヘッド清掃                                                                                      | 1) プリンタの走行距離がお知ら<br>せ間隔で設定した距離に達し                                     | 1) サーマルヘッドを清掃し、清<br>掃距離のカウンタをクリアし                |
| Ş        | カウンタをクリアし<br>ない場合:<br>発行 / 選択 キーを押<br>してください。<br>カウンタをクリアす<br>る場合:<br>紙送り / 決定 キーを<br>押してください。 | ました。<br>お知らせ間隔の設定は、「サー<br>マルヘッド清掃」の「お知ら<br>せ間隔」(☞ 84 ページ)をご覧<br>ください。 | てください。清掃方法は「5<br>毎日のお手入れ」(☞ 123 ペー<br>ジ)をご覧ください。 |

オプション

4.1 バッテリ

本プリンタにセットして、充電してください。

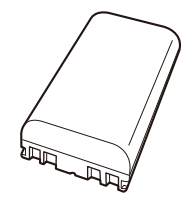

# 4.2 キャリングケース

4.3 バッテリチャージャー

- AC アダプタ
- 1ch バッテリチャージャー
- 6ch バッテリチャージャー
- カーチャージャー
- 各種ケース
- USB ケーブル

## 4.4 オプションインタフェース

無線 LAN インタフェースを用意しております(PW208 のみ)。

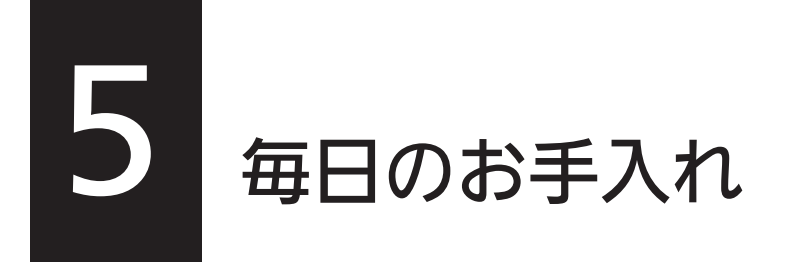

必ず電源を切り、バッテリを抜いてから清掃をおこなってください。

# 5.1 プラテンローラー

乾いた布で、左右に優しく拭いてください。 ローラーを回転させて、ローラー全体を清掃しま す。

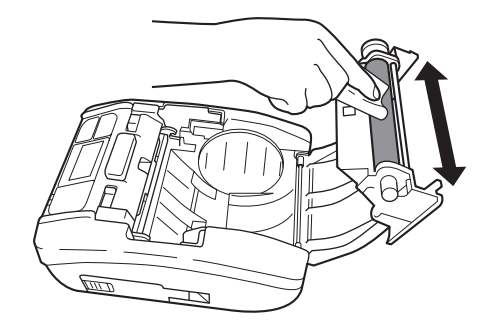

# 5.2 サーマルヘッド

プリンタ清掃液<sup>\*</sup>を綿布に浸して、左右に優しく 拭いてください。

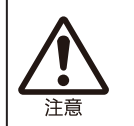

サーマルヘッドを清掃するときは、 手を切らないようカッタに注意して ください。

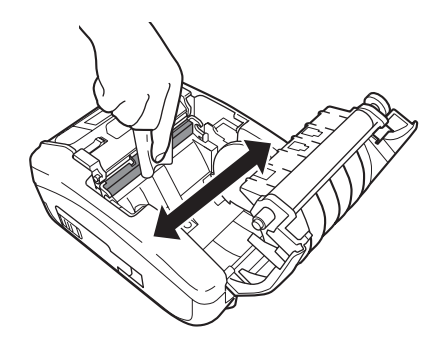

## 5.3 用紙ガイド

プリンタ清掃液\*を綿布に浸して、優しく拭いて ください。

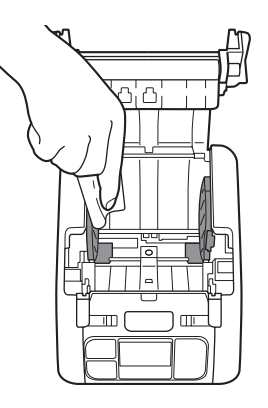

\* プリンタ清掃液は別売です。ご購入の際は、販売店、ディーラーまたはお客さまヘルプデスクにお問い 合わせください。 **6** 基本仕様

# 6.1 プリンタの仕様

| モデル名       | PW208                                                                                                    | PW208m                                                       |  |
|------------|----------------------------------------------------------------------------------------------------|--------------------------------------------------------------|--|
| 印字方式       | 感熱方式                                                                                                    |                                                              |  |
| ヘッド密度(解像度) | 8 dot/mm (203 dpi)                                                                                                    |                                                              |  |
| 印字有効エリア    | 最大長さ 1000 mm × 幅 55 mm                                                                                                    |                                                              |  |
| 印字速度       | 3~6インチ / 秒<br>75~150 mm/ 秒<br>(ハクリ、ノンセパ時 : 最大 4 インチ / 秒)                                                                                                    |                                                              |  |
|            | ただし、印字レイアウト、外気温、バッテリ残量によっては制限する場合が<br>あります。                                                                                                    |                                                              |  |
| 印字禁止領域     | 連続、ハクリ<br>長さ方向 上:1.5 mm、下:1.5 mm(台紙含まず)<br>幅方向 左:1.5 mm、右:1.5 mm(台紙含まず)<br>ノンセパ<br>長さ方向 上:4 mm、下:1.5 mm<br>幅方向 左:1.5 mm、右:1.5 mm<br>※印字品質に影響が出る可能性があります。印字禁止領域を避けて印字し<br>てください。 |                                                              |  |
| 発行モード      | 連続、ティアオフ、ハクリ、<br>ノンセパ                                                                                                    | 連続、ティアオフ、ノンセパ                                                |  |
| 寸法 / 重量    | 幅 95 mm × 奥行き 68 mm ×<br>高さ 128 mm/ 約 438 g<br>(バッテリパック含む)                                                                                                    | 幅 95 mm × 奥行き 54 mm ×<br>高さ 109.5 mm/ 約 368 g<br>(バッテリパック含む) |  |
| 電源仕様       | 入力電圧 : AC100 ~ 240 V<br>50 Hz/60 Hz (AC アダプタ)                                                                                                    |                                                              |  |
| バッテリ仕様     | リチウムイオン電池<br>公称電圧7.2 V<br>1950 mAh<br>充放電サイクル充放電サイクル約 300 回または、ご使用開始から約 3 年のどちらか早い方<br>充電時間約 3 時間<br>※使用環境により、充放電サイクル、充電時間は異なります。                                               |                                                              |  |

| モデル名     | PW208                                                                                                    | PW208m                                                  |  |
|----------|----------------------------------------------------------------------------------------------------|---------------------------------------------------------|--|
| 環境条件     | <ul> <li>標準:</li> <li>使用温度 : - 15~50℃</li> <li>(無線 LAN 仕様の場合</li> <li>湿度 : 10~85% RH (ただし<br/>(無線 LAN 仕様の場合</li> <li>保存温度 : - 25~60℃</li> <li>湿度 : 10~85% RH</li> <li>(ただし、結露なきこと</li> <li>ノンセパ使用時:</li> <li>使用温度 : 5~35℃</li> <li>湿度 : 30~75% RH</li> <li>(ただし、結露なきこと</li> <li>保存温度 : 0~35℃</li> <li>湿度 : 30~75% RH</li> <li>(ただし、結露なきこと</li> </ul>                                 | 0 ~ 50℃)<br>J、結露なきこと)<br>20 ~ 80% ただし、結露なきこと)<br>)<br>) |  |
| インタフェース  | ① Bluetooth インタフェース<br>② USB インタフェース<br>③ 無線 LAN(オプション)                                                                                                    | ① Bluetooth インタフェース<br>② USB インタフェース                    |  |
| オプション    | <ol> <li>① バッテリパック(同梱品と同一)</li> <li>② AC アダプタ</li> <li>③ 1ch バッテリチャージャー</li> <li>④ 6ch バッテリチャージャー</li> <li>⑤ カーチャージャー</li> <li>⑥ 各種ケース</li> <li>⑦ USB ケーブル</li> </ol>                                                                                                    |                                                         |  |
| 操作       | LCD : OLED (横 128 dot ×縦 64 dot)<br>LED : ステータス (赤 / 青)、バッテリ残量 (緑× 3)<br>キー : 電源、発行 / 選択、紙送り / 決定                                                                                                    |                                                         |  |
| レベル調整    | 印字濃度調整、印字位置調整、停止位置調整                                                                                                    |                                                         |  |
| 用紙長検出センサ | アイマークセンサ(反射タイプ)、ギャップセンサ(透過タイプ:PW208のみ)                                                                                                    |                                                         |  |
| パーコード    | UPC-A、UPC-E、JAN/EAN、CODE39、CODE93、CODE128、<br>GS1-128 (UCC/EAN128)、CODABAR (NW-7)、ITF、<br>インダストリアル 2of5、マトリックス 2of5、カスタマバーコード、<br>UPC アドオンコード、BOOKLAND、<br>GS1 DataBar Omnidirectional、GS1 DataBar Truncated、<br>GS1 DataBar Stacked、GS1 DataBar Stacked Omnidirectional、<br>GS1 DataBar Limited、GS1 DataBar Expanded、<br>GS1 DataBar Expanded Stacked<br>※ GS1 DataBar は RSS のことです。 |                                                         |  |
| 2 次元コード  | <br>QR コード(マイクロ QR 含む)、セキュリティ QR 、<br>PDF417(マイクロ PDF 含む)、MAXI コード、GS1 データマトリックス、<br>データマトリックス(ECC200)、Aztec コード                                                                                                    |                                                         |  |

| モデル名       | PW208                                                                                                    | PW208m                                                                                                    |
|------------|----------------------------------------------------------------------------------------------------|----------------------------------------------------------------------------------------------------|
| ビットマップフォント | OCR-A 文字 :15 × 22 dot (英数字<br>OCR-B 文字 :20 × 24 dot (英数字                                                                                                    | 、記号)<br>、記号)                                                                                                    |
|            | X20 文字 : 5 × 9 dot (英数字、記号<br>X21 文字 : 17 × 17 dot (英数字、<br>X22 文字 : 24 × 24 dot (英数字、<br>X23 文字 : 48 × 48 dot (英数字、<br>X24 文字 : 48 × 48 dot (英数字、                                                                                                    | 号、カナ)<br>記号、カナ)<br>記号、カナ)<br>記号、カナ)<br>記号、カナ)                                                                                                    |
|            | U 文字 : 5 × 9 dot<br>S 文字 : 8 × 15 dot<br>M 文字 : 13 × 20 dot<br>WB 文字 : 18 × 30 dot<br>WL 文字 : 28 × 52 dot<br>XU 文字 : 5 × 9 dot<br>XS 文字 : 17 × 17 dot<br>XM 文字 : 24 × 24 dot<br>XB 文字 : 48 × 48 dot<br>XL 文字 : 48 × 48 dot                                                 |                                                                                                    |
|            |                                                                                                    | dot (数字、「¥」)         dot (数字、「¥」)         dot (数字、「¥」)         2 dot (数字、「¥」)         dot (数字、「¥」)         dot (数字、「¥」) |
|            | ポップフォント:80 × 133 dot (数                                                                                                    | 字、「¥」、「. 」)                                                                                                    |
|            | 漢字:16×16 dot (JIS 第 1、2 水)         漢字:22×22 dot (JIS 第 1、2 水)         漢字:24×24 dot (JIS 第 1、2 水)         漢字:32×32 dot (JIS 第 1、2 水)         漢字:40×40 dot (JIS 第 1、2 水)         漢字:40×40 dot (JIS 第 1、2 水)         漢字:40×40 dot (JIS 第 1、2 水)         ※ 日本語 (JIS × 0208 準拠) | 準、角ゴシック体 / 明朝体選択可)<br>準、角ゴシック体 / 明朝体選択可)<br>準、角ゴシック体 / 明朝体選択可)<br>準、角ゴシック体 / 明朝体選択可)<br>準、角ゴシック体 / 明朝体選択可)                                                                                                    |
|            | 漢字:16×16 dot (JIS 第1~47)         漢字:22×22 dot (JIS 第1~47)         漢字:24×24 dot (JIS 第1~47)         漢字:32×32 dot (JIS 第1~47)         漢字:40×40 dot (JIS 第1~47)         ※ 日本語(JIS X 0213 準拠)                                                                                  | K準、角ゴシック体)<br>K準、角ゴシック体)<br>K準、角ゴシック体)<br>K準、角ゴシック体)<br>K準、角ゴシック体)                                                                                                    |

| モデル名                     | PW208                                                                                                    | PW208m |  |
|--------------------------|----------------------------------------------------------------------------------------------------|--------|--|
| スケーラブルフォント               |                                                                                                    |        |  |
| アウトラインフォント               | Helvetica アウトラインフォント                                                                                                    |        |  |
|                          | JIS X 0208 漢字アウトラインフォント                                                                                                    |        |  |
| ラスタライザフォント               | SATO CG Sleek                                                                                                    |        |  |
|                          | SATO CG Stream                                                                                                    |        |  |
|                          | SATO 0<br>SATO Alpha Bold Condensed<br>SATO Beta Bold Italic<br>SATO Folio Bold<br>SATO Futura Medium Condensed<br>SATO Gamma<br>SATO OCR-A<br>SATO OCR-B<br>SATO OCR-B<br>SATO Sans<br>SATO Serif<br>SATO Symbol Set<br>SATO Vica<br>SATO WingBats                                                                                                    |        |  |
|                          | SATO Hebe Sans<br>SATO Hebe Sans Arabic<br>SATO Hebe Sans Arabic<br>SATO Hebe Sans Thai<br>SATO Gothic Traditional Chinese<br>SATO Gothic Japanese<br>SATO Gothic Simplified Chinese<br>SATO Gothic Korean<br>SATO Silver Serif<br>SATO Mincho Traditional Chinese<br>SATO Mincho Japanese<br>SATO Mincho Simplified Chinese<br>SATO Mincho Korean<br>SATO Roman Arabic<br>SATO Hebe Sans Hebrew |        |  |
| <br>- 印字方向<br>(文字・バーコード) | 文字 : 0°、90°、180°、270°<br>バーコード : パラレル 1(0°)、パラレル 2(180°)、シリアル 1(90°)、<br>シリアル 2(270°)                                                                                                    |        |  |
| バーコード比率                  | 1:2、1:3、2:5、任意指定可能                                                                                                    |        |  |
| 拡大倍率(文字・バーコード)           | 文字 :縦1~36倍、横1~3<br>バーコード:1~12倍                                                                                                    | 36 倍   |  |

| モデル名       | PW208                                                                                                    | PW208m |
|------------|----------------------------------------------------------------------------------------------------|--------|
| 搭載機能       | <ol> <li>① ステータス返送機能</li> <li>② グラフィック機能</li> <li>③ フォームオーバレイ機能 (99 件)</li> <li>④ 外字登録機能 (95 件)</li> <li>⑤ 文字補正機能</li> <li>⑥ 罫線機能</li> <li>⑦ ダンプリスト機能</li> <li>⑧ ゼロスラッシュ切替機能</li> <li>⑨ フォーマット登録機能 (99 件)</li> <li>⑩ 白黒反転機能</li> <li>⑪ 連番機能</li> </ol> |        |
| 自己診断機能     | <ol> <li>ヘッド切れチェック</li> <li>カバーオープン検出</li> <li>ペーパーエンド検出</li> <li>漢字データチェック</li> <li>センサエラー検出</li> <li>コマンドエラー検出</li> <li>マシンエラー検出</li> <li>通信エラー検出</li> </ol>                                                                                         |        |
| ノイズ(EMC)規格 | VCCI Class B                                                                                                    |        |

#### 他社製品の登録商標および商標についてのお知らせ

- QR コードは(株) デンソーウェーブの登録商標です。
- Wi-Fi<sup>®</sup>は、Wi-Fi Alliance の登録商標です。
- Wi-Fi Direct™、WPS™、WPA™、および WPA2™は、Wi-Fi Alliance の商標です。
- iOS は、Cisco の米国およびその他の国における商標または登録商標であり、ライセンスに基づき使用されています。

# 6.2 用紙の仕様

| モデル名        | PW208                                                                                                    | PW208m                                                                                                    |
|-------------|----------------------------------------------------------------------------------------------------|----------------------------------------------------------------------------------------------------|
| 用紙種類 / 用紙形態 | 用紙種類 : ロール紙(表巻)<br>用紙外径 : 最大Φ 60 mm<br>支管 : なし<br>※弊社指定のサプライ製品のご利用<br>をお願いします。                                                                                                    | 用紙種類 : ロール紙(表巻)<br>用紙外径 : 最大Φ 35 mm<br>支管 : なし<br>※弊社指定のサプライ製品のご利用<br>をお願いします。                                                                                                    |
| 用紙サイズ       | 連続<br>長さ : 13 ~ 160 mm<br>(16 ~ 163 mm)<br>幅 : 25.4 ~ 55 mm <sup>*</sup><br>(28.4 ~ 58 mm)<br>* 印字速度を、5 または<br>6 インチ / 秒に設定して<br>いる場合は、幅 50mm<br>以上の用紙をお使いくだ<br>さい。<br>ティアオフ<br>長さ : 16 ~ 160 mm<br>(19 ~ 163 mm)<br>幅 : 25.4 ~ 55 mm <sup>*</sup><br>(28.4 ~ 58 mm)<br>* 印字速度を、5 または<br>6 インチ / 秒に設定して<br>いる場合は、幅 50mm<br>以上の用紙をお使いくだ<br>さい。<br>ハクリ<br>長さ : 25 ~ 160 mm<br>(28 ~ 163 mm)<br>幅 : 32 ~ 55 mm<br>(35 ~ 58 mm)<br>ノンセパ<br>長さ : 16 ~ 120 mm<br>幅 : 50 ~ 58 mm<br>※( ) は台紙サイズ含む。<br>※ ノンセパラベルは、お客様の印字<br>レイアウト条件に合わせたプリ<br>ンタの設定が必要です。詳しくは<br>弊社営業担当までお問い合わせ<br>ください。 | 連続<br>長さ : 13 ~ 160 mm<br>(16 ~ 163 mm)<br>幅 : 55 mm<br>(58 mm) ティアオフ<br>長さ : 16 ~ 160 mm<br>(19 ~ 163 mm) 幅 : 55 mm<br>(58 mm) ノンセパ<br>長さ : 16 ~ 120 mm<br>幅 : 58 mm ※( ) は台紙サイズ含む。 ※ / ンセパラベルは、お客様の印字<br>レイアウト条件に合わせたプリ<br>ンタの設定が必要です。詳しくは<br>弊社営業担当までお問い合わせ<br>ください。 |

アフターフォロー

故障が発生した場合、以下にご連絡ください。

連絡先

お客さまヘルプデスク: 🚱 0120-696310(株式会社サトー 修理受付窓口) 受付時間:9:00~17:00(土・日・祝日を除く)

詳しくは、ホームページをご確認ください。 http://www.sato.co.jp/support/

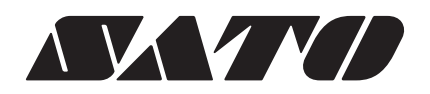